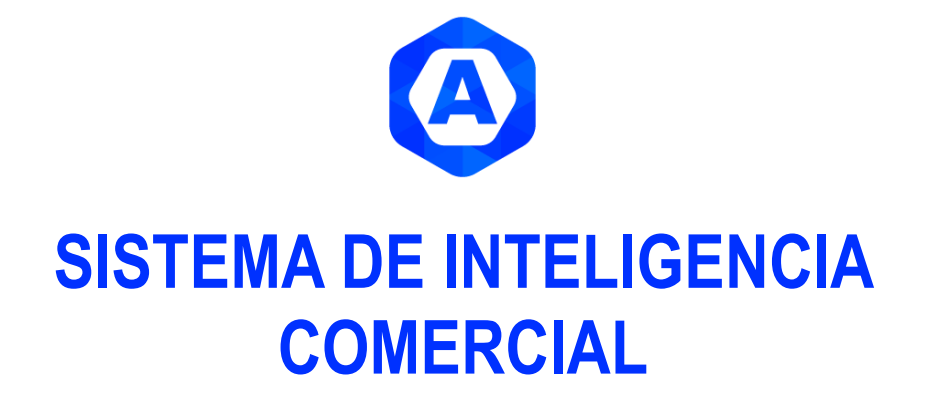

Más que un sistema de inteligencia comercial, AZATRADE es un identificador de oportunidades comerciales

**GUIA AZATRADE** 

Azatrade – Sistema de Inteligencia Comercial – GUÍA DE USUARIO

# Contenido

| 1 | So           | obre A  | zatrade                                                                 | 5    |
|---|--------------|---------|-------------------------------------------------------------------------|------|
|   | 1.1          | ¿Qué    | es Azatrade?                                                            | 5    |
|   | 1.2          | ¿Por    | qué Azatrade es un identificador de oportunidades comerciales?          | 5    |
|   | 1.3          | ¿Cad    | a qué tiempo se actualiza la base de datos de Azatrade?                 | 6    |
|   | 1.4          | ¿Cuá    | l es la diferenciación con otros sistemas? 6 razones para usar AZATRADE | 6    |
|   | 1.5          | ¿Α qι   | ué se refiere con metodología estadística?                              | 7    |
|   | 1.6          | ċCón    | no está estructurado el Sistema Azatrade?                               | 9    |
|   | 1.7          | ċCón    | no está estructurado el módulo de EXPORTACIONES?                        | 9    |
|   | 1.8          | ċCón    | no está estructurado el módulo de IMPORTACIONES?                        | .11  |
| 2 | R            | egistro | y obtención de clave                                                    | . 12 |
| 3 | $\mathbb{N}$ | lódulo  | de Exportaciones                                                        | . 15 |
|   | 3.1          | Opcio   | ón Producto                                                             | . 15 |
|   | 3.           | 1.1     | ¿En qué momento se utiliza esta opción?                                 | . 15 |
|   | 3.           | 1.2     | ¿Qué criterios se usan para la búsqueda de un producto?                 | . 15 |
|   | 3.           | 1.3     | ¿Qué información se obtiene?                                            | .16  |
|   | 3.           | 1.4     | ¿Cómo se aplica a la toma de decisiones comerciales?                    | .16  |
|   | 3.           | 1.5     | Pasos                                                                   | . 18 |
|   | 3.2          | Opcio   | ón Resúmenes                                                            | .28  |
|   | 3.           | 2.1     | ¿En qué momento se utiliza esta opción?                                 | .28  |
|   | 3.           | 2.2     | ¿Qué información se obtiene?                                            | .28  |
|   | 3.           | 2.3     | ¿Cómo se aplica a la toma de decisiones comerciales?                    | .29  |
|   | 3.           | 2.4     | Pasos                                                                   | .30  |
|   | 3.3          | Opcio   | ón Partidas                                                             | .32  |
|   | 3.           | 3.1     | ¿En qué momento se utiliza esta opción?                                 | .32  |
|   | 3.           | 3.2     | ¿Qué criterios se usan para la búsqueda de una partida?                 | . 32 |
|   | 3.           | 3.3     | ¿Qué información se obtiene?                                            | .32  |
|   | 3.           | 3.4     | ¿Cómo se aplica a la toma de decisiones comerciales?                    | .33  |
|   | 3.           | 3.5     | Pasos                                                                   | .34  |
|   | 3.4          | Opcio   | ón Mercados                                                             | .41  |
|   | 3.           | 4.1     | ¿En qué momento se utiliza esta opción?                                 | .41  |
|   | 3.           | 4.2     | ¿Qué criterios se usan para la búsqueda de un mercado?                  | .41  |

|         | Azatrade – Sistema de Inteligencia Comercial – GUÍA DE USUARIO |    |
|---------|----------------------------------------------------------------|----|
| 3.4.3   | ¿Qué información se obtiene?                                   | 41 |
| 3.4.4   | ¿Cómo se aplica a la toma de decisiones comerciales?           | 41 |
| 3.4.5   | Pasos                                                          |    |
| 3.5 Opc | ión Empresas                                                   | 45 |
| 3.5.1   | ¿En qué momento se utiliza esta opción?                        | 45 |
| 3.5.2   | ¿Qué criterios se usan para la búsqueda de una empresa?        | 45 |
| 3.5.3   | ¿Qué información se obtiene?                                   | 45 |
| 3.5.4   | ¿Cómo se aplica a la toma de decisiones comerciales?           | 45 |
| 3.5.5   | Pasos                                                          | 46 |
| 3.6 Opc | ión Regiones                                                   |    |
| 3.6.1   | ¿En qué momento se utiliza esta opción?                        |    |
| 3.6.2   | ¿Qué criterio se usa para la búsqueda de una región?           |    |
| 3.6.3   | ¿Qué información se obtiene?                                   |    |
| 3.6.4   | ¿Cómo se aplica a la toma de decisiones comerciales?           |    |
| 3.6.5   | Pasos                                                          | 50 |
| 3.7 Opc | ión Sectores                                                   | 52 |
| 3.7.1   | ¿En qué momento se utiliza esta opción?                        | 52 |
| 3.7.2   | ¿Qué criterio se usa para la búsqueda de un sector?            | 52 |
| 3.7.3   | ¿Qué información se obtiene?                                   | 52 |
| 3.7.4   | ¿Cómo se aplica a la toma de decisiones comerciales?           | 52 |
| 3.7.5   | Pasos                                                          | 53 |
| 3.8 Opc | ión Búsqueda detallada                                         | 56 |
| 3.8.1   | ¿En qué momento se utiliza esta opción?                        | 56 |
| 3.8.2   | ¿Qué criterios se usan para la búsqueda detallada?             | 56 |
| 3.8.3   | ¿Qué información se obtiene?                                   | 56 |
| 3.8.4   | ¿Cómo se aplica a la toma de decisiones comerciales?           | 56 |
| 3.8.5   | Pasos                                                          | 57 |
| 3.9 Bús | queda de cliente                                               | 58 |
| 3.9.1   | Identificar DUA / DAM                                          | 58 |
| 3.9.2   | Identificar número de manifiesto                               | 59 |
| 3.9.3   | Consultar número de manifiesto                                 | 61 |
| 3.9.4   | Búsqueda de proveedor                                          | 62 |

| 4 | $\mathbb{N}$ | lódulo | o de importación                                           | 64 |
|---|--------------|--------|------------------------------------------------------------|----|
|   | 4.1          | ¿En d  | qué momento se utiliza ésta opción?                        | 64 |
|   | 4.2          | ¿Qué   | é criterios debo tener en cuenta antes de consultar?       | 64 |
|   | 4.3          | ¿Qué   | é información encuentro en la data de importaciones?       | 65 |
|   | 4.4          | ¿Cón   | no lo aplico a la toma de decisiones comerciales?          | 65 |
|   | 4.5          | ¿Es n  | necesario conocer la partida arancelaría?                  | 66 |
|   | 4.6          | Paso   | )S                                                         | 67 |
|   | 4.           | 6.1    | Paso 1: Acceder al sistema                                 | 67 |
|   | 4.           | 6.2    | Paso 2: Acceder a búsqueda detallada                       | 67 |
|   | 4.           | 6.3    | Paso 3: Consulta por descripción comercial                 | 68 |
|   | 4.           | 6.4    | Paso 4: Análisis de reporte de partidas                    | 69 |
|   | 4.           | 6.5    | Paso 5: Ingresar al número de partida del reporte anterior | 70 |
|   | 4.           | 6.6    | Paso 6: Información agrupada                               | 72 |
|   | 4.7          | Func   | cionalidad de un reporte                                   | 74 |
|   | 4.8          | ċCón   | no encontrar PROVEEDORES en el exterior?                   | 75 |
|   | 4.           | 8.1    | Paso 1: Identificar número de manifiesto                   | 76 |
|   | 4.           | 8.2    | Consulta del número de manifiesto:                         | 76 |
|   | 4.           | 8.3    | Búsqueda del proveedor                                     | 79 |

Azatrade – Sistema de Inteligencia Comercial – GUÍA DE USUARIO

## 1 Sobre Azatrade

1.1 ¿Qué es Azatrade?

Es un identificador de oportunidades comerciales de productos de exportación e importación.

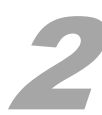

Azatrade es un Sistema que INTEGRA, PROCESA y PRESENTA información extraída de bases de datos de EXPORTACIONES e IMPORTACIONES dispuestas por fuentes oficiales, y que permiten a todo usuario, realizar consultas a nivel de resumen y detallado bajo la estructura metodológica de la estadística descriptiva.

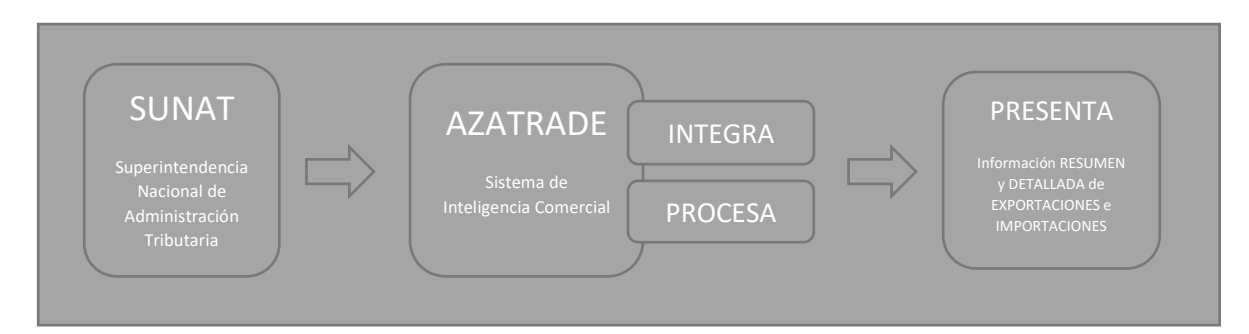

## 1.2 ¿Por qué Azatrade es un identificador de oportunidades comerciales?

Porque permite dar respuesta a toda pregunta que cualquier emprendedor se hace antes de iniciar en un negocio:

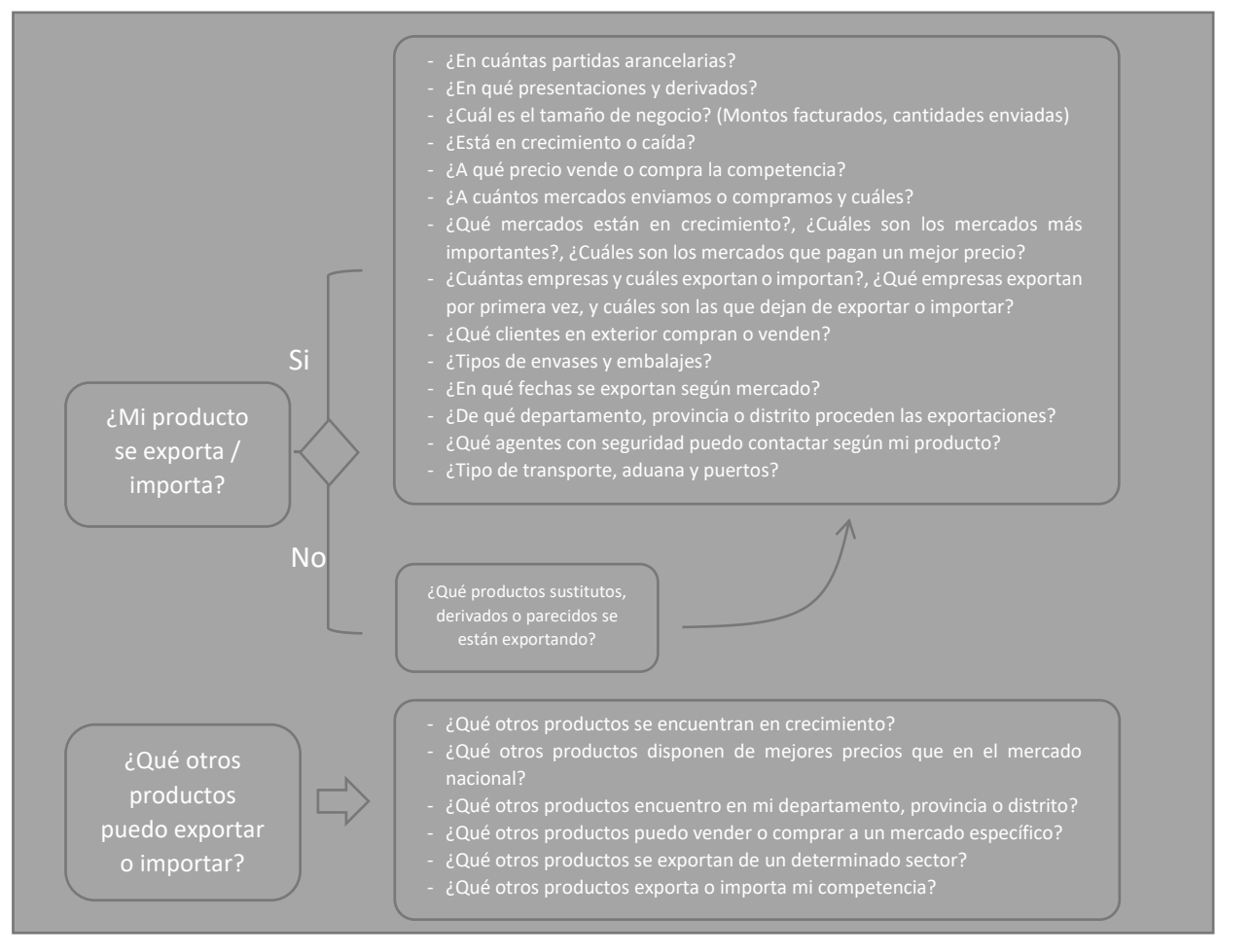

Página.

#### 1.3 ¿Cada qué tiempo se actualiza la base de datos de Azatrade?

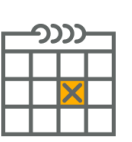

 a. La base de datos de Azatrade se actualiza de manera mensual, esto significa que el último mes en curso son datos preliminares (30 días hacia atrás contando desde el día de hoy)

#### 1.4 ¿Cuál es la diferenciación con otros sistemas? 6 razones para usar AZATRADE

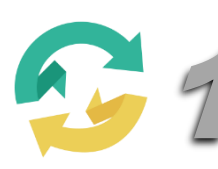

**Data actualizada.** A nivel de información consolidada y procesada **Azatrade** es la fuente que dispone los datos más actualizada que cualquier otra fuente.

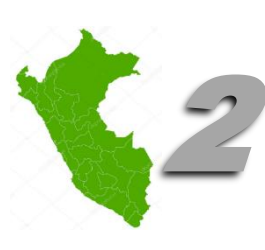

Información de Departamentos, Provincias y Distritos: Azatrade es la única fuente de datos de exportación que dispone información por ubicación geográfica. Te imaginas saber que productos salen de tu provincia o tu distrito. No se trata de la ubicación donde se produce, se trata de ubicación donde declara el exportador, como punto de procesamiento, o donde se gestionó la DUA o la Certificación de origen.

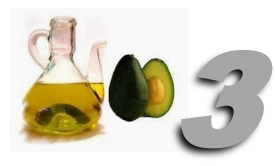

**Analiza información por descripción comercial**. Con Azatrade vamos más allá de una PARTIDA ARANCELARIA, es decir puedes analizar a nivel de descripción comercial.

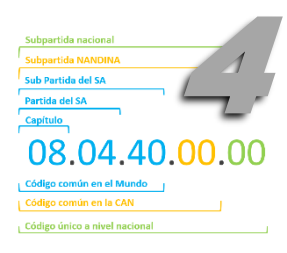

Busca partidas arancelarias a partir de una palabra clave o descripción comercial del producto. Azatrade está hecho para simplificar los complicados procedimientos teóricos de búsqueda y análisis de datos. Con solo ingresar un producto que estas interesado para identificar si se exporta o no, y cuáles son sus partidas por la cuales verdaderamente se exporta. Muchos se equivocan al elegir partidas.

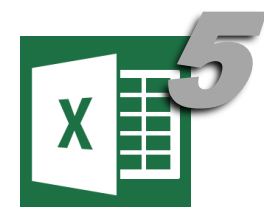

**Descarga en Excel toda la información detallada.** Azatrade te dispone de todas las variables e indicadores que ninguna otra fuente te puede dar. Partiendo de declaraciones, ubicaciones geográficas, precios, unidades de medida, descripción comercial, agentes, empresas. Esto te permitirá trabajar tus reportes personalizados en Excel

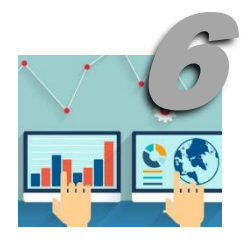

**Análisis estadístico descriptivo.** Azatrade dispone de toda la reportaría usando una metodología que permite realizar la más completa evaluación de variables de exportación. Es decir puedes medir si un producto o mercado está en crecimiento o caída, cómo evolucionan los precios, la diversificación y/o concentración de la oferta y la demanda. Esto se explica con mayor detalle en la siguiente sección.

# 1.5 ¿A qué se refiere con metodología estadística?

Azatrade muestra la información organizada en tablas con los indicadores más importantes en todo proceso de toma de decisiones. Los indicadores expresan la forma de cómo medir una variable. Por ejemplo si se evalúa la variable **mercado**, los indicadores que miden esta variable serían:

- Tamaño de mercado: cuánto compra en términos de peso y dinero
- *Variación %* de las exportaciones a ese mercado: puede estar marcado por un crecimiento si es positivo, o caída si es negativo.
- *Promedio* del precio a la que compra cada producto. Siempre hay mercados que compran a un mejor precio y otros a un menor precio.
- *Cantidad* de productos que se exportan a ese mercado
- Cantidad de empresas que exportan a ese mercado
- *Participación %* o principales productos o empresas que exportan a ese mercado. No todos los productos o empresas pueden tener la misma participación.

Entender las variables de exportación y sus indicadores con la cuales se miden, es fundamental para realizar un buen análisis. El sistema Azatrade está construido en base a los siguientes 5 principales indicadores:

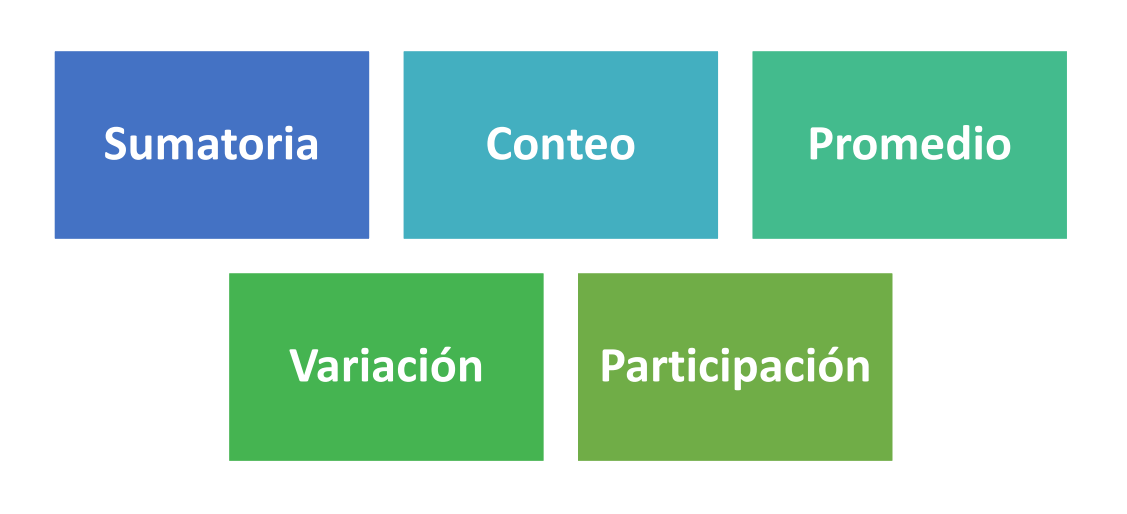

**Sumatorias.** Indica los valores totales de una variable ya sea en función a una, dos o más variables. Este tipo de indicadores se aplican a todo los datos de tipo cuantitativo y se clasifican en sumatorias de valores monetarios y sumatorias de otras unidades de medida (Kg, Unidades comerciales)

Ejemplo: Exportaciones de uva en el 2018 se situó en 820 millones de dólares

#### 2. CONTEO

Representa el conteo de los datos de una variable ya sea el total de registros o datos únicos.

**Ejemplo:** En el 2018, 156 empresas exportaron uva fresca a 56 mercados a través de 135 puertos.

#### **3. PROMEDIOS**

**Promedios**. Resultado que se obtiene a partir de la sumatoria de los valores de una variable dividida entre el número de sumandos o hechos u otro indicador de sumatoria Ejemplo: en el 2018, el precio promedio de exportación de uva fresca fue de FOB US\$ 2.35 x Kg

#### 4. VARIACIÓN

Mide si la variable en análisis está en crecimiento o caída, y consiste en encontrar la razón entre los datos de una variable pero en periodos diferentes. **Ejemplo:** Para el 2018 las exportaciones de uva fresca aumentaron en un 22.7% con respecto al 2017 y en un 15.7% de crecimiento promedio anual con respecto al 2012.

#### **5. PARTICIPACIÓN**

Es la razón entre la sumatoria de los datos de una misma variable. Muestra la importancia de una variable

Ejemplo: China participa del 37% de las compras de uva fresca procedentes del Perú

Cada uno de estos indicadores, muestra una medición diferente. Si es que no se calcula estos indicadores, no tendríamos de que hablar en todo proceso de análisis.

#### 1.6 ¿Cómo está estructurado el Sistema Azatrade?

El sistema está agrupado en dos módulos:

- 1. Exportaciones. Permite evaluar a todo nivel los envíos de productos o salida de productos del Perú.
- 2. Importaciones. Permite evaluar a todo nivel el ingreso de productos al Perú procedente de cualquier parte del mundo.

## 1.7 ¿Cómo está estructurado el módulo de EXPORTACIONES?

En módulo de exportaciones tiene 7 opciones de consulta:

- 1. Consultar sobre un producto
- 2. Consultar sobre una partida
- 3. Consultar sobre un mercado
- 4. Consultar sobre un departamento
- 5. Consultar sobre una empresa
- 6. Consultar sobre un sector
- 7. Consulta detallada

Cada opción se divide en varios ítems de consulta con sus respectivos indicadores de medición:

- 1. Consultar sobre **un producto** 
  - a. Partidas en las cuales se exporta el producto
  - b. Clasificación de cada partida
  - c. Reporte detallado, donde se muestra cada descripción
  - d. Indicadores anuales
  - e. Reporte resumen: Mercados
  - f. Reporte resumen: Empresas
  - g. Reporte resumen: Regiones

#### 2. Consultar sobre una partida

- a. Indicadores anuales
- b. Indicadores mensuales
- c. Estacionalidad
- d. Reporte resumen: Mercados
- e. Reporte resumen: Empresas
- f. Reporte resumen: Regiones

#### 3. Consultar sobre un mercado

- a. Indicadores anuales
- b. Indicadores mensuales
- c. Estacionalidad
- d. Reporte resumen: Partidas
- e. Reporte resumen: Empresas

f. Reporte resumen: Regiones

#### 4. Consultar sobre un departamento

- a. Indicadores anuales
- b. Indicadores mensuales
- c. Estacionalidad
- d. Reporte resumen: Partidas
- e. Reporte resumen: Empresas
- f. Reporte resumen: Mercados

#### 5. Consultar sobre **una empresa**

- a. Indicadores anuales
- b. Indicadores mensuales
- c. Estacionalidad
- d. Reporte resumen: Partidas
- e. Reporte resumen: Regiones
- f. Reporte resumen: Mercados

#### 6. Consultar sobre **un sector**

- a. Indicadores anuales
- b. Indicadores mensuales
- c. Estacionalidad
- d. Reporte resumen: Partidas
- e. Reporte resumen: Regiones
- f. Reporte resumen: Mercados

#### 7. Consulta detallada

- a. Fecha
- b. Aduana
- c. DUA / DAM
- d. Empresa exportadora
- e. Dirección
- f. Partida
- g. Descripción comercial de la mercadería
- h. Mercado de destino
- i. Puerto de ingreso
- j. Peso Neto, Peso bruto, Cantidades comerciales
- k. Valor FOB
- I. Precios unitarios por Kg y por Unidad Comercial
- m. Sector
- n. Departamento
- o. Provincia
- p. Distrito
- q. Agente de aduana
- r. Tipo de transporte

## 1.8 ¿Cómo está estructurado el módulo de IMPORTACIONES?

El módulo de importaciones tiene una solo una opción de **consulta detallada** 

Seleccionando solo el año como opción obligatoria, se ingresa la palabra comercial a consultar. También se puede seleccionar el mercado, la aduana o ingresar el ruc de la empresa.

# 2 Registro y obtención de clave PASO 1: REGISTRO

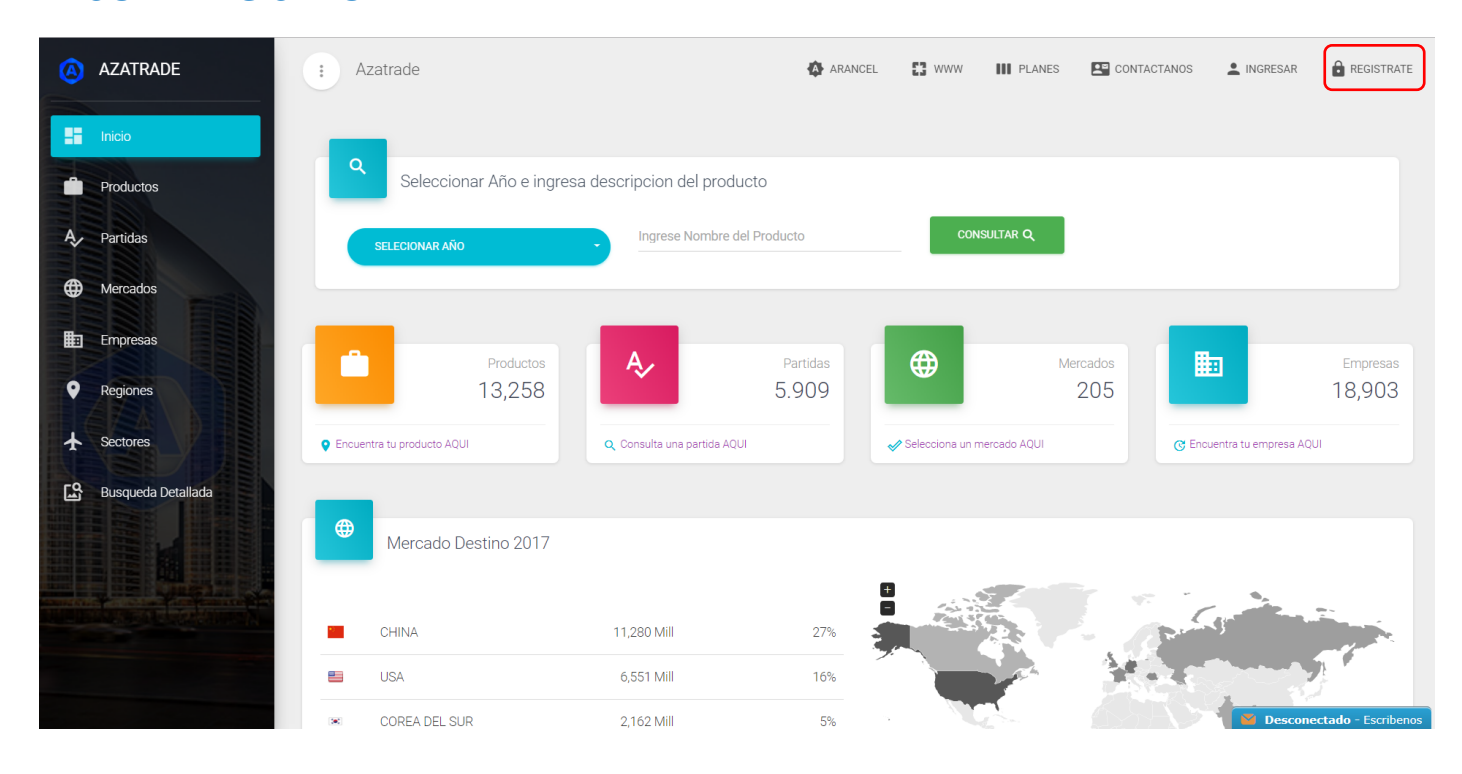

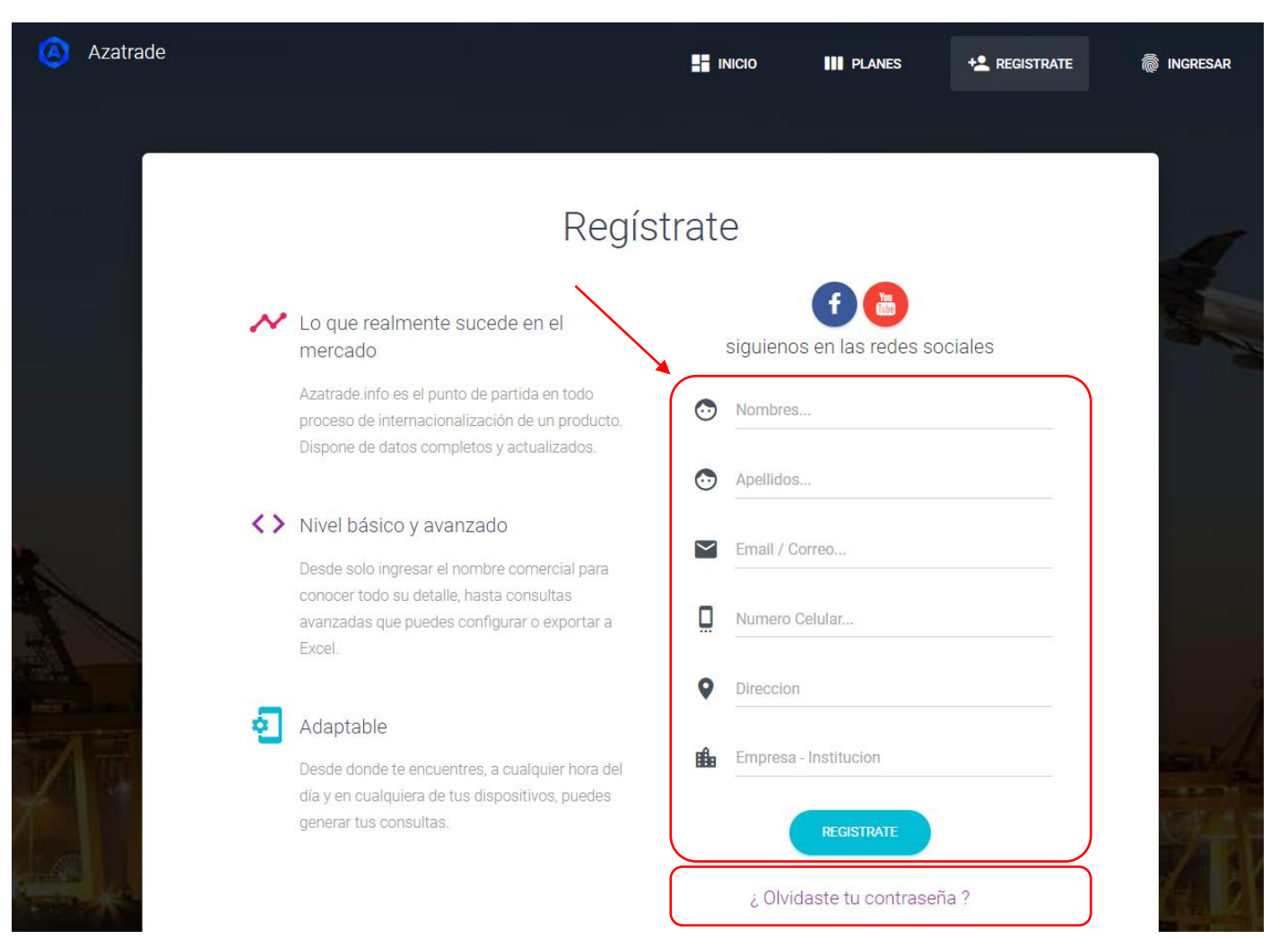

#### PASO 2: VALIDACACIÓN DE CORREO Y ADQUISICIÓN DE USUARIO Y CLAVE

Revisa tu correo en bandeja principal, si no has recibido ningún correo, revisa tu correo **spam**. Encontrará un mensaje para confirmar:

| Hola Luis                                                                                      |                                                                                        |
|------------------------------------------------------------------------------------------------|----------------------------------------------------------------------------------------|
| Bienvenidos al Sistema Inteligente<br>Nombre Completo: Luis Parra Cue<br>Empresa: <b>Unprg</b> | e de AZATRADE<br>eva                                                                   |
| Para validar tu cuenta creada dale                                                             | click <u>aqui</u> o copia este link en tu navegador ( <u>http://www.azatrade.info/</u> |
| valida/?key=LQ0Dz96thXcQr1YD                                                                   | <u>(supK6rpj3dpR29d)</u> para validar tu cuenta de correo ingresado (si no validas     |
| tu cuenta en un tiempo de 24 hora                                                              | s el sistema eliminara el registro creado)                                             |

#### ATTE EQUIPO AZATRADE

Una vez validado tu correo, te llegará otro mensaje con tu usuario y tu clave

# Hola Luis

Bienvenidos al Sistema Inteligente de AZATRADE, tu cuenta ya esta activa. Nombre Completo: Luis Parra Cueva Empresa: **Unprg** Usuario: <u>luis\_pc\_45@hotmail.com</u> Password:

#### ATTE EQUIPO AZATRADE

Aviso: AZATRADE no se responsabiliza si los datos que se te brinda (usuario y clave), los compartes con otros usuarios. Si detectamos que compartiste estos datos, la cuenta se te bloqueara permanentemente sin reclamo alguno por tema de seguridad.

Importante i Para que los próximos correos no te leguen al Spam, debes marcar la opción No es spam o en otra opción parecida:

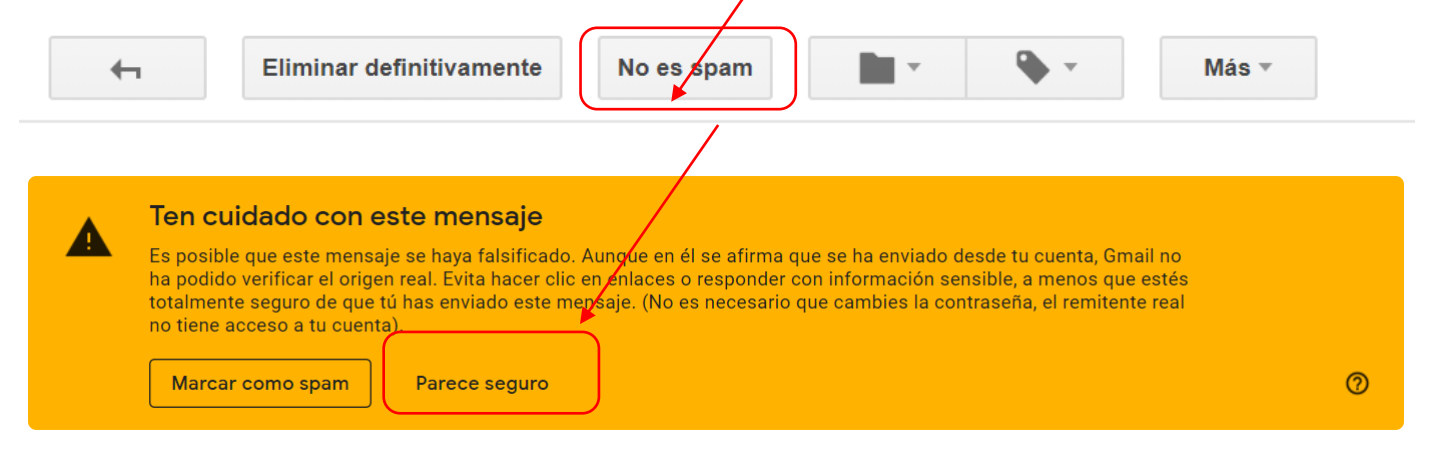

#### PASO 3: ACCESO AL SISTEMA AZATRADE

| Azatrade | H INICIO                                                                               | III PLANES | + REGISTRATE | lingresar |
|----------|----------------------------------------------------------------------------------------|------------|--------------|-----------|
|          | Inicia Sesion                                                                          |            |              |           |
|          | Ingresa tus datos para acceder  Email  Password  INGRESAR  ¿ Olvidaste tu contraseña ? |            |              |           |

#### PASO 4: ACCEDE Y DISFRUTA DE TUS CONSULTAS

Las consultas en la opción PRODUCTOS y PARTIDAS son ILIMITADAS, es decir cualquier usuario registrado tiene acceso a TODA su funcionalidad. Para otras consultas avanzadas, donde le pida adquirir un plan, lo puede hacer mediante todos nuestros medios disponibles.

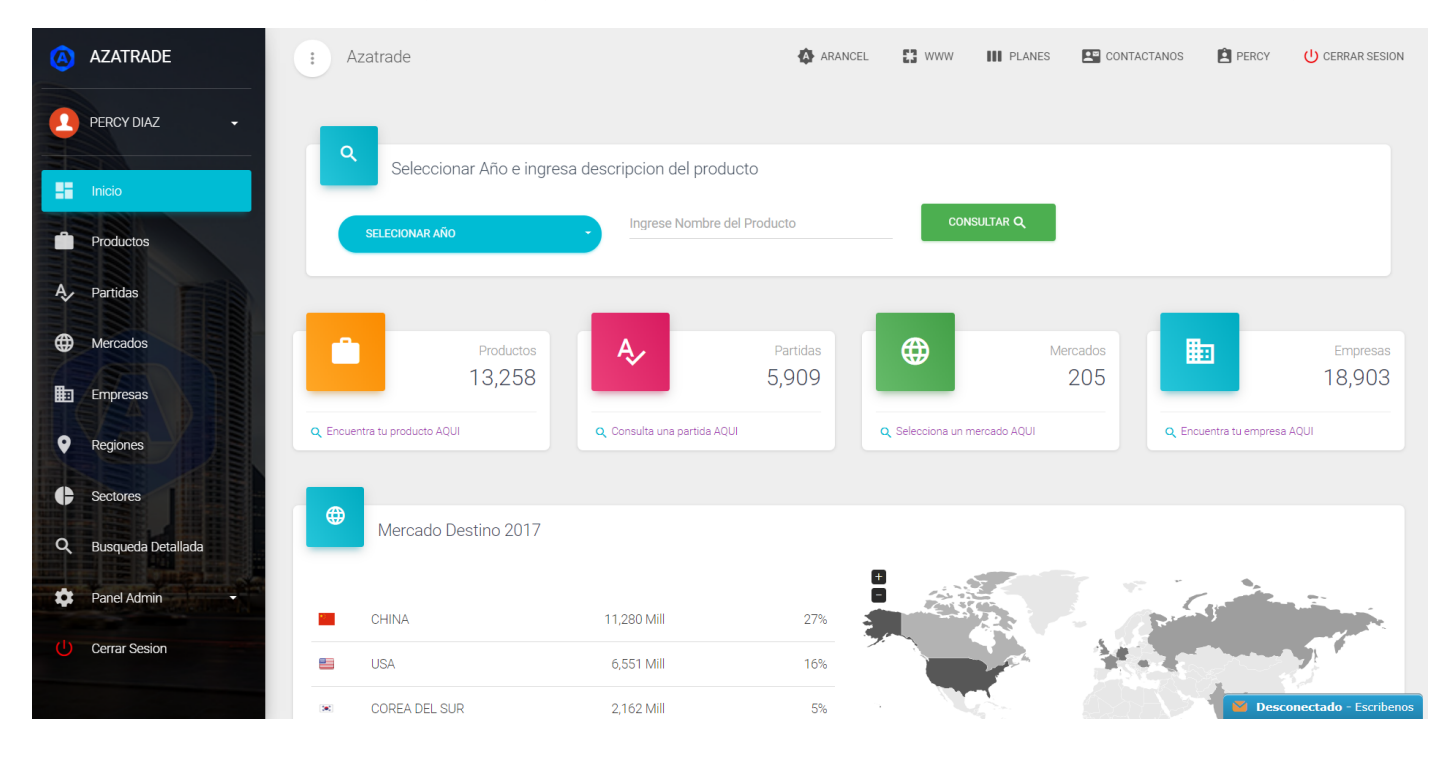

## 3 Módulo de Exportaciones

## 3.1 Opción Producto

#### 3.1.1 ¿En qué momento se utiliza esta opción?

Cuando necesito iniciar mi búsqueda a partir de una **descripción comercial del producto**, esto significa, que el usuario **NO** conoce el código arancelario, solo tiene en mente el nombre de los productos tal como se comercializan en el mercado.

Para esto es importante explicarte que un código arancelario nacional tiene la siguiente estructura

| Subpartida Nacional | Descripción de Subpartida | Descripción Comercial |
|---------------------|---------------------------|-----------------------|
| 1806900000          | Las demás                 | Chocolate orgánico    |

Mientras que la descripción de la subpartida es genérica y es la misma para todos los hechos de exportación de una misma subpartida nacional, la descripción comercial es específica y diferente por cada registro. Lo característico de esta opción es que el usuario tiene la oportunidad de buscar en la descripción comercial de cada registro exportado.

Recuerda que:

- 1. *Un producto puede tener más de una partida arancelaria.* Con esta opción puede identificar cuáles son estas partidas por las que se exporta
- 2. **Un producto puede tener muchos derivados con diferentes partidas**, por ejemplo, cuando uno busca ARANDANOS, no solo reporta el arándano FRESCO, sino que también nos reporta en otras presentaciones como JUGO, MERMELADA y otros. Esto permite identificar nuevas oportunidades en productos derivados, además de la diversidad de presentaciones que se pueden desarrollar a partir de un producto.
- 3. *Existen partidas genéricas y específicas*. Con esta opción se puede identificar en todas ellas. Muchos se equivocan a elegir su partida.
- 4. Las subpartidas pueden estar desactualizadas o pertenecer a otros países. Con esta opción aseguras que la partida sea la correcta.

#### 3.1.2 ¿Qué criterios se usan para la búsqueda de un producto?

- 1. Partir de lo más específico (palabra compuesta) a lo más genérico
  - a. Si mi requerimiento es LICOR DE CAFÉ, puedo iniciar ingresando la palabra clave "LICOR DE CAFE". De preferencias sin tilde.
  - b. Luego se realiza una consulta con el nombre más genérico, es decir con la palabra "LICOR". Esto con el propósito de ir conociendo que otros licores a parte

Г Página 1<sup>L</sup>

del licor de café existen. Con esta búsqueda, el resultado reportará todas las partidas cuyas descripciones comerciales, incluya la palabra LICOR, ejemplo: LICORes.

#### 2. Ingresar parte de la palabra clave genérica

- a. Es decir si se requiere reportar registros que contemplen la palabra ORGANICO, se puede ingresar solo ORGANIC. Con esto la búsqueda está contemplando: ORCANICa, ORGANICo, ORGANIC
- b. Otro ejemplo puede ser: CAFEINA, se debe tener en cuenta que nos estará reportando también los registros que contenga: desCAFEINAdo. Para esto, se debe ingresar a registro por registro para verificar las descripciones comerciales.

#### 3. Palabras en ingles

a. Cuando se ingresa la palabra clave compuesta ejemplo: CHOCOLATE ORGANICO, de debe probar con varias combinaciones: CHOCOLATE ORGANIC (en inglés).

#### 4. Nombres comunes.

a. Un mismo producto se le puede conocer de distintas maneras. Ejemplo: Una fruta HUABA, puede encontrarse con el sinónimo de PACAE

#### 5. Búsquedas de variedades

- a. Cuando se busca variedades, es importante ingresar la variedad (de manera más específica). Ejemplo: UVA RED GLOBE
- b. Lo otro es que se puede reportar de lo más genérico UVA, luego reportar todo su detallado y evaluar las diferentes variedades exportadas

#### 3.1.3 ¿Qué información se obtiene?

La información obtenida a partir de esta opción se limita solo a la palabra clave ingresada, esto permite verificar solo y únicamente a un producto de interés. Lo que se puede visualizar es:

- Información detallada
- Indicadores anuales
- Reporte resumen de mercados
- Reporte resumen de empresas
- Reporte resumen de regiones

## 3.1.4 ¿Cómo se aplica a la toma de decisiones comerciales?

Se aplica a lo siguiente:

- 1. Conocer si mi producto se exporta o no. Muchos emprendedores asumen que el producto en mente no se exporta, esto sucede porque buscan en partidas incorrectas.
- 2. Conocer que derivados tiene mi producto
- 3. Conocer las presentaciones y unidades comerciales
- 4. Conocer que otros sustitutos o productos parecidos se exportan actualmente

- 5. Conocer cuáles son los mercados de destino que más compran y cuales pagan a un mejor precio
- 6. Contactar a las empresas exportadoras que actualmente exportan
- 7. Contactar a las empresas compradoras en el país de destino
- 8. Contactar a los agentes de aduanas
- 9. Conocer el tipo de transporte
- 10. Conocer los volúmenes mínimos de envío
- 11.Conocer los precios a los cuales se venden, y sobre esto comprar con mis costos y determinar si es rentable exportar o no.

#### 3.1.5 Pasos

| 3.1.5.1 Paso 1: Ingresar con usuario | y contraseña               |            |                   |          |
|--------------------------------------|----------------------------|------------|-------------------|----------|
| Azatrade                             |                            | III PLANES | + REGISTRATE      | ingresar |
|                                      |                            |            |                   |          |
|                                      | Inicia Sesion              | Ingre      | esar correo y cla | ive      |
|                                      | f 🗤                        | 5          |                   |          |
|                                      | Ingresa tus datos para aco | cedr       |                   |          |
| Si no recuerdas,                     | Email                      |            |                   |          |
| puedes recuperar                     | Password                   |            |                   |          |
|                                      | INGRESAR                   | 7          |                   |          |
|                                      | ¿ Olvidaste tu contra      | seña ?     |                   |          |

#### 3.1.5.2 Paso 2: Ingresar a la opción producto

| 8  | AZATRADE<br>Exportaciones | : Azatrade |                   | ARANCEL       | <b>53</b><br>www | <b>IIII</b><br>PLANES | CONTACTANOS      | BLOG        | INGRESAR | REGISTRATE |
|----|---------------------------|------------|-------------------|---------------|------------------|-----------------------|------------------|-------------|----------|------------|
|    | Inicio                    | Q          | ccionar las oncio | nes e ingress | descripció       | n del produ           | cto              |             |          |            |
| Ê  | Productos                 | Gele       |                   | ies e ingresa | descriptio       | in dei produ          | Ingrese Nombre d | ol Producto | CONSI    |            |
| Ð  | Resumenes                 | SELECCION  | IE DEPARTAMENTO   |               | SELECIONAR AÍ    | ŇO -                  |                  |             |          |            |
| Ą, | Partidas                  |            |                   |               |                  |                       |                  |             |          |            |
| •  | Mercados                  |            |                   |               |                  |                       |                  |             |          |            |
|    | Empresas                  |            |                   |               |                  |                       |                  |             |          |            |
| 9  | Regiones                  |            |                   |               |                  |                       |                  |             |          |            |

#### 3.1.5.3 Paso 3: Seleccionar campos

Selecciona departamento y año. Si la consulta es en todos los departamentos, y aún no estás registrado puedes seleccionar la opción Seleccione Departamento. Para usuarios registrados, y si la consulta es en todos los departamentos, no es necesario seleccionar ningún departamento.

Azatrade – Sistema de Inteligencia Comercial – GUÍA DE USUARIO

| (8) | AZATRADE<br>Exportaciones | : Azatrad | e V<br>IMPORTACIONES | ARANCEL       | B<br>www      | <b>IIII</b><br>PLANES | CONTACTANOS    | BLOG         | INGRESAR | REGISTRATE |
|-----|---------------------------|-----------|----------------------|---------------|---------------|-----------------------|----------------|--------------|----------|------------|
|     | Inicio                    | Q         | eleccionar las opcio | ones e ingres | a descripció  | n del prod            | ucto           |              |          |            |
|     | Productos                 |           | r.                   |               |               |                       | Ingrose Nembro | lal Draduata | CONSI    |            |
| £3  | Resumenes                 | Selecci   | one Departamento     |               | SELECIONAR AÑ | 0 -                   |                |              |          |            |
| A,  | Partidas                  | AMAZO     | NAS                  |               |               |                       |                |              |          |            |
| ۲   | Mercados                  | ANCAS     | Н                    |               |               |                       |                |              |          |            |
| ▦   | Empresas                  | APURIN    | IPA                  |               |               |                       |                |              |          |            |
| •   | Regiones                  | AYACU     | СНО                  |               |               |                       |                |              |          |            |
|     | Sectores                  | CAJAM     | ARCA                 | •             |               |                       |                |              |          |            |

#### 3.1.5.4 Paso 4: Ingrese descripción comercial del producto.

Ejemplo: Chocolate Organico

| 8        | AZATRADE<br>Exportaciones | : Azatrade |                 | ARANCEL                           | C3 I<br>www.p                       | LANES CONTACTAN                                  | OS BLOG       | RAMIRO         | CERRAR<br>SESION |
|----------|---------------------------|------------|-----------------|-----------------------------------|-------------------------------------|--------------------------------------------------|---------------|----------------|------------------|
|          | RAMIRO AZANERO 👻          | Buscar:    | Chocola         | te orga                           |                                     | tueto                                            | 1             | 1              | 2                |
|          | Productos                 | SELECCIONE | TODOS           |                                   | 2018                                | - chocolate o                                    | rganic        | CONS           | Îm               |
| €)<br>A> | Resumenes<br>Partidas     | 🖹:: Año    | Consultado: 201 | ري ز<br><mark>8   Produc</mark> t | ie deseas conoce<br>o: chocolate or | er de un producto ?<br>ganic <b>  Departamen</b> | to: Todos ::  |                |                  |
| •        | Mercados                  | Show 10    | entries         |                                   |                                     |                                                  | В             | uscar resulta  | dos              |
| Ð        | Empresas                  | Partida ¢  | Descripcion     | ÷                                 | Valor Fob 🗸                         | Peso Neto(Kg) \$                                 | Precio Fob \$ |                | Acciones         |
| •        | Regiones                  |            |                 |                                   |                                     |                                                  |               | VER            | DETALLE          |
| ¢        | Sectores                  | 1806900000 | - Los demás     |                                   | 9,536,809.06                        | 1,395,698.91                                     | 6.83          | VER A<br>MAS O | PCIONES          |
| 0        | Rusquoda Dotallada        |            |                 |                                   |                                     |                                                  |               |                |                  |

Los resultados de esta consulta lo muestran en la siguiente tabla, donde se muestra a todas las subpartidas arancelarias en cuyos registros se encuentra la palabra clave buscada.

| 🖹:: Añ     | o Consultado: 2018 | Producto: chocolate | organic   Departame | ento: Todos :: |                                            |
|------------|--------------------|---------------------|---------------------|----------------|--------------------------------------------|
| Show 10    | entries            |                     |                     | Bu             | scar resultados                            |
| artida 🗢   | Descripcion \$     | 2 Valor Fob         | ✓ Peso Neto(Kg) ≑   | Precio Fob 🗢   | Acciones                                   |
| 1806900000 | - Los demás        | 9,536,809.00        | 5 1,395,698.91      | 6.83           | VER DETALLE<br>VER ARANCEL<br>MAS OPCIONES |
| 1806209000 | Los demás          | 127,984.07          | 7 20,326.64         | 6.30           | VER DETALLE<br>VER ARANCEL<br>MAS OPCIONES |
| 1806320000 | Sin rellenar       | 58,736.40           | 0 5,947.20          | 9.88           | VER DETALLE<br>VER ARANCEL<br>MAS OPCIONES |

- 1. Muestra la subpartida nacional
- 2. Muestra la sumatoria del Valor FOB USD, Peso Neto y el Precio FOB USD x Kg
- 3. Muestra más opciones de consulta: El detallado + Arancel + 4 resúmenes
- 4. Permite buscar dentro de todo el reporte

En esta parte el usuario debe decidir qué es lo que desea seguir analizando:

#### 3.1.5.5 Paso 5: Ver detalle

Es una de las opciones más utilizadas, en cuyo registros de puede apreciar toda la información básica y necesaria para poder evaluar cada hecho de exportación.

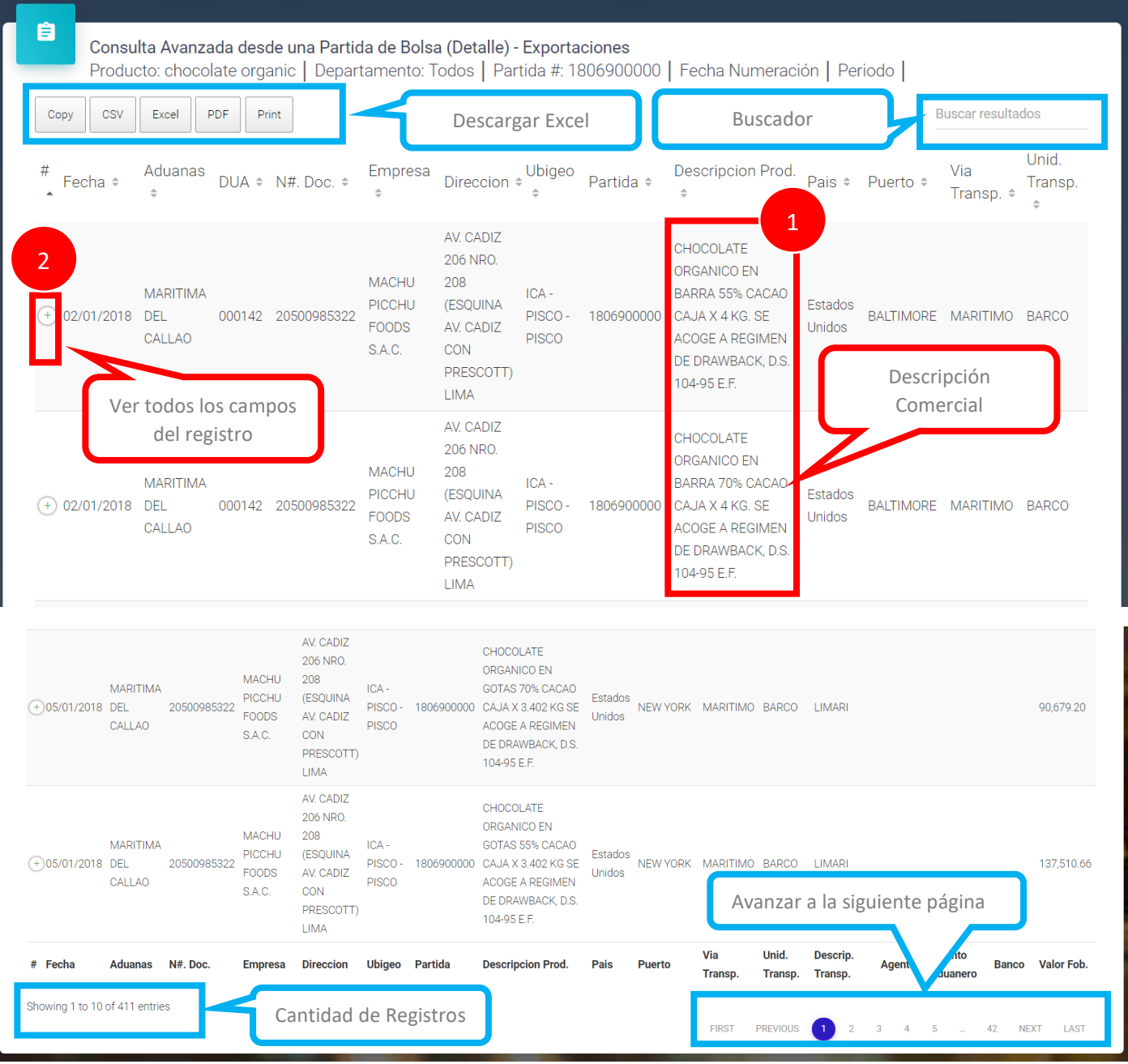

- Se puede verificar si se trata de su producto buscado o no. Sucede que puede reportar nombres parecidos que no se hace referencia al producto buscado, esto sucede cuando las búsquedas son genéricas. Ejemplo "Chocolate" puede hacer referencia a un "Color Chocolate"
- 2. Hay un detalle muy importante, que como la vista del reporte se adapta al tamaño de monitor, se van ocultando algunos textos, es así que se debe dar clic en el icono más

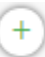

y poder apreciar el registro completo, esto se extiende hacia abajo

| O2/01/2018       | MARITIMA<br>DEL<br>CALLAO | 000142 | 20500985322 | MACHU<br>PICCHU<br>FOODS<br>S.A.C. | AV. CADIZ<br>206 NRO.<br>208<br>(ESQUINA<br>AV. CADIZ<br>CON<br>PRESCOTT)<br>LIMA | ICA -<br>PISCO -<br>PISCO | 1806900000 | CHOCOLATE<br>ORGANICO EN<br>BARRA 55% CACAO<br>CAJA X 4 KG. SE<br>ACOGE A REGIMEN<br>DE DRAWBACK, D.S.<br>104-95 E.F. | Estados<br>Unidos | BALTIMORE | MARITIMO | BARCO |
|------------------|---------------------------|--------|-------------|------------------------------------|-----------------------------------------------------------------------------------|---------------------------|------------|----------------------------------------------------------------------------------------------------|-------------------|-----------|----------|-------|
| Descrip. Transp. | ELISABETH-                | S      |             |                                    |                                                                                   |                           |            |                                                                                                    |                   |           |          |       |
| Agente           |                           |        |             |                                    |                                                                                   |                           |            |                                                                                                    |                   |           |          |       |
| Recinto Aduaner  | 0                         |        |             |                                    |                                                                                   |                           |            |                                                                                                    |                   |           |          |       |
| Banco            |                           |        |             |                                    |                                                                                   |                           |            |                                                                                                    |                   |           |          |       |
| Valor Fob. 6,47  | 6.80                      |        |             |                                    |                                                                                   |                           |            |                                                                                                    |                   |           |          |       |
| Peso Neto 704    | .00                       |        |             |                                    |                                                                                   |                           |            |                                                                                                    |                   |           |          |       |
| Peso Bruto 836   | .38                       |        |             |                                    |                                                                                   |                           |            |                                                                                                    |                   |           |          |       |
| Cant. Exportada  | 704.00                    |        |             |                                    |                                                                                   |                           |            |                                                                                                    |                   |           |          |       |
| Unid. Medida Kil | OGRAMO                    |        |             |                                    |                                                                                   |                           |            |                                                                                                    |                   |           |          |       |
| Cant. Comercial  | <b>(Kg)</b> 176.00        |        |             |                                    |                                                                                   |                           |            |                                                                                                    |                   |           |          |       |
| Unid. Comerc. K  | G                         |        |             |                                    |                                                                                   |                           |            |                                                                                                    |                   |           |          |       |
| Precio FOB x Kg  | 9.20                      |        |             |                                    |                                                                                   |                           |            |                                                                                                    |                   |           |          |       |

#### 3.1.5.6 Paso 6: Opción Ver Arancel

Permite ver la clasificación arancelaria del producto

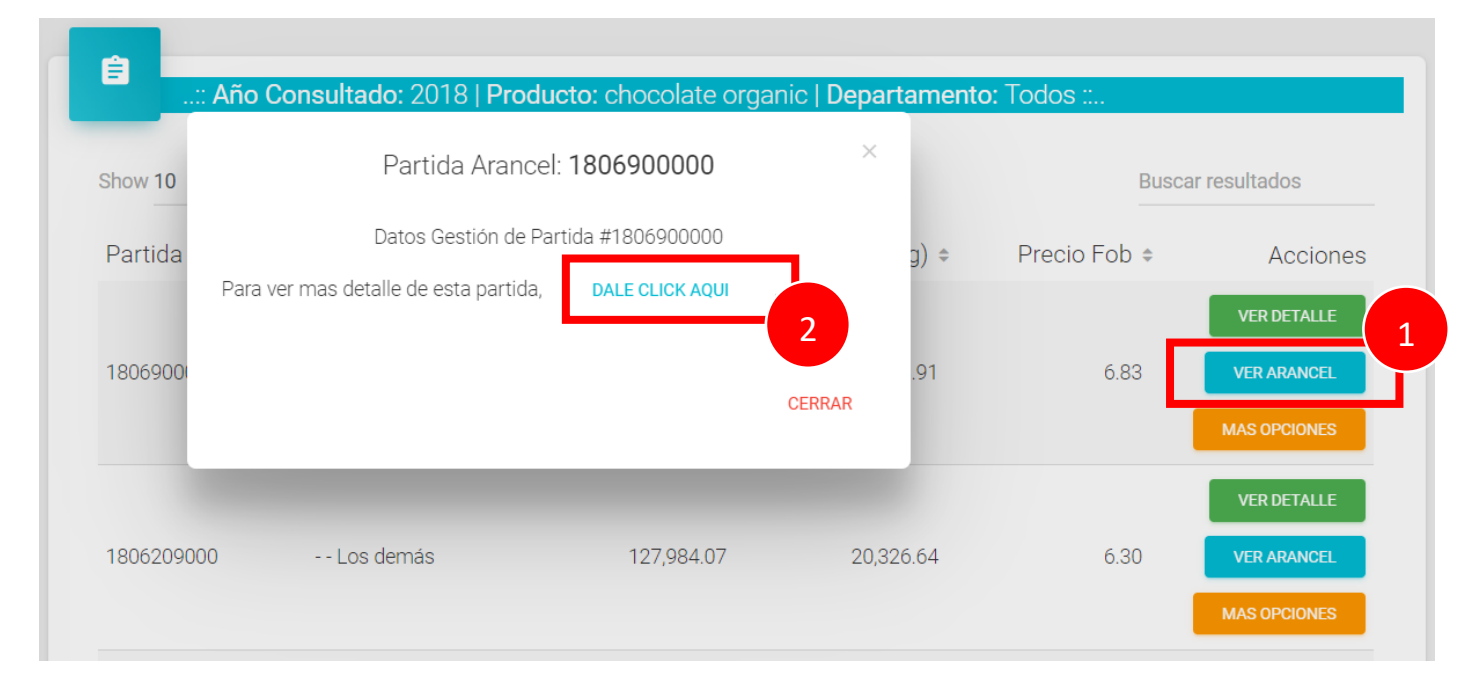

Muestra la siguiente clasificación:

|                                           | Datos Gestión de Partida #1806900000                                                                                                    |
|-------------------------------------------|----------------------------------------------------------------------------------------------------|
| Secciones:                                | Sección IV / PRODUCTOS DE LAS INDUSTRIAS ALIMENTARIAS; BEBIDAS, LIQUIDOS<br>ALCOHOLICOS Y VINAGRE; TABACO Y SUCEDANEOS DEL TABACO ELABORADOS |
| Capitulo:                                 | Cacao y sus preparaciones                                                                                                    |
| Partida Sistema<br>Armonizado (SA):       | Chocolate y demás preparaciones alimenticias que contengan cacao.                                                                            |
| Subpartida SA y/o<br>NANDINA:             |                                                                                                    |
| Código Subpartida<br>Nacional:            | 1806900000                                                                                                    |
| Descripción de la<br>Subpartida Nacional: | - Los demás                                                                                                    |
| Nivel:                                    | 1erN                                                                                                    |
| Correlación 2012:                         | 1806.90.00.00                                                                                                    |
| Fecha Vigencia:                           | Desde 2002-02-04 Hasta 9999-12-31                                                                                                    |
| CUODE:                                    | Sin Datos                                                                                                    |
|                                           |                                                                                                    |

#### 3.1.5.7 Paso 7: Ver más opciones.

Permite evaluar de manera resumida los principales indicadores del producto buscado

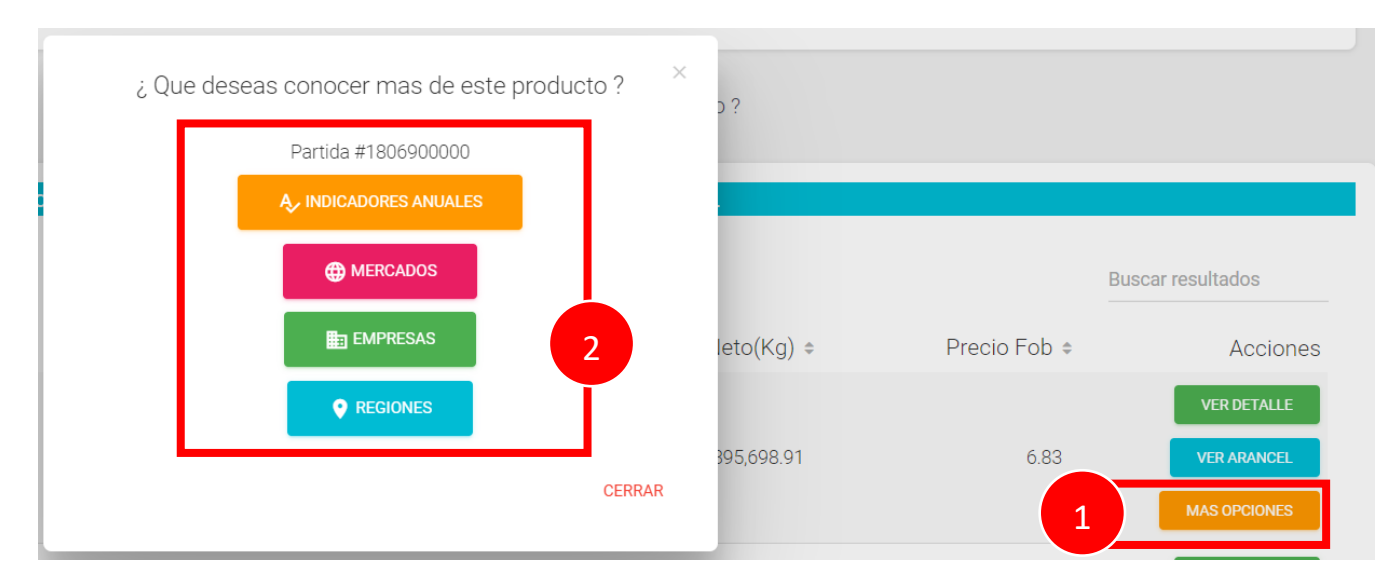

#### 3.1.5.8 Paso 8: Reporte de Indicadores Anuales.

Es importante conocer la evolución de todos los indicadores del producto buscado.

Azatrade – Sistema de Inteligencia Comercial – GUÍA DE USUARIO

| Copy CSV E                        | cel PDF F                                   | Print                                      |                                      |              |                   |              |               |              | Busc          | ar resultados    |
|-----------------------------------|---------------------------------------------|--------------------------------------------|--------------------------------------|--------------|-------------------|--------------|---------------|--------------|---------------|------------------|
| Indicadores 🔺                     | 2012 \$                                     | 2013 \$                                    | 2014 \$                              | 2015 \$      | 2016 \$           | 2017 \$      | 2018 \$       | 2019 🗧       | Var.%18/17 \$ | Var.%Total \$    |
| Cantidad de<br>Aduanas            | 2                                           | 3                                          | 2                                    | 2            | 3                 | 3            | 3             | <b>7</b> -   | 0.00 %        | 11.11 %          |
| Cantidad de<br>Agentes            | 1                                           | 2                                          | 5                                    | 2            |                   |              |               | $\sim$       | 100.00 %      | 51.11 %          |
| Cantidad de<br>Departamentos      | 2                                           | 2                                          | 2                                    | 2            | Indicad           | ores de      | Variacio      | n:           | 0.00 %        | 12.50 %          |
| Cantidad de Duas                  | 47                                          | 47                                         | 73                                   | 87           | Evalua            |              |               | 0            | 9.45 %        | 20.46 %          |
| Cantidad de<br>Empresas           | 1                                           | 2                                          |                                      | -            | caíd              | a del pr     | oducto        |              | 200.00 %      | 50.00 %          |
| Cantidad de<br>Mercados           | 5                                           | Inc                                        | licadore                             | s de eva     | luación:          |              | 9             | 5            | 12.50 %       | 13.70 %          |
| Cantidad de<br>Puertos            | 19                                          | 2 Eva                                      | alúa el a                            | cumulao      | do anual          |              | 36            | 13           | 9.09 %        | 11.74 %          |
| Cantidad de<br>Registros          | 150                                         | 2                                          | de ca                                | da varia     | ble               | J            | 411           | 99           | -3.07 %       | 19.69 %          |
| Cantidad de Vias de<br>Transporte | 2                                           | 2                                          | 2                                    | 2            | 2                 | 2            | 2             | 2            | 0.00 %        | 0.00 %           |
| Cantidad Exportada                | 121,024.18                                  | 298,867.90                                 | 413,807.89                           | 528,206.14   | 878,845.12        | 1,147,686.92 | 1,395,698.91  | 255,602.43   | 21.61 %       | 55.27 %          |
| Copy CSV E                        | e Indicadores<br>chocolate org<br>cel PDF I | s Anuales de E<br>ganic   Partida<br>Print | <b>xportaciones</b><br>#: 1806900000 | Departamen   | to: Todos   Fecha | a Numeracion | Valor FOB USD | Periodo 2012 | - 2019<br>Ві  | uscar resultados |
| Indicadores 🔺                     | 2012 \$                                     | 2013 \$                                    | 2014 \$                              | 2015 \$      | 2016 \$           | 2017 \$      | 2018 \$       | 2019 \$      | Var.%18/17 ¢  | Var.%Total 🕯     |
| Peso Bruto (Kg)                   | 135,409.77                                  | 321,330.62                                 | 442,328.60                           | 563,868.10   | 933,945.86        | 1,229,802.36 | 1,490,424.03  | 270,818.25   | 21.19 %       | 53.49 %          |
| Peso Neto (Kg)                    | 121,024.18                                  | 298,867.90                                 | 413,807.89                           | 528,206.14   | 878,845.12        | 1,147,686.92 | 1,395,698.91  | 255,602.43   | 21.61 %       | 55.27 %          |
| Precio FOB USD x<br>KG            | 7.28                                        | 6.32                                       | 6.99                                 | 7.28         | 7.01              | 7.12         | 6.83          | 6.84         | -4.06 %       | -0.77 %          |
| Unidades<br>Comerciales           | 19,141.50                                   | 26,797.21                                  | 1,270.23                             | 42,824.25    | 145,659.89        | 215,722.28   | 230,629.73    | 44,422.50    | 6.91 %        | 585.21 %         |
| Valor FOB USD                     | 881,447.06                                  | 1,887,563.07                               | 2,891,860.16                         | 3,842,924.82 | 6,158,776.75      | 8,173,669.07 | 9,536,809.06  | 1,749,491.30 | 16.68 %       | 51.65 %          |
| Indicadores                       | 2012                                        | 2013                                       | 2014                                 | 2015         | 2016              | 2017         | 2018          | 2019         | Var.%18/17    | Var.%Total       |

El orden de la lectura de los indicadores son los siguientes:

- 1. Valor FOB USD
- 2. Peso Neto (Kg)
- 3. Precio FOB USD x KG
- 4. Cantidad Exportada
- 5. Peso Bruto (Kg)
- 6. Unidades Comerciales
- 7. Cantidad de Aduanas
- 8. Cantidad de Agentes
- 9. Cantidad de Departamentos
- 10.Cantidad de DUAs
- 11. Cantidad de Empresas exportadoras
- 12.Cantidad de Mercados de destino
- 13.Cantidad de Puertos

#### 14.Cantidad de Registros

- 15. Cantidad de Vías de Transporte
- 16.Var.%18/17 (Variación % a corto plazo)
- 17.Var.%Total (Variación % a largo plazo)

## 3.1.5.9 Paso 9: Reporte de mercados

De manera resumida muestra los mercados más importantes a los que tiene por destino el producto buscado

|                                       | 2012       | 2013         | 2,0014       | 2015         | 2016              | 2017         | 2018         | 2019         | Var %18/17   | Var % Tota       | Par %18    |
|---------------------------------------|------------|--------------|--------------|--------------|-------------------|--------------|--------------|--------------|--------------|------------------|------------|
| abes Unidos                           | 881 447 16 | 1 887 563 07 | 2 891 860 16 | 3 842 924 82 | 6 1 5 8 7 7 6 7 5 | 8 173 669 08 | 9 536 809 07 | 1 749 491 80 | 16.68        | 51.65            | 100.00     |
| niratos                               | 0.00       | 324.48       | 0.00         | 0.00         | 0.00              | 0.00         | 0.00         | 0.00         | 0%           | 0.00%            | 0.00%      |
| osta Rica                             | 0.00       | 5,466.06     | 0.00         | 0.00         | 0.00              | 0.00         | 0.00         | 0.00         | 0%           | 0.00%            | 0.00%      |
| orea del Sur<br>República de<br>orea) | 0.00       | 0.00         | 283.95       | 0.00         | 0.00              | 15.00        | 0.00         | 0.00         | -100.00%     | -14.29%          | 0.00%      |
| hile                                  | 1,691.13   | 2,668.50     | 0.00         | 14,140.20    | 9,720.00          | 11,119.46    | 17,808.23    | 0.00         | 60.15%       | 8.59%            | 0.19%      |
| lemania                               | 0.00       | 0.00         | 4,628.53     | 6,805.21     | 0.00              | 0.00         | 0.00         | 0.00         | 0%           | 0.00%            | 0.00%      |
| lapón                                 | 10,922.18  | 5,527.50     | 19,945.62    | 32,992.41    | 22,239.00         | 36,786.71    | 81,969.86    | 6,034.71     | 122.82%      | 17.55%           | 0.86%      |
| eino Unido                            | 0.00       | 0.00         | 12,324.00    | 47,695.16    | 51,363.08         | 43,864.00    | 62,846.06    | 27,806.67    | 43.27%       | 6.18%            | 0.66%      |
| ustralia                              | 0.00       | 87,554.43    | 55,168.00    | 84,020.38    | 54,858.82         | 119,106.17   | 189,689.43   | 65,614.50    | 59.26%       | 8.47%            | 1.99%      |
| Inidos<br>Canadá                      | 356,753.79 | 635,169,36   | 477,775.22   | 819,187.17   | 873,794.88        | 1,994,842.96 | 2,406,228.07 | 213,842.63   | 20.62%       | 2.95%            | 25.23%     |
| stados                                | 1          | 1 148 407 87 | 2 316 764 03 | 2 831 775 49 | 5 146 800 97      | 5 959 634 78 | 6.64         | 1 436 192 79 | 11 40%       | 1.64%            | 69.67%     |
| Paises ¢                              | 2012 \$    | 2013 \$      | 2014 \$      | 2015 \$      | 2016 \$           | 2017 \$      | 2018 \$      | 2019 -       | Var.%18/17 ¢ | Var.%<br>Total ≑ | Par.%18 \$ |
|                                       | Excer      | F            |              |              |                   | 2            |              |              | 4            | Buscarr          | esultados  |

- 1. Lista de países
- 2. Sumatoria del Valor FOB USD por cada país
- 3. Sumatoria total del Valor FOB USD
- 4. Variación a corto plazo y a largo plazo. Muestra el crecimiento o caída de cada indicador
- 5. Participación. Muestra la importancia de cada mercado
- 6. Permite ordenar de mayo a menor

#### 3.1.5.10 Paso 10: Reporte de empresas

De manera resumida muestra las empresas exportadoras más importantes a los que tiene por destino el producto buscado.

| Prod                                              | orte Empre<br>lucto: choc | esas Exportadoras Evol<br>solate organic   Partida | ucion Anual de E<br>#: 1806900000 | <b>Exportaciones</b><br>Departamento: | Todos   Fecha | Numeracion   Va | alor FOB USD   F | Periodo 2012 - 2 | 2019       |              | - |
|---------------------------------------------------|---------------------------|----------------------------------------------------|-----------------------------------|---------------------------------------|---------------|-----------------|------------------|------------------|------------|--------------|---|
| Copy CSV                                          | / Excel                   | PDF Print                                          |                                   |                                       |               | 2               |                  |                  | 3 Busca    | r resultados | _ |
| Empresa<br>Exporta                                | 2012                      | ¢ 2013 ¢                                           | 2014 \$                           | 2015 \$                               | 2016 \$       | 2017 \$         | 2018 -           | 2019 \$          | Var.%18/17 | Par.%18 ≑    |   |
| MACHU<br>FOODS S.A.                               | 381,44                    | 7.06 1,882,097.01                                  | 2,887,943.92                      | 3,836,044.94                          | 6,149,056.75  | 8,173,669.07    | 9,532,885.30     | 1,705,256.8      | 16.63%     | 99.96%       | 4 |
| NUTRY BODY<br>SOCIEDAD<br>ANONIMA<br>CERRADA      | 0.00                      | 0.00                                               | 0.00                              | 0.00                                  | 0.00          | 0.00            | 3,918.00         | 0.00             | 0%         | 0.04%        |   |
| COM ALT DE P<br>NO TRAD Y DE<br>EN LAT AME        | ROD<br>5 0.00             | 0.00                                               | 0.00                              | 6,879.88                              | 0.00          | 0.00            | 5.76             | 0.00             | 0%         | 0.00%        |   |
| CONSORCIO<br>SANGUINETI<br>SOCIEDAD<br>ANONIMA CE | 0.00                      | 0.00                                               | 0.81                              | 0.00                                  | 0.00          | 0.00            | 0.00             | 0.00             | 0%         | 0.00%        |   |
| CORPORACIO<br>DULCIANA EIR                        | 0.00                      | 0.00                                               | 3,914.53                          | 0.00                                  | 0.00          | 0.00            | 0.00             | 0.00             | 0%         | 0.00%        |   |
| CV EXIMP<br>SOCIEDAD<br>ANONIMA<br>CERRADA - CV   | 0.00<br>E                 | 0.00                                               | 0.90                              | 0.00                                  | 0.00          | 0.00            | 0.00             | 0.00             | 0%         | 0.00%        |   |

- 1. Lista de empresas exportadoras
- 2. Sumatoria del Valor FOB USD por cada empresa
- 3. Variación a corto plazo. Muestra el crecimiento o caída de cada indicador
- 4. Participación. Muestra la importancia de cada empresa exportadora

#### 3.1.5.11 Paso 11: Reporte de regiones

De manera resumida muestra las regiones de donde proceden las exportaciones del producto buscado.

| Copy CSV I               | Excel PDF                | Print        |              |              |              | 2            |              |              |              | 4 uscar res   | ultados   |
|--------------------------|--------------------------|--------------|--------------|--------------|--------------|--------------|--------------|--------------|--------------|---------------|-----------|
| epartamer los            | ▲2012 ¢                  | 2013 \$      | 2014 ‡       | 2015 \$      | 2016 ‡       | 2017 \$      | 2018 \$      | 2019 \$      | 'ar.%18/17 ‡ | var.% Total 🕯 | Par.%18 ≑ |
| REQUIF                   | 7.00                     | 5,466.06     | 0.00         | 0.00         | 0.00         | 0.00         | 0.00         | 0.00         | %            | -16.67%       | 0%        |
| YACUCI                   | J.00                     | 0.00         | 0.00         | 0.00         | 0.00         | 0.00         | 0.00         | 0.00         | %            | 0.00%         | 0%        |
| CA                       | 0.00                     | 0.00         | 0.00         | 0.00         | 1,811,267.68 | 7,640,637.45 | 9,339,710.54 | 1,705,256.86 | 2.24%        | 57.35%        | 97.93%    |
| IMA                      | 12,07 <mark>.</mark> 34  | 0.00         | 57,125.68    | 2,557,760.71 | 3,788,015.26 | 25,040.00    | 3,923.76     | 44,234.44    | 84.33%       | 690.31%       | 0.04%     |
| ROV. CONST. DEL<br>ALLAO | 869,3 2.72               | 1,882,097.01 | 2,834,734.48 | 1,285,164.11 | 549,773.81   | 507,991.63   | 193,174.76   | 0.00         | 51.97%       | -2.39%        | 2.03%     |
| AN MARTIN                | 0.00                     | 0.00         | 0.00         | 0.00         | 9,720.00     | 0.00         | 0.00         | 0.00         | %            | -16.67%       | 0.00%     |
| σται                     | 881 <mark>,</mark> 47.06 | 1,887,563.07 | 2,891,860.16 | 3,842,924.82 | 6,158,776.75 | 8,173,669.08 | 9,536,809.06 | 1,749,491.30 | 81.66        | 7,151,643.18  | 100.00    |
| epartamentos             | 2012                     | 2013         | 2014         | 2015         | 2016         | 2017         | 2018         | 2019         | Var.%18/17   | Var.% Total   | Par.%18   |

- 1. Lista de departamentos
- 2. Sumatoria del Valor FOB USD por cada departamento
- 3. Sumatoria total del Valor FOB USD

Página 26

- 4. Variación a corto plazo y a largo plazo. Muestra el crecimiento o caída de cada indicador
- 5. Participación. Muestra la importancia de cada departamento

## 3.2 Opción Resúmenes

#### 3.2.1 ¿En qué momento se utiliza esta opción?

Esta opción se utiliza, cuando el usuario desea conocer el total exportado anualmente. Así mismo se utiliza para conocer a nivel nacional, todas las partidas exportadas, todos los mercados de destino, todas las empresas exportadoras, los departamentos y los sectores. Todos estos con sus respectivos valores.

Así se podrá conocer cómo evoluciona año a año el valor exportado

#### 3.2.2 ¿Qué información se obtiene?

La información obtenida, son las exportaciones totales nacionales agrupadas por:

- 1. Partidas
  - a. Valor FOB USD
  - b. Peso Neto Kg
  - c. Precio FOB USD x Kg
  - d. Peso Bruto
  - e. Cantidad exportada
  - f. Unidades comerciales
  - g. Cantidad de mercados. Cuenta los mercados a los cuales se exporta cada subpartida arancelaria. Ejemplo: la partida 0804400000 se exporta a 50 mercados
  - h. Cantidad de puertos
  - i. Cantidad de aduanas
  - j. Cantidad de departamentos
  - k. Cantidad de provincias
  - I. Cantidad de distritos
  - m. Cantidad de vías de transportes
- 2. Mercados
  - a. Valor FOB USD
  - b. Cantidad de partidas
  - c. Cantidad de empresas
  - d. Cantidad de departamentos
- 3. Empresas
  - a. Valor FOB USD
  - b. Peso Neto Kg
  - c. Precio FOB USD x Kg
  - d. Peso Bruto
  - e. Cantidad exportada
  - f. Unidades comerciales

- g. Cantidad de empresas
- h. Cantidad de mercados
- i. Cantidad de puertos
- j. Cantidad de aduanas
- k. Cantidad de departamentos
- I. Cantidad de provincias
- m. Cantidad de distritos
- n. Cantidad de vías de transportes

0.

- 4. Regiones
- 5. Sectores

Los totales de todos los reportes del Valor FOB USD deben ser iguales y deben coincidir con otras fuentes.

## 3.2.3 ¿Cómo se aplica a la toma de decisiones comerciales?

Visualizar los resúmenes según variable permite a todo emprendedor lo siguiente:

- 1. Tener una visión de mercado y conocer en un solo reporte:
  - a. Todas las partidas que se exportan a nivel nacional
  - b. Todos los mercados de destino a donde se exportan
  - c. Todas las empresas exportadoras
  - d. Todos los departamentos de donde procede las exportaciones
  - e. Todos los sectores que se exportan
- 2. Es de gran utilidad para funcionarios que desean medir de manera resumida y evaluar, sectores, mercados, partidas, departamentos.

#### 3.2.4 Pasos

Ejemplo: si se desea reportar el resumen de partidas, se siguen los siguientes pasos. Son los mismos para reportar las otras variables (resumen de mercados, empresas, regiones y sectores)

#### 3.2.4.1 Ingresar a resúmenes y consultar

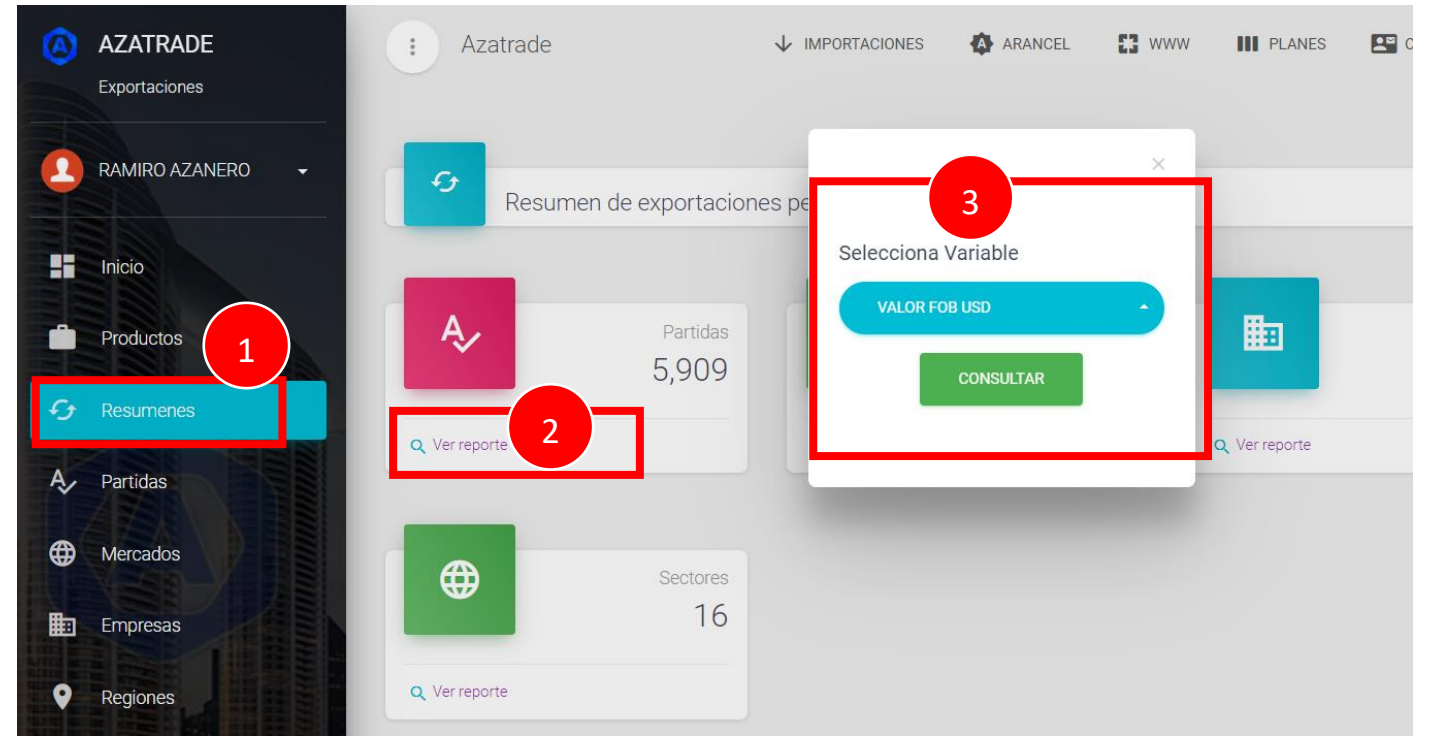

- 1. Ingrese a opción resúmenes
- 2. Ver reporte
- 3. Seleccionar indicador

#### 3.2.4.2 Seleccionar indicador

| 0        | AZATRADE<br>Exportaciones | : Azatrade       |                       | 🚯 ARANCEL 🚦 WWW | PLANES                                                                                                    | CONTACTANOS        |
|----------|---------------------------|------------------|-----------------------|-----------------|----------------------------------------------------------------------------------------------------|--------------------|
|          | RAMIRO AZANERO 🗸          | Resumen de expor | rtaciones pe          | ×               |                                                                                                    |                    |
|          | Inicio                    | _                | Selecciona            | Variable        |                                                                                                    |                    |
| •        | Productos                 | A Part<br>5,9    | tidas<br>(09 Valor FO | B USD           | li in the second second second second second second second second second second second second second second se | Empresas<br>18,903 |
| Ð        | Resumenes                 | Q Ver reporte    | Peso Net              | io (Kg)         | C Ver reporte                                                                                                  |                    |
| A,       | Partidas                  |                  | Precio FO<br>Peso Bru | JB USD x KG     |                                                                                                    |                    |
| <b>(</b> | Mercados                  | Sect             | tores                 | Exportada       |                                                                                                    |                    |
| <b>a</b> | Empresas                  |                  | 16 Unidades           | Comerciales     |                                                                                                    |                    |
| •        | Regiones                  | Q. Ver reporte   | Cantidad              |                 | 1                                                                                                    |                    |

#### 3.2.4.3 Reporte

| Copy CSV   | Excel PDF                                                | Print            |                  |                  |                  |                  |                   |                   |                 | Buscar resu   | ultados   |
|------------|----------------------------------------------------------|------------------|------------------|------------------|------------------|------------------|-------------------|-------------------|-----------------|---------------|-----------|
| #. Partiua | Descripcion                                              | 2012 \$          | 2013 \$          | 2014 \$          | 2                | 2016 \$          | 2017 \$           | 2018 -            | 2019 \$         | Var.%18/17 \$ | ; Var.%18 |
| 00000      | Minerales de<br>cobre y sus<br>concentrados.             | 8,058,057,809.19 | 7,433,128,831.23 | 6,916,906,905.97 | 6,721,158,202.08 | 8,981,464,420.65 | 11,813,488,859.70 | 13,149,139,010.73 | 2,502,967,049.0 | 11.31%        | 27.2/     |
| 108120000  | Las demás<br>formas en bruto                             | 9,692,374,505.82 | 7,997,128,912.56 | 5,739,298,600.56 | 5,865,722,781.82 | 6,601,186,222.73 | 7,027,850,999.76  | 7,075,824,210.80  | 1,495,619,871.3 | 0.68%         | 14.66%    |
| 508000090  |                                                          | 0.00             | 0.00             | 0.00             | 0.00             | 0.00             | 455,833,665.47    | 2,120,357,647.83  | 358,642,180.47  | 365.16%       | 4.39%     |
| 403110000  | Cátodos y<br>secciones de<br>cátodos                     | 1,859,877,754.77 | 1,971,755,484.77 | 1,830,864,812.29 | 1,510,112,400.57 | 1,325,742,614.27 | 1,669,909,676.71  | 1,893,521,077.02  | 183,804,087.75  | 13.39%        | 3.92%     |
| 301201100  | Con un<br>contenido de<br>grasa superior a<br>2% en peso | 1,702,747,622.33 | 1,373,789,740.39 | 1,317,206,249.69 | 1,149,843,604.37 | 1,018,446,743.65 | 1,344,436,956.12  | 1,586,312,724.22  | 536,148,089.47  | 17.99%        | 3.29%     |
| 607000000  | Minerales de<br>plomo y sus<br>concentrados.             | 1,923,759,947.66 | 1,102,646,916.38 | 1,016,648,511.45 | 1,083,321,011.01 | 1,168,383,374.65 | 1,064,447,662.61  | 1,058,549,879.69  | 181,887,122.77  | -0.55%        | 2.19%     |
| 711110000  | Gas natural                                              | 1,350,946,538.56 | 1,330,078,856.89 | 790,315,463.27   | 440,737,525.97   | 516,024,006.96   | 723,244,942.14    | 1,041,806,478.20  | 214,679,674.99  | 44.05%        | 2.16%     |
| 710121900  | Las demás                                                | 1,134,561,458.89 | 1,463,173,857.48 | 1,288,035,130.95 | 655,242,833.24   | 567,116,702.60   | 702,650,422.36    | 835,798,114.81    | 149,855,564.13  | 18.95%        | 1.73%     |
| 711110000  | Gas natural                                              | 1,350,946,538.56 | 1,330,078,856.89 | 790,315,463.27   | 440,737,525.97   | 516,024,006.96   | 723,244,942.14    | 1,041,806,478.20  | 214,679,674.99  | 44.05%        | 2.16%     |
| 710121900  | Las demás                                                | 1,134,561,458.89 | 1,463,173,857.48 | 1,288,035,130.95 | 655,242,833.24   | 567,116,702.60   | 702,650,422.36    | 835,798,114.81    | 149,855,564.13  | 18.95%        | 1.73%     |
| 306100000  | - Frescas                                                | 364,709,911.80   | 445,895,382.14   | 647,291,947.88   | 694,700,228.49   | 661,278,895.67   | 669,772,546.72    | 822,992,163.10    | 294,759,750.36  | 22.88%        | 1.71%     |
| 304400000  | - Aguacates<br>(paltas)                                  | 134,473,763.90   | 181,069,499.88   | 300,272,477.45   | 306,054,998.15   | 396,615,476.78   | 582,421,501.64    | 722,579,149.87    | 40,452,378.87   | 24.06%        | 1.50%     |
|            | Total:                                                   | 0.00             | 0.00             | 0.00             | 0.00             | 0.00             | 0.00              | 0.00              | 0.00            | %             |           |

- 1. Lista de partidas
- 2. Indicador seleccionado: FOB USD
- 3. Variación porcentual

## 3.3 Opción Partidas

#### 3.3.1 ¿En qué momento se utiliza esta opción?

Esta opción se utiliza cuando se requiere analizar una partida por completo, sin necesidad de aplicar ningún tipo de filtro. Es muy importante analizar una partida en sus diferentes dimensiones; desde visualizar la evolución de los indicadores, estacionalidades, así como evaluar los precios agrupados por mercados.

#### 3.3.2 ¿Qué criterios se usan para la búsqueda de una partida?

- 1. Asegurar que la partida se exporta. Para ello, antes de ingresar a esta opción, el producto se debe rastrear en la opción producto
- 2. Solo se muestra los indicadores de una partida, es decir no se puede ver el detallado, si requiere de esta opción, lo puede realizar de la opción **consulta detallada**
- 3. Debe ingresarse los 10 dígitos que conforman una partida

#### 3.3.3 ¿Qué información se obtiene?

En esta opción se puede encontrar todos los reportes resúmenes correspondientes a una partida. Es decir,

- 1. Indicadores anuales. Muestra la evolución anual de 15 indicadores
- 2. Indicadores mensuales. Muestra la evolución mensual de 15 indicadores
- 3. Estacionalidad. Muestra la evolución mensual del VALOR FOB USD de un determinado año
- 4. Mercados.
  - a. Valor FOB USD. Se puede identificar el valor exportado de una partida, agrupado por mercado
  - b. Peso Neto (Kg). Se puede identificar el peso neto de una región agrupado por mercados
  - c. Precio FOB USD x Kg. Se puede identificar rápidamente los mercados que pagan un mejor precio, así como los que pagan el precio más bajo
- 5. Regiones
  - a. Valor FOB USD. Se puede identificar el valor exportado de una partida, agrupado por región
  - b. Peso Neto (Kg). Se puede identificar el peso neto de una región agrupado por región
  - c. Precio FOB USD x Kg. Se puede identificar el precio de una partida, agrupado por lugar de procedencia
- 6. Empresas
  - a. Valor FOB USD. Se puede identificar el valor exportado por empresa
  - b. Peso Neto (Kg). Se puede identificar el peso neto por empresa
  - c. Precio FOB USD x Kg. Se puede identificar el precio por empresa exportadora

#### Azatrade – Sistema de Inteligencia Comercial – GUÍA DE USUARIO

#### 3.3.4 ¿Cómo se aplica a la toma de decisiones comerciales?

Es muy importante que las decisiones se tomen sobre la base de un análisis objetivo, es así que esta opción permite conocer lo siguiente: La evolución de los indicadores corresponden a una partida completa. Por ejemplo: mientras que en la **opción productos** se busca solo una descripción comercial como *"King Kong"* cuyas exportaciones ascienden a 6,000 dólares. En esta opción puede apreciar que la partida 1905909000 (en cuyos registros se encuentra el King Kong) asciende a los 5,500,000. Permitiendo conocer que los productos relacionados al King Kong representan aún mayores cantidades, los mismos que se pueden conocer desde la opción: **consulta detallada** 

#### 3.3.5 Pasos

#### 3.3.5.1 Paso 1: Consultar partida

| 3        | AZATRADE<br>Exportaciones | : Azatrade   | ↓<br>IMPORTACIONES | ARANCEL                                                                                                    | <b>C3</b><br>www | PLANES | CONTACTANOS      | BLOG    | LINGRESAR | REGISTRATE |
|----------|---------------------------|--------------|--------------------|----------------------------------------------------------------------------------------------------|------------------|--------|------------------|---------|-----------|------------|
|          | Inicio                    | Q<br>Consul  | te por Número c    | le Partida                                                                                                    |                  |        |                  |         |           |            |
|          | Productos                 |              | 19059              | 200000                                                                                                    | Л                | CONSL  |                  | RESUMEN |           |            |
| Ð        | Resumenes 1               | SELECCIONE D | EPAR •             | or or of the second second sec |                  | ſ      | $\mathbb{I}_{m}$ |         |           |            |
| Ą,       | Partidas                  |              |                    |                                                                                                    |                  |        | $\bigcirc$       |         |           |            |
| <b>#</b> | Mercados                  |              |                    |                                                                                                    |                  |        |                  |         |           |            |
|          | Empresas                  |              |                    |                                                                                                    |                  |        |                  |         |           |            |
| •        | Regiones                  |              |                    |                                                                                                    |                  |        |                  |         |           |            |

- 1. Ingresar a la opción partidas
- 2. Ingresar la partida. Son 10 dígitos y no debe tener espacios en blanco
- 3. Si no estás registrado debes seleccionar en departamento: Seleccione departamento

#### 3.3.5.2 Paso 2: Clasificar partida

1. Dar clic en ver de clasificar: Clasificar : Ver

|                      | 1905909000                  |                  |              |
|----------------------|-----------------------------|------------------|--------------|
| SELECCIONE DEPAR V   |                             |                  |              |
|                      |                             |                  |              |
|                      |                             |                  |              |
| Datos de la Partida  |                             |                  |              |
| Departamento : Todos |                             |                  |              |
| Partida : 1905909000 |                             |                  |              |
| nomour, ver          | ¿ De esta partida que más o | deseas conocer ? |              |
|                      |                             |                  |              |
|                      |                             |                  | A . MERCADOS |

2. Muestra la siguiente tabla que permite conocer la sección, el capítulo, partida del sistema armonizado y toda su clasificación

#### Resultado de Busqueda 1905909000

| Da                                        | atos Gestión de Partida #1905909000                                                                                                    |
|-------------------------------------------|----------------------------------------------------------------------------------------------------|
| Secciones:                                | Sección IV / PRODUCTOS DE LAS INDUSTRIAS ALIMENTARIAS; BEBIDAS,<br>LIQUIDOS ALCOHOLICOS Y VINAGRE; TABACO Y SUCEDANEOS DEL TABACO<br>ELABORADOS                                                                |
| Capitulo:                                 | Preparaciones a base de cereales, harina, almidón, fécula o leche;<br>productos de pastelería                                                                                                    |
| Partida Sistema<br>Armonizado (SA):       | Productos de panadería, pastelería o galletería, incluso con adición de<br>cacao; hostias, sellos vacíos de los tipos utilizados para medicamentos,<br>obleas para sellar, pastas secas de harina, almidón o f |
| Subpartida SA y/o<br>NANDINA:             |                                                                                                    |
| Código Subpartida<br>Nacional:            | 1905909000                                                                                                    |
| Descripción de la<br>Subpartida Nacional: | Los demás                                                                                                    |
| Nivel:                                    | 2doN                                                                                                    |
| Correlación 2012:                         | 1905.90.90.00                                                                                                    |
| Fecha Vigencia:                           | Desde 2007-04-01 Hasta 9999-12-31                                                                                                    |
| CUODE:                                    | Sin Datos                                                                                                    |

## 3.3.5.3 Paso 3: Indicadores anuales

| Cantidad de<br>Viercados          | : 4         | 37           | 35           | 36           | 36           | 37           | 31           | 16         | -16.22 %      | -1.19 %      |
|-----------------------------------|-------------|--------------|--------------|--------------|--------------|--------------|--------------|------------|---------------|--------------|
| Cantidad de<br>Puertos            | 7           | 75           | 83           | 85           | 72           | 88           | 72           | 27         | -18.18 %      | -0.13 %      |
| Cantidad de<br>Registros          | 83          | 732          | 932          | 773          | 945          | 839          | 876          | 164        | 4.41 %        | 5.48 %       |
| Cantidad de Vias<br>de Transporte |             | 3            | 3            | 3            | 3            | 3            | 3            | 3          | 0.00 %        | 0.00 %       |
| Cantidad<br>Exportada             | ,901,864.83 | 1,826,364.29 | 2,142,911.57 | 2,300,639.44 | 2,210,976.18 | 1,968,335.92 | 1,706,885.80 | 174,965.68 | -13.28 %      | -1.24 %      |
| ) Bruto (Kg)                      | ,329,627.75 | 2,191,810.56 | 2,617,057.05 | 2,756,807.08 | 2,595,035.53 | 2,311,084.39 | 2,061,810.37 | 191,671.83 | -10.79 %      | -1.46 %      |
| Neto (Kg) و                       | ,901,864.83 | 1,826,364.29 | 2,142,911.57 | 2,300,639.44 | 2,210,976.18 | 1,968,335.92 | 1,706,885.80 | 174,965.68 | -13.28 %      | -1.24 %      |
| Precio FOB USD<br>x KG            | .32         | 2.99         | 3.55         | 3.24         | 3.04         | 2.94         | 3.27         | 1.88       | 11.25 %       | 0.30 %       |
| Unidades<br>Comerciales           | 61,093.68   | 749,780.06   | 818,346.60   | 960,683.04   | 1,136,824.10 | 856,593.44   | 739,749.44   | 85,225.47  | -13.64 %      | -2.57 %      |
| Valor FOB USD                     | ,306,083.64 | 5,459,415.33 | 7,610,241.70 | 7,443,015.03 | 6,730,001.68 | 5,777,653.90 | 5,574,073.23 | 329,491.33 | -3.52 %       | -0.58 %      |
| Indicadores -                     | 2012 \$     | 2013 \$      | 2014 \$      | 2015 + 2     | J16 \$       | 2017 \$      | 2018 \$      | 2019 \$    | Var.%18/17 \$ | Var.%Total 4 |
| Copy CSV                          | Excel PDE   | Print        |              |              |              |              |              |            | Buscarr       | esultados    |

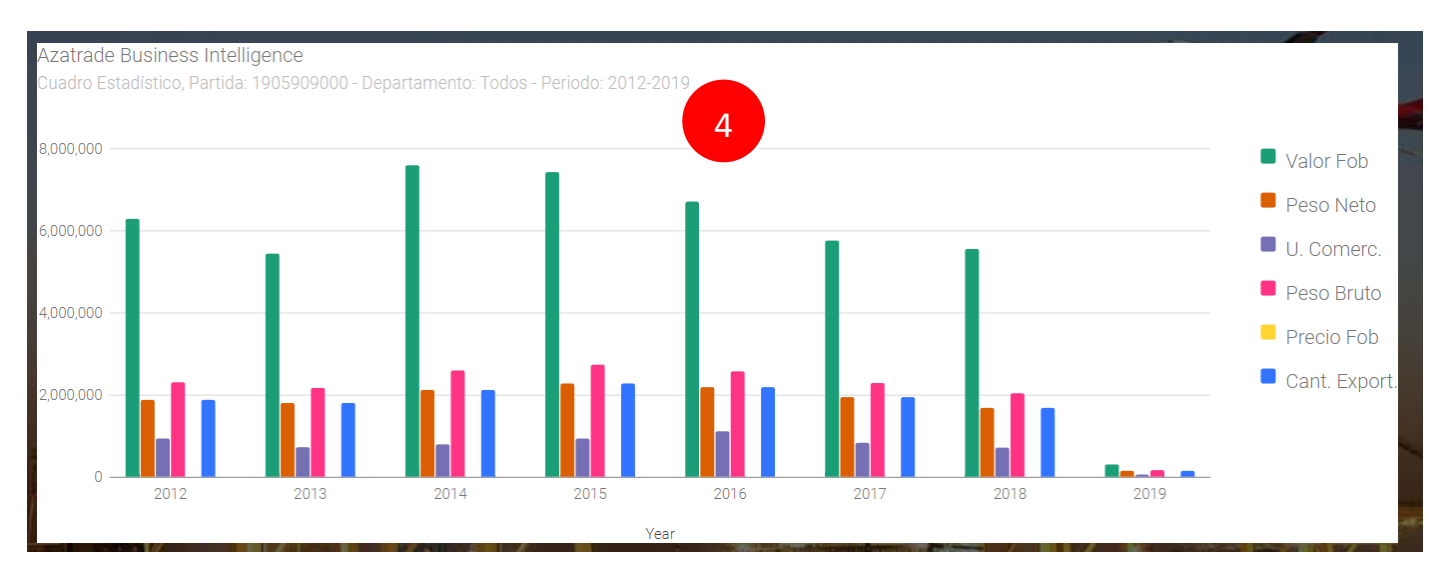

- 1. Nombre de Indicadores
- 2. Evolución de los indicadores
- 3. Variación de los indicadores
- 4. Grafica de la evolución anual

#### 3.3.5.4 Paso 4: Indicadores mensuales

| SELECCIONE DEPARTAMENTO | 1905909000 | CONSULTAR Q | RESUMEN |  |
|-------------------------|------------|-------------|---------|--|
|                         |            |             |         |  |
| oatos de la Partida     |            |             |         |  |
| epartamento : Todos     |            |             |         |  |
| artida : 1905909000     |            |             |         |  |
| lasificar : Ver         |            |             | 0       |  |
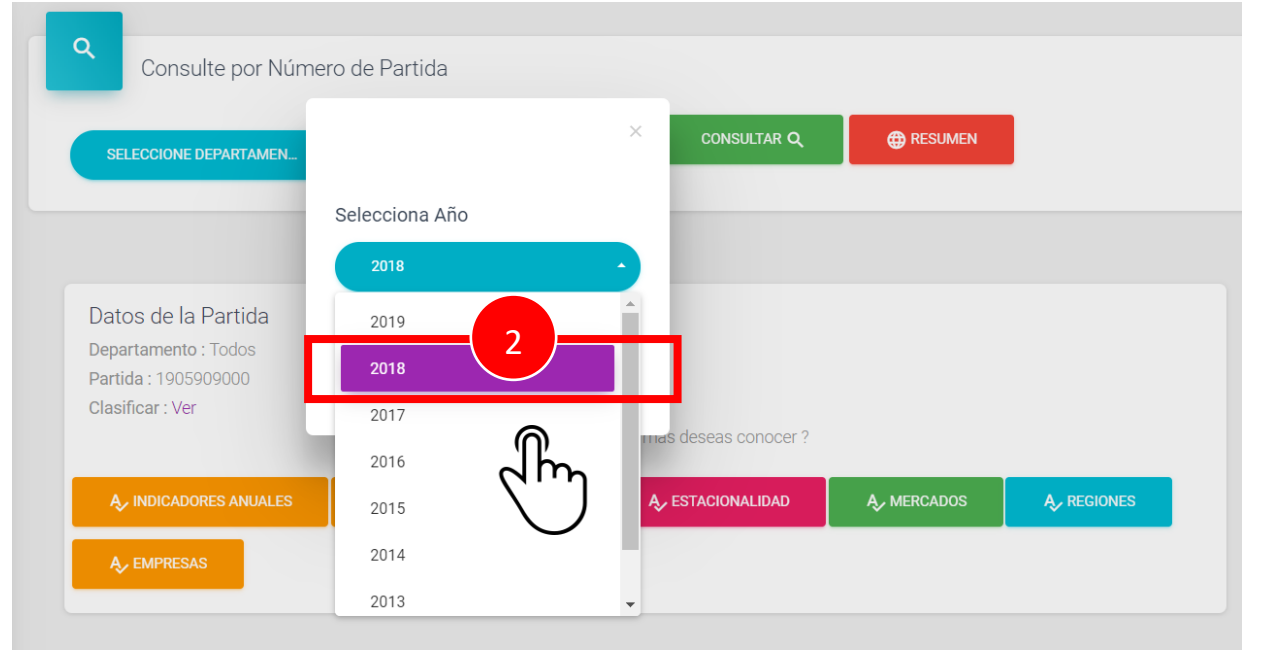

### Muestra la evolución de los indicadores mensuales:

| ndicadores                   | Enero     | Febrero   | Marzo     | Abril     | Mayo       | Junio      | Julio      | Agosto       | Septiembre   | Octubre     | Noviembre   | Diciembre   | Total       |
|------------------------------|-----------|-----------|-----------|-----------|------------|------------|------------|--------------|--------------|-------------|-------------|-------------|-------------|
| Cantidad de<br>Provincias    | 35.00     | 22.00     | 34.00     | 11.00     | 11.00      | 11.00      | 11.00      | 14.00        | 11.00        | 38.00       | 28.00       | 15.00       | 63.00       |
| Cantidad de<br>Puertos       | 17.00     | 6.00      | 18.00     | 12.00     | 12.00      | 12.00      | 14.00      | 30.00        | 31.00        | 27.00       | 25.00       | 20.00       | 72.00       |
| Cantidad de<br>Registros     | 44.00     | 18.00     | 47.00     | 35.00     | 28.00      | 41.00      | 26.00      | 153.00       | 142.00       | 149.00      | 103.00      | 90.00       | 876.00      |
| antidad<br>xportada          | 26,626.21 | 27,040.52 | 22,362.42 | 13,490.23 | 44,679.57  | 41,578.20  | 102,230.17 | 356,458.37   | 536,086.91   | 274,410.87  | 160,042.06  | 101,880.27  | 1,706,885.8 |
| antidad Vías<br>e Transporte | 3.00      | 2.00      | 2.00      | 2.00      | 2.00       | 2.00       | 2.00       | 3.00         | 3.00         | 3.00        | 3.00        | 3.00        | 3.00        |
| eso Bruto (Kg)               | 29,533.63 | 28,850.72 | 23,640.03 | 14,193.27 | 57,171.28  | 48,626.81  | 119,758.97 | 451,895.70   | 669,850.97   | 326,355.06  | 181,876.06  | 110,057.87  | 2,061,810.3 |
| 'eso Neto (Kg)               | 26,626.21 | 27,040.52 | 22,362.42 | 13,490.23 | 44,679.57  | 41,578.20  | 102,230.17 | 356,458.37   | 536,086.91   | 274,410.87  | 160,042.06  | 101,880.27  | 1,706,885.8 |
| recio FOB<br>ISD x KG        | 2.78      | 1.88      | 2.35      | 2.73      | 4.07       | 3.16       | 2.44       | 3.80         | 3.43         | 3.41        | 2.82        | 2.12        | 2.92        |
| Inidades<br>Comerciales      | 13,331.70 | 24,004.00 | 17,873.74 | 10,064.00 | 36,202.00  | 23,935.00  | 15,160.00  | 235,435.00   | 159,851.00   | 96,832.00   | 51,225.00   | 55,836.00   | 739,749.44  |
| alor FOB USD                 | 74,088.29 | 50,738.49 | 52,616.93 | 36,823.02 | 181,917.39 | 131,291.33 | 249,455.65 | 1,354,491.98 | 1,839,419.70 | 936,024.86  | 450,818.26  | 216,387.33  | 5,574,073.2 |
| idicadores 🗸                 | Enero ¢   | Febrero 🗢 | Marzo ¢   | Abril ¢   | Mayo \$    | Junio 🕈    | Julio ¢    | Agosto 🗢     | Septiembre # | • Octubre + | Noviembre ¢ | Diciembre ¢ | Total \$    |
| CSV CSV                      | Excel     | PDF Print |           |           |            |            |            |              |              |             |             | Buscar re   | sultados    |

### 3.3.5.5 Paso 5: Estacionalidad

Muestra el valor FOB USD exportado durante todos los años y todos los meses

| Сору | CSV Excel | PDF Print    |              |              |              |              |              |              |                        | Busca        | ar resultados |
|------|-----------|--------------|--------------|--------------|--------------|--------------|--------------|--------------|------------------------|--------------|---------------|
| •    | Mes ¢     | 2012 \$      | 2013 \$      | 2014 \$      | - <u>2</u> 2 | 2016 \$      | 2017 \$      | 2018 \$      | 2019                   | Var.%18/11 + | Par.%18 ≑     |
|      | Enero     | 89,934.54    | 108,389.91   | 116,872.29   | 64,555.62    | 125,663.53   | 93,157.76    | 74,088.29    | 169,420 53             | -20.47%      | 1.33%         |
|      | Febrero   | 180,487.76   | 136,587.24   | 49,800.26    | 138,021.75   | 120,056.15   | 101,979.00   | 50,738.49    | 26,617. <mark>4</mark> | -50.25%      | 0.91%         |
|      | Marzo     | 159,133.75   | 105,547.69   | 116,575.52   | 74,690.98    | 188,752.95   | 119,382.53   | 52,616.93    | 133,417 56             | -55.92       | 0.94%         |
|      | Abril     | 70,507.54    | 129,707.78   | 164,626.30   | 81,157.51    | 42,021.66    | 94,467.29    | 36,823.02    | 36.00                  | -61. 3       | 0.66%         |
|      | Mayo      | 180,371.82   | 105,326.66   | 115,177.21   | 194,905.46   | 230,698.81   | 222,817.66   | 181,917.39   | 0.00                   | -18.36%      | 3.26%         |
|      | Junio     | 177,990.64   | 183,261.03   | 275,236.66   | 215,902.38   | 115,779.20   | 209,502.93   | 131,291.33   | 0.00                   | -37.33%      | 2.36%         |
|      | Julio     | 292,183.71   | 187,423.83   | 174,056.47   | 125,646.86   | 164,259.48   | 146,819.25   | 249,455.65   | 0.00                   | 69.91%       | 4.48%         |
|      | Agosto    | 1,073,633.06 | 565,034.81   | 820,127.59   | 853,341.33   | 1,379,012.68 | 962,100.84   | 1,354,491.98 | 0.00                   | 40.78%       | 24.30%        |
|      | Septien   | 1,695,751.09 | 1,738,891.09 | 2,351,723.03 | 1,644,538.18 | 1,826,620.68 | 1,668,727.75 | 1,839,419.70 | 0.00                   | 10.23%       | 33.00%        |
| 0    | Octubre   | 1,430,897.28 | 1,499,316.34 | 1,659,489.60 | 1,891,816.34 | 1,699,744.98 | 1,447,404.18 | 936,024.86   | 0.00                   | -35.33%      | 16.79%        |
| 1    | Noviende  | 630,058.47   | 507,796.00   | 1,489,465.26 | 1,942,004.02 | 676,681.14   | 481,091.28   | 450,818.26   | 0.00                   | -6.29%       | 8.09%         |
| 2    | Diciem    | 325,133.98   | 192,132.96   | 277,091.51   | 216,434.62   | 160,710.42   | 230,203.42   | 216,387.33   | 0.00                   | -6.00%       | 3.88%         |
|      | Total     | 6,306,084    | 5,459,415    | 7,610,242    | 7,443,015    | 6,730,002    | 5,777,654    | 5,574,073    | 329,491                | -3.52 %      | 100 %         |
|      | Mes       | 2012         | 2013         | 2014         | 2015         | 2016         | 2017         | 2018         | 2019                   | Var.%18/17   | Par.%18       |

- 1. Meses
- 2. Evolución anual del valor FOB USD
- 3. Variación del valor FOB USD
- 4. Participación de los meses. Muestra la importancia del valor exportado, agrupado por meses

### 3.3.5.6 Paso 6: Mercados

| Consulte por Numero                                              | Indicador               |                             |             |            |            |
|------------------------------------------------------------------|-------------------------|-----------------------------|-------------|------------|------------|
| SELECCIONE DEPARTAMENTO                                          | VALOR FOB USD           | CONS                        | SULTAR Q 🌐  | RESUMEN    |            |
|                                                                  | Selecciona Indicador    |                             |             |            |            |
|                                                                  | Valor FOB USD           |                             |             |            |            |
| Datos de la Partida                                              | Peso Neto (Kg)          |                             |             |            |            |
| Departamento : Todos<br>Partida : 1905909000<br>Clasificar : Ver | Precio FOB USD x KG     | _                           |             |            |            |
|                                                                  | į De e                  | esta partida que más deseas | conocer?    |            |            |
| A , INDICADORES ANUALES                                          | A INDICADORES MENSUALES | A, ESTACIONALIDAD           | A, MERCADOS | A REGIONES | A EMPRESAS |

|                          |             |                 |              |              |              |              | 0 2012 2019  |            |                        |                           |           |
|--------------------------|-------------|-----------------|--------------|--------------|--------------|--------------|--------------|------------|------------------------|---------------------------|-----------|
| Copy CSV                 | Excel PD    | F Print         |              | 2            |              |              |              |            |                        | Buscar re                 | esultados |
| Paises 🔺                 | 2112 \$     | 2013 ÷          | 2014 \$      | 2015 \$      | J016 ¢       | 2017 \$      | 2018 \$      | 2019 \$    | Var.9 18/17            | ′ ≑ Var.% Tot I           | Par.%18 = |
| Aguas<br>Internacionales | 22 00       | 0.00            | 0.00         | 0.00         | 0.00         | 0.00         | 371.61       | 0.00       | 0%                     | -16.67%                   | 0.01%     |
| nania                    | 7:00        | 0.00            | 0.00         | 11.08        | 2,491.20     | 128.32       | 0.00         | 0.00       | -100.006               | 3,681.48%                 | 0.00%     |
|                          | 94 65: 00   | 25,920.00       | 0.00         | 0.00         | 30.00        | 0.00         | 0.00         | 0.00       | 0%                     | 45.44%                    | 0.00%     |
| .igua y<br>Barbuda       | 0. 0        | 0.00            | 0.00         | 0.00         | 0.00         | 0.00         | 5.00         | 0.00       | % 3                    | .00%                      | 0.00%     |
| Antillas<br>Holandesas   | 4, 85.)2    | 0.00            | 4.00         | 0.00         | 0.00         | 0.00         | 0.00         | 0.00       | 0%                     | -33.33%                   | 0.00%     |
| Arabia Saudita           | 0. 0        | 0.00            | 0.00         | 0.00         | 8.00         | 0.00         | 0.00         | 0.00       | 0%                     | -16.67%                   | 0.00%     |
| Argentina                | 0. 0        | 0.00            | 0.00         | 0.00         | 15.00        | 30.00        | 0.00         | 0.00       | -100.00                | 0.00%                     | 0.00%     |
| Aruba                    | 9, 83, 8    | 2,061.38        | 8,101.20     | 19,982.00    | 13,999.63    | 13,185.98    | 7,892.90     | 91.00      | -40.1-%                | 47.66%                    | 0.14%     |
| Australia                | 4, 11. i3   | 1,098.17        | 4,306.25     | 4,501.73     | 6,851.76     | 5,428.56     | 2,212.64     | 0.00       | -59.2 <mark>.</mark> % | 32.29%                    | 0.04%     |
| Barbados                 | 0. 0        | 0.00            | 0.00         | 0.00         | 0.00         | 2.00         | 0.00         | 0.00       | -100.006               | -16.67%                   | 0.00%     |
| Total                    | 6,300,083.6 | 53 5,459,415.34 | 7,610,241.70 | 7,443,015.04 | 6,730,001.69 | 5,777,653.89 | 5,574,073.24 | 329,491.33 | -3.52                  | 6,461,42 <mark>5</mark> 1 | 100.00    |
| Paises                   | 2012        | 2013            | 2014         | 2015         | 2016         | 2017         | 2018         | 2019       | Var.%18 /17            | Var.% Total               | Par.%18   |

- 1. Mercados
- 2. Evolución anual del valor FOB USD
- 3. Variación del valor FOB USD
- 4. Participación de los mercados. Muestra la importancia del valor exportado, agrupado por mercado

### 3.3.5.7 Paso 7: Regiones

| CONST. DEL | 9 6,155.68   | 269,489.68   | 136,768.26   | 466,348.61   | 662,030.54   | 289,715.78   | 396,143.81   | 53,218.85  | 36.74%   | 23.93%     | 7.11%  |
|------------|--------------|--------------|--------------|--------------|--------------|--------------|--------------|------------|----------|------------|--------|
| AMBAYEQUE  | 1 ,285.03    | 12,196.81    | 19,975.71    | 22,508.81    | 34,826.89    | 17,550.90    | 30,727.00    | 0.00       | 75.07%   | 27.46%     | 0.55%  |
| ACNA       | 1.8,568.70   | 60,092.12    | 90,129.92    | 3,255.70     | 6,937.55     | 38,203.47    | 22,368.69    | 0.00       | -41.45%  | 70.44%     | 0.40%  |
| NCASH      | 000          | 0.00         | 0.00         | 72,838.50    | 0.00         | 0.00         | 3,427.55     | 0.00       | 0%       | -16.67%    | 0.06%  |
| A LIBERTAD | 7,525.80     | 22,101.70    | 68,277.45    | 56,750.92    | 33,336.94    | 16,192.47    | 2,546.20     | 0.00       | -84.28%  | -8.93%     | 0.05%  |
| JZCO       | 000          | 0.00         | 0.00         | 0.00         | 0.00         | 0.00         | 295.00       | 0.00       | 0%       | 0.00%      | 0.01%  |
| REQUIPA    | 1.50         | 19.00        | 28,511.98    | 200.00       | 0.00         | 0.00         | 0.00         | 0.00       | 0%       | 24,962.05% | 0.00%  |
| A          | 00           | 10.00        | 0.00         | 0.00         | 0.00         | 0.00         | 0.00         | 0.00       | 0%       | -16.67%    | 0.00%  |
| JNIN       | 000          | 94.29        | 285.69       | 371.74       | 455.30       | 520.00       | 0.00         | 0.00       | -100.00% | 28.30%     | 0.00%  |
| otal       | 6 306,083.63 | 5,459,415.33 | 7,610,241.71 | 7,443,015.03 | 6,730,001.67 | 5,777,653.89 | 5,574,073.24 | 329,491.33 | -94.09   | -1.34      | 100.00 |

- 1. Regiones
- 2. Evolución anual del valor FOB USD

Página**39** 

- 3. Variación del valor FOB USD
- 4. Participación de los mercados. Muestra la importancia del valor exportado, agrupado por mercado

| ER ESTADISTICA                                   |            |              |              |              |              |              | _            |           |            |               |
|--------------------------------------------------|------------|--------------|--------------|--------------|--------------|--------------|--------------|-----------|------------|---------------|
| Copy CSV Ex                                      | cel PDF Pr | int          |              |              |              |              |              |           | Busc       | ar resultados |
| xportadora \$                                    | ) 🗸 🗢      | 2013 ≑       | 2014 🗢       |              | 2016 ≑       | 2017 ≑       | 2018 -       | : 11A ≑   | Var.%18/17 | / \$ Par.%18  |
| ESTLE PERUIS A 1                                 | 2,091.42   | 1,250,130.27 | 2,127,069.01 | 1,531,277.38 | 1,219,811.46 | 1,317,255.52 | 1,279,851.15 | c po      | 0.00%      | 0.00%         |
| COMPAÑIA<br>IACIONAL DE<br>CHOCOLATES DE<br>PERU | 535.72     | 472,831.98   | 652,478.08   | 754,152.92   | 855,700.26   | 942,982.93   | 1,120,240.08 | 000       | -99.89%    | 0.C           |
| ECHE GLORIA<br>DCIEDAD<br>NIMA -<br>A S          |            | 0.00         | 0.00         | 0.00         | 0.00         | 0.00         | 1,065,398.23 | 1250.80   | 0%         | 0.00%         |
| ,iTALIA S.A 6                                    | 113.21     | 952,891.12   | 860,908.18   | 763,285.05   | 755,420.34   | 680,398.90   | 344,912.56   | 13,487.14 | -49.41%    | 0.01%         |
| LICORP SAA 0                                     |            | 0.00         | 406,247.98   | 232,528.17   | 270,548.30   | 240,524.10   | 235,745.04   | c po      | -2.08%     | 0.00%         |
| ORPORACION<br>XPORTADORA<br>STAPLES FOODS        |            | 0.00         | 0.00         | 0.00         | 0.00         | 0.00         | 196,067.50   | 9114.80   | 0%         | 0.00%         |
| ORPORACION<br>DN S.A.C.                          |            | 126,097.88   | 790,938.72   | 728,830.56   | 257,125.44   | 125,647.67   | 158,142.48   | 000       | 26.40%     | 0.00%         |
| XPORT. IMPORT                                    |            | 0.00         | 0.00         | 0.00         | 9.025.00     | 0.00         | 121 978 40   | 00        | 0%         | 0.00%         |

### 3.3.5.8 Paso 8: Empresas

- 1. Empresas exportadoras
- 2. Evolución anual del valor FOB USD
- 3. Variación del valor FOB USD
- 4. Participación de las empresas exportadoras. Muestra la importancia del valor exportado, agrupado por empresa

# 3.4 Opción Mercados

# 3.4.1 ¿En qué momento se utiliza esta opción?

Parte de la necesidad de evaluar un mercado. A partir de la selección de un país de destino podemos conocer de manera resumida cómo evolucionan los indicadores.

Muchas veces se tiene la necesidad de conocer qué productos compra un determinado mercado, pues esta es la opción ideal para este tipo de consultas.

# 3.4.2 ¿Qué criterios se usan para la búsqueda de un mercado?

1. Tener identificado el mercado a evaluar

# 3.4.3 ¿Qué información se obtiene?

- 1. Indicadores anuales
- 2. Indicadores mensuales
- 3. Estacionalidad
- 4. Reportes de:
  - a. Partidas
    - i. Valor FOB USD
    - ii. Peso Neto (Kg)
    - iii. Precio FOB USD x Kg
  - b. Empresas
    - i. Valor FOB USD
    - ii. Peso Neto (Kg)
    - iii. Precio FOB USD x Kg
  - c. Regiones
    - i. Valor FOB USD
    - ii. Peso Neto (Kg)
    - iii. Precio FOB USD x Kg

# 3.4.4 ¿Cómo se aplica a la toma de decisiones comerciales?

La toma de decisiones está compuesta por el conocimiento del comportamiento de indicadores que miden variables, esta opción representa una IDENTIFICADOR de oportunidades comerciales según mercado de destino. Es decir con solo seleccionar un mercado de destino y se puede evaluar qué otros productos compran y cómo evolucionan estos.

### 3.4.5 Pasos

### 3.4.5.1 Paso 1: Selección de mercado

| ۸  | AZATRADE         | Azatrade                                           | ↓ IMPORTACIONES       | ARANCEL       | C3 www          | <b>III</b> PLANES | CONTACTANOS | BLOG       | RAMIRO  | Ċ |
|----|------------------|----------------------------------------------------|-----------------------|---------------|-----------------|-------------------|-------------|------------|---------|---|
|    | Exportaciones    |                                                    |                       |               |                 |                   |             |            |         |   |
| •  | RAMIRO AZANERO 👻 | Q Seleccionar depart                               | amento y mercado      |               |                 | 2                 |             |            |         |   |
| -  | Inicio           | SELECCIONE TODOS                                   |                       | SELECIONAR ME | RCADO           |                   | CONSU       |            | RESUMEN |   |
| -  | Productos        |                                                    |                       |               |                 |                   | 2           | lm         |         |   |
| G  | Resumenes        |                                                    |                       |               |                 |                   |             | $\bigcirc$ |         |   |
| Ą, | Partidas 1       | Datos del Mercado<br>País : Emiratos Árabes Unidos |                       |               |                 |                   |             |            |         |   |
| •  | Mercados         | Departamento : Todos<br>Continente :               |                       |               |                 |                   |             |            |         |   |
|    | Empresas         | Bloque Económico : OTROS                           | 3                     | ¿ De esta mer | rcado que más c | leseas conocer ?  | _           |            |         |   |
| •  | Regiones         | INDICADORES ANUALES                                | INDICADORES MENSUALES | 🌐 ESTAC       | CIONALIDAD      |                   | S DE:       |            |         |   |
| ¢  | Sectores         |                                                    |                       |               |                 |                   |             |            |         |   |

- 1. Selecciona opción mercados
- 2. Selecciona país a evaluar. Ejemplo: Emiratos Árabes Unidos
- 3. Selecciona opción a consultar

### 3.4.5.2 Paso 2: Indicadores anuales

De este reporte se puede leer lo siguiente:

- 1. Qué en el 2018, 182 empresas exportaron 303 partidas a Emiratos Árabes Unidos a través de 21 puertos.
- 2. La variación a largo plazo de los indicadores aún se encuentran en positivo, pero con respecto al 2017 muestra una caída en la mayoría de estos.

| cpr         i         per         pin           cpr         i         per         pin           #         Indicadore 2         2012         2013 a         2014 a         2015 a         2016 a         2017 a         2018 a         2019 a         Var,Na17 a         Var,Na17 a <th></th> <th>Indicadores</th> <th>2012</th> <th>2013</th> <th>2014</th> <th>2015</th> <th>2016</th> <th>2017</th> <th>2018</th> <th>2019</th> <th>Var.%18/17</th> <th>Var %Total</th> |      | Indicadores              | 2012         | 2013            | 2014          | 2015          | 2016           | 2017           | 2018           | 2019           | Var.%18/17   | Var %Total   |
|----------------------------------------------------------------------------------------------------|------|--------------------------|--------------|-----------------|---------------|---------------|----------------|----------------|----------------|----------------|--------------|--------------|
| Cory         Cory         Eve         Per         Print           Cory         Cory         Cory         Cory         Cory         Cory         Cory         Cory         Cory         Per         Print         Description         Subserview         Subserview                                                                                                    | D    | Cantidad de<br>Empresas  | 61           | 97              | 104           | 125           | 185            | 177            | 182            | 91             | 2.82 %       | 22.15 %      |
| Cory         Or         Piel         Piel         P                                                                                                    |      | Cantidad de Duas         | 305          | 418             | 445           | 441           | 1,074          | 1,145          | 941            | 301            | -17.82 %     | 29.16 %      |
| Carry         Carry         Excel         Por         Print           Carry         Kacel         PDF         Print         2012 +         2013 +         2013 +         2014 +         2015 +         2016 +         2017 +         2018 +         2019 +         Var,N10/T +         Var,N10/T +                                                                                                    |      | Cantidad de<br>Registros | 679          | 1,334           | 1,325         | 1,692         | 1,808          | 2,370          | 3,277          | 1,059          | 38.27 %      | 33.28 %      |
| Carry         Carry         Recel         PDF         Print         Buscarrestion           Carry         Carry         Recel         PDF         Print         Carry         Carry <td< td=""><td></td><td>Cantidad de<br/>Partidas</td><td>110</td><td>248</td><td>224</td><td>257</td><td>164</td><td>182</td><td>303</td><td>79</td><td>66.48 %</td><td>28.63 %</td></td<>                                                                                                    |      | Cantidad de<br>Partidas  | 110          | 248             | 224           | 257           | 164            | 182            | 303            | 79             | 66.48 %      | 28.63 %      |
| Carry         Carry         Excel         PDF         Print           Carry         Carry         Excel         PDF         Print         Dideadores +         2012 +         2013 +         2014 +         2015 +         2016 +         2017 +         2018 +         2019 +         Var,N18/77         Var,N18/77                                                                                                    |      | Unidades<br>Comerciales  | 549,543.51   | 1,328,342.70    | 1,284,941.07  | 1,032,852.59  | 11,907,076.07  | 14,872,917.23  | 13,217,989.59  | 4,243,000.91   | -11.13 %     | 197.57 %     |
| Cory         Excel         PoF         Print           4         Indicadores         2012 +         2013 +         2014 +         2015 +         2016 +         2017 +         2018 +         2019 +         Var,N18/7 +         Var,N18/7 +                                                                                                    |      | Cantidad<br>Exportada    | 1,497,518.10 | 2,069,883.53    | 1,933,194.75  | 5,725,003.79  | 91,253,739.64  | 3,648,747.07   | 4,543,857.00   | 1,088,359.31   | 24.53 %      | 278.37 %     |
| Copy         Cov         Excel         PDF         Print         Buscarresultados           **         Indicadores *         2012 *         2013 *         2014 *         2015 *         2016 *         2017 *         2018 *         2019 *         Var.N18/17 *         Var.N10/1 *         Var.N10/1 *                                                                                                    |      | Peso Bruto (Kg)          | 1,662,450.00 | 2,461,946.00    | 2,393,426.30  | 6,092,173.84  | 5,669,088.30   | 4,718,381.81   | 5,185,354.80   | 1,233,452.67   | -8.53 %      | 31.00 %      |
| Copy         CSV         Excel         PDF         Print         Buscarresultados           **         Indicadores *         2012 *         2013 *         2014 *         2015 *         2016 *         2017 *         2018 *         2019 *         Var.*18/17 *         Var.*Total           Valor FOB USD         9.932,670.25         46.807,53.91         56.837,251.28         20.022,296.91         43.116.648.90         595,793,0100         445.122,449.37         166.590,673.28         -25.29 %         399.09 %           *         Peso Neto (Kg)         1.56.6633.72         2.205,94.87         2.114.183.90         5,753,093.18         508.935.65         4.294.364.21         4,708.233.77         1,100,974.36         9.64 %         32.18 %                                                                                                    |      | Precio FOB USD x<br>KG   | 6.34         | 20.47           | 26.88         | 3.48          | 84.70          | 138.74         | 94.54          | 151.31         | -31.86 %     | 422.13 %     |
| Copy         CSV         Excel         PDF         Print         Buscar resultados           * ^         Indicadores *         2012 *         2013 *         2014 *         2015 *         2016 *         2017 *         2018 *         2019 *         Var.%18/17 *         Var.%Total           Valor FOB USD         9,932,670.25         46,880,753.91         56,837,251.28         20,022,296.91         431,116,648.90         595,793,010.02         445,122,449.37         166,590,673.28         -252.9 %         399.09 %                                                                                                    |      | Peso Neto (Kg)           | 1,566,633.72 | 2,290,594.87    | 2,114,183.90  | 5,753,093.18  | 5,089,935.65   | 4,294,364.21   | 4,708,233.37   | 1,100,974.36   | 9.64 %       | 32.18 %      |
| Copy         Csv         Excel         PDF         Print         Buscar resultados           * A Indicadores + 2012 +         2013 +         2014 +         2015 +         2016 +         2017 +         2018 +         2019 +         Var.%18/17 +         Var.%Total                                                                                                    |      | Valor FOB USD            | 9,932,670.25 | 46,880,753.91   | 56,837,251.28 | 20,022,296.91 | 431,116,648.90 | 595,793,010.02 | 445,122,449.37 | 166,590,673.28 | -25.29 %     | 399.09 %     |
| Copy CSV Excel PDF Print Buscar resultados                                                                                                    | •    | Indicadores ¢            | 2012 ‡       | 2013 \$         | 2014 \$       | 2015 \$       | 2016 \$        | 2017 \$        | 2018 \$        | 2019 \$        | Var.%18/17 ‡ | Var.%Total # |
| FR CHADRO ESTADÍSTICO                                                                                                    | COPY | CSV Excel                | PDF Print    |                 |               |               |                |                |                |                | Buscar       | resultados   |
|                                                                                                    |      | Margada, Emirat          |              | idaa I Departar |               | Facha Numara  |                | 2010 2010      |                |                |              |              |

NEXT

### 3.4.5.3 Paso 3: Indicadores mensuales

### Se puede apreciar, los meses con mayor Valor FOB exportado a determinado mercado

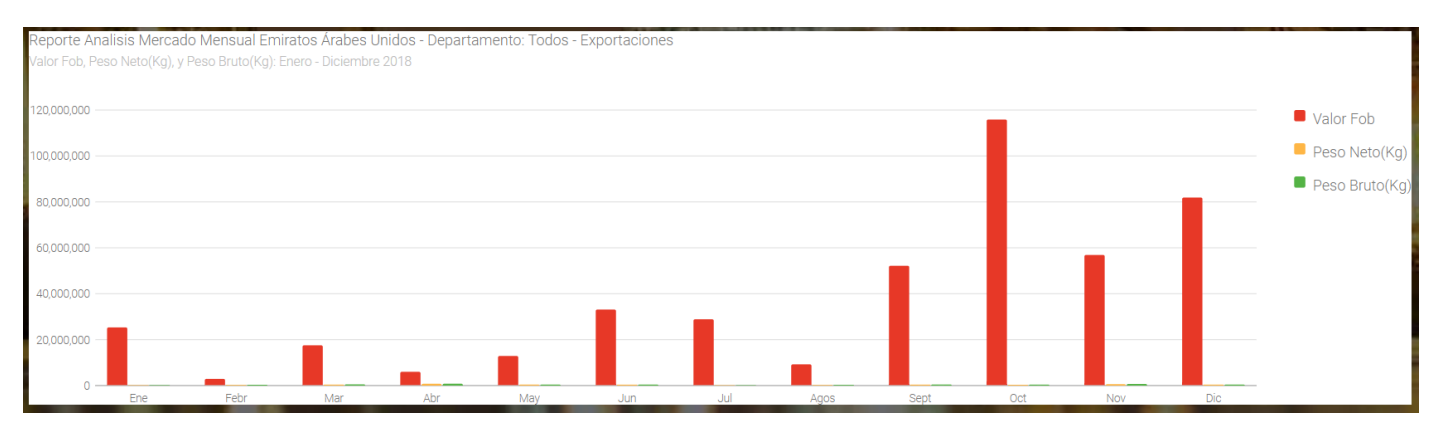

Esta gráfica también se muestra en una tabla como reporte

# 3.4.5.4 Paso 4: Estacionalidad

Compara las exportaciones de todos los meses en todos los años

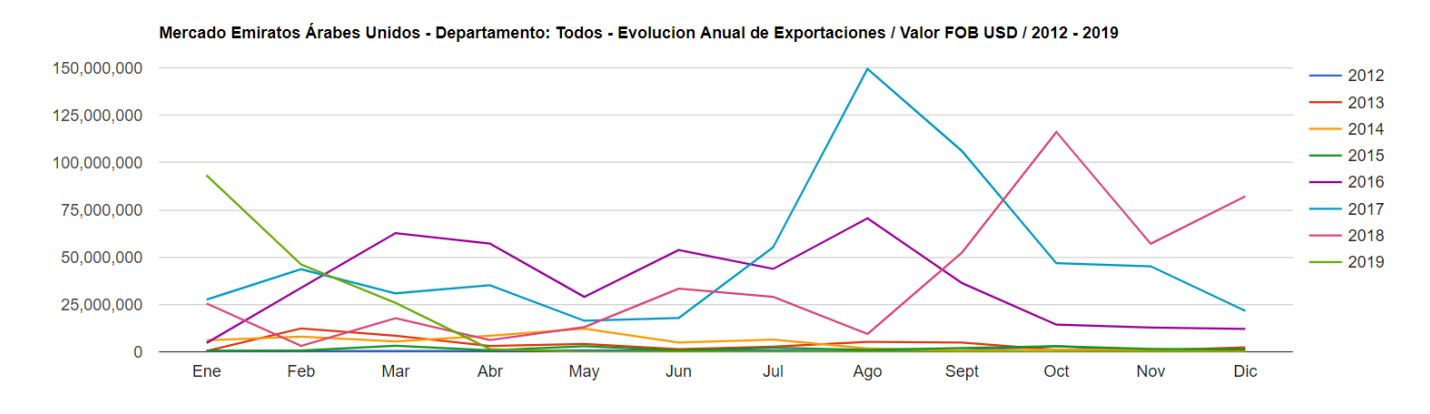

Esta gráfica también se muestra en una tabla como reporte

### 3.4.5.5 Paso 5: Reporte de partidas

En el siguiente reporte se puede evaluar que el mercado de Emiratos Árabes Unidos, tiene a la partida 7108120000 con la mayor participación del 96.5%, pero no es la única, existen otras 302 partidas, entre las que se encuentran a las lúcumas, mamey, tumbo, granadas, flores, pepinos, aguaymanto, uvas frescas, quinua roja, quinua blanca, mango entre otros productos.

Se procede a seleccionar un indicador (Valor FOB USD) y una variable (Partidas exportadas)

| Partida                                                  | Detalle                                                                        | 2012               | 2013                                             | 2014                                 | 2015               | 2016               | 2017               | 2018               | 2019               | Var %18/17 | Par %18    |
|----------------------------------------------------------|--------------------------------------------------------------------------------|--------------------|--------------------------------------------------|--------------------------------------|--------------------|--------------------|--------------------|--------------------|--------------------|------------|------------|
| Total:                                                   |                                                                                | 9,932,670.25       | 46,880,753.91                                    | 56,837,251.28                        | 20,022,296.91      | 431,116,648.90     | 595,793,010.02     | 445,122,449.37     | 166,590,673.28     | -25.29 %   | 100 %      |
| 0713509000                                               | Las demás                                                                      | 113741.49000000002 | 127863.34                                        | 213526.81                            | 233416.5           | 119067.20000000001 | 216811             | 469175.62          | 90045.69           | 116.40%    | 0.11%      |
| 1207999900                                               | Los<br>demás                                                                   | 0                  | 33048                                            | 3100.5                               | 16202.130000000001 | 81007.224          | 384428.782         | 465769.492         | 138849.2480000002  | 21.16%     | 0.10%      |
| 0306171300                                               | Colas con<br>caparazón, sin<br>cocer en agua<br>o vapor                        | 0                  | 0                                                | 2.4                                  | 0                  | 0                  | 384729.68          | 3345987.88         | 165399.8           | 769.70%    | 0.75%      |
| 2001909000                                               | Los demás                                                                      | 150532.49          | 371639.52999999997                               | 499599.51                            | 532138.8           | 357830.3           | 381458.0000000006  | 436370.8000000005  | 175094.25          | 14.40%     | 0.10%      |
| 4420900000                                               | - Los demás                                                                    | 37776.84           | 38235.34                                         | 138335.28                            | 236941.62          | 184811.0500000002  | 404122.53          | 288284.61          | 207194.91          | -28.66%    | 0.06%      |
| 0804502000                                               | Mangos y<br>mangostanes                                                        | 0                  | 112958.938                                       | 14980.4                              | 136475.91          | 343086.3299999999  | 175656.26          | 153942.31999999995 | 270265.79          | -12.36%    | 0.03%      |
| 1008509000                                               | Los demás                                                                      | 2266.32            | 26354.4                                          | 291144.009999999995                  | 348831.68000000017 | 433391.4750000003  | 680000.7210000003  | 1056028.5179999997 | 287450.36799999996 | 55.30%     | 0.24%      |
| 0806100000                                               | - Frescas                                                                      | 281700.3           | 277328.12                                        | 854649.8                             | 2094719.11         | 1867839.8099999996 | 588179.12          | 1026472.11         | 375360             | 74.52%     | 0.23%      |
| 0810909000                                               | Los demás                                                                      | 45600              | 458644.07                                        | 341314.8000000005                    | 411826.77          | 1615154.700000002  | 1831497.8200000003 | 1120036.29         | 571383.22          | -38.85%    | 0.25%      |
| 7108120000                                               | Las demás<br>formas en<br>bruto                                                | 4354086.18         | 40318067.84                                      | 49140662.99999999                    | 4376233.88         | 418431019.1700002  | 577926404.68       | 429665473.546      | 163808291.17700022 | -25.65%    | 96.53%     |
| Partida ¢                                                | Detalle \$                                                                     | 2012 \$            | 2013 \$                                          | 2014 \$                              | 2015 \$            | 2016 \$            | 2017 \$            | 2018 \$            | 2019 -             | Var.%18/17 | ≑Par.%18 ≑ |
|                                                          | DICADORES ANUALI                                                               | ES                 | RES MENSUALES                                    | ESTACIONALIDAD                       | REPORTES DE:       |                    |                    |                    |                    |            |            |
| Datos (<br>País : En<br>Departar<br>Continer<br>Bloque E | del Mercado<br>niratos Árabes Ur<br>mento : Todos<br>nte :<br>Económico : OTR( | nidos<br>DS        | Consul<br>¿ De                                   | <b>TAR</b><br>e esta mercado que más | deseas conocer ?   |                    |                    |                    |                    |            |            |
| R                                                        | Seleccionar (                                                                  | departamento y n   | Indicadores<br>VALOR FOB USD<br>PARTIDAS EXPORTA | ×<br>•<br>•                          | ,                  | CONSULTAR Q        |                    |                    |                    |            |            |
|                                                          |                                                                                |                    |                                                  |                                      |                    |                    |                    |                    |                    |            |            |

#### Azatrade – Sistema de Inteligencia Comercial – GUÍA DE USUARIO

# 3.4.5.6 Paso 6: Reporte de empresas

Muestra a las empresas que exportan a determinado mercado.

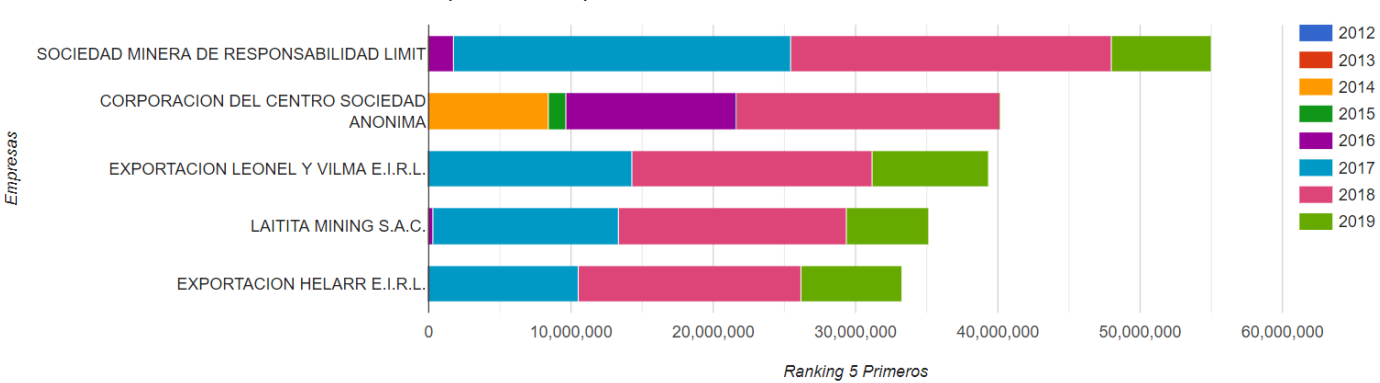

Empresa: Emiratos Árabes Unidos - Departamento: Todos - Evolución Mensual Valor FOB USD - Empresas Exportadoras de Exportaciones

También se muestra en reporte todo el resumen de empresas que exportan al mercado seleccionado

# 3.5 Opción Empresas

### 3.5.1 ¿En qué momento se utiliza esta opción?

Existen más de 10000 empresas exportadoras, conocer que es lo que exporta cada una te llevará mayor ventaja. Esta opción se utiliza cuando se requiere conocer la evolución de los indicadores, así como, conocer la cartera de productos que tienen como parte de su oferta exportable, por lo general las empresas no solo se dedican a exportar una sola partida, pues exportan más de uno

### 3.5.2 ¿Qué criterios se usan para la búsqueda de una empresa?

- 1. Identificar correctamente a la empresa, ya sea a nivel de descripción o a nivel de RUC
- 2. Identificar empresas en las anteriores consultas, a parir de esto se puede conocer que empresas participan en un determinado producto o sector y la diversidad de productos que exportan

### 3.5.3 ¿Qué información se obtiene?

La información disponible:

- 1. Indicadores anuales
- 2. Indicadores mensuales
- 3. Estacionalidad
- 4. Reportes de:
  - a. Mercados
    - i. Valor FOB USD
    - ii. Peso Neto (Kg)
    - iii. Precio FOB USD x Kg
  - b. Partidas
    - i. Valor FOB USD
    - ii. Peso Neto (Kg)
    - iii. Precio FOB USD x Kg
  - c. Regiones
    - i. Valor FOB USD
    - ii. Peso Neto (Kg)
    - iii. Precio FOB USD x Kg

# 3.5.4 ¿Cómo se aplica a la toma de decisiones comerciales?

Es muy importante que en el proceso de investigación de mercados, no solo corresponde a enfocarse en un solo producto, ya que, si se trata de productos de bajo volumen como por ejemplo chocolates, es muy probable que tenga que enfocarme a desarrollar varios derivados de cacao, o complementos de otros productos que contengan chocolate.

### 3.5.5 Pasos

# 3.5.5.1 Consultar una empresa

- 1. Se ingresa a la opción de empresas
- 2. Se busca la empresa

|          | RAMIRO AZANERO 🗸 | Q<br>Datos de la Empresa |                |              |
|----------|------------------|--------------------------|----------------|--------------|
|          | Inicio           | SELECCIONE TODOS -       | Ingrese N# Ruc | Razon Social |
| -        | Productos        | CONSULTAR Q              |                |              |
| C)       | Resumenes        |                          | -              |              |
| Ą,       | Partidas         |                          |                |              |
| <b>#</b> | Mercados 1       |                          |                |              |
|          | Empresas         |                          |                |              |

- 3. Sale la ventana emergente, y se ingresa la descripción de la empresa o el RUC de la empresa. Se espera un momento mientras carga y muestra la siguiente ventana
- 4. Se selecciona la empresa

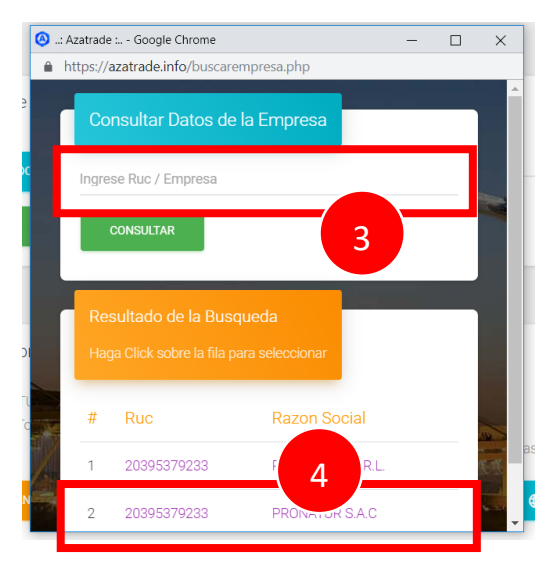

5. Se visualiza los datos de la empresa y se procede a seleccionar

#### Azatrade – Sistema de Inteligencia Comercial – GUÍA DE USUARIO

| 0  | AZATRADE<br>Exportaciones | : Azatrade                                                           | ↓ IMPORTACIONES     | ARANCEL        | E3 www        | III PLANES       | CONTACTANOS | BLOG | RAMIRO | CERRAR SESION |
|----|---------------------------|----------------------------------------------------------------------|---------------------|----------------|---------------|------------------|-------------|------|--------|---------------|
|    | RAMIRO AZANERO 👻          | Q Datos de la Empresa                                                | 1                   |                |               |                  |             |      |        |               |
|    | Inicio                    | SELECCIONE TODOS                                                     |                     | Ingrese N# Ruc |               | Razo             | on Social   |      |        |               |
|    | Productos                 | CONSULTAR Q.                                                         | SUMEN               |                |               |                  |             |      |        |               |
| G  | Resumenes                 |                                                                      |                     |                |               |                  |             |      |        |               |
| Ą, | Partidas                  | _                                                                    | 5                   |                |               |                  | _           |      |        |               |
| •  | Mercados                  | Datos de la Empresa<br>RUC : 20395379233<br>EMPRESA : PRONATIJE SA C |                     |                |               |                  |             |      |        |               |
| ⊞  | Empresas                  | DEPARTAMENTO : Todos                                                 |                     | : De esta em   | nresa que más | deseas conocer ? |             |      |        |               |
| •  | Regiones                  |                                                                      |                     |                |               |                  | S DE-       |      |        |               |
| ¢  | Sectores                  | WINDOWS (INDICES AND LES                                             | WENDOW ONES MENSORE |                | NONALIDAD     |                  |             |      |        |               |
| Q  | Busqueda Detallada        |                                                                      |                     |                |               |                  |             |      |        |               |

#### 3.5.5.2 Indicadores

Se puede observar que la empresa PRONATUR SAC en el 2018, exportó 16 partidas a 13 mercados por un monto aproximado de 31 millones de dólares.

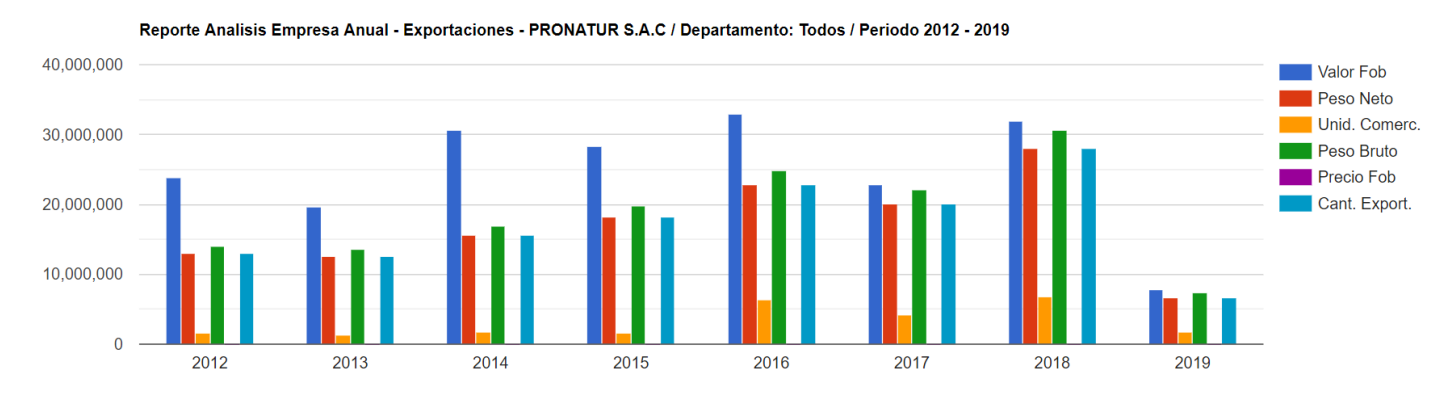

También se muestra en tabla descargable

#### 3.5.5.3 Reporte de partidas exportadas

En la siguiente tabla se puede apreciar el detalle de todas las partidas exportadas por la empresa analizada

| E Repor          | r <b>te Empresa Ev</b> o<br>esa: PRONATUF                               | olucion Mensual de<br>R S.A.C   Ruc: 2039 | e Exportaciones<br>5379233   Departa | mento: Todos   Ind | icador #1: Valor FO | B USD - Variable #2 | : Partidas Exportad | as   Fecha Numera  | icion   Periodo 201 | 2 - 2019      |
|------------------|-------------------------------------------------------------------------|-------------------------------------------|--------------------------------------|--------------------|---------------------|---------------------|---------------------|--------------------|---------------------|---------------|
| VER CUADRO ESTAL | DÍSTICO                                                                 |                                           |                                      |                    |                     |                     |                     |                    |                     |               |
| Copy CSV         | Excel PDF                                                               | Print                                     |                                      |                    |                     |                     |                     |                    | Busc                | ar resultados |
| Partida \$       | Detalle \$                                                              | 2012 \$                                   | 2013 \$                              | 2014 \$            | 2015 \$             | 2016 \$             | 2017 \$             | 2018 -             | 2019 \$             | Var.%18/17 \$ |
| 0803901100       | Tipo<br>«cavendish<br>valery»                                           | 4291012.43                                | 4604469.931                          | 6073352.41         | 8673815.129999999   | 11242246.29         | 11046046.8          | 15287122.63999999  | 2897008.420000002   | 38.39%        |
| 0901119000       | Los demás                                                               | 16728032.799999997                        | 11730442.58                          | 20252391.51        | 15339255.429999998  | 18125203.580000006  | 7680205.945999999   | 11699544.159999998 | 1399007             | 52.33%        |
| 0804502000       | Mangos y<br>mangostanes                                                 | 1615875.5710000012                        | 2723163.4100000006                   | 3327100.3859999995 | 3201788.667         | 2676578.920000004   | 2081434.228         | 2740419.9019999993 | 2556381.6799999997  | 31.66%        |
| 0804400000       | - Aguacates<br>(paltas)                                                 | 33.723                                    | 539356                               | 717225.56          | 905516.41999999999  | 639316              | 2016288.93          | 1659871.8350000002 | 591191.6200000001   | -17.68%       |
| 0801119000       | Los demás                                                               | 0                                         | 0                                    | 0                  | 0                   | 0                   | 0                   | 246344.87          | 0                   | 0.00%         |
| 0810909000       | Los demás                                                               | 8429.119                                  | 10176.685000000001                   | 13740.503999999997 | 23010.357999999997  | 29820.93200000004   | 14892.86500000003   | 177933.094         | 372937.125          | 1,094.75%     |
| 0806100000       | - Frescas                                                               | 0                                         | 0                                    | 0                  | 0                   | 0                   | 0                   | 100357.75          | 0                   | 0.00%         |
| 0810901000       | Granadilla,<br>maracuyá<br>(parchita) y<br>demás frutas de<br>la pasión | 64321.33699999999                         | 61735.047                            | 125689.8590000005  | 146933.552          | 89443.9520000002    | 9628.62599999998    | 18160.3            | 478.65              | 88.61%        |

### 3.5.5.4 Reporte de mercados de destino

Muestra todos los mercados a los que tiene por destino la empresa analizada

### 3.5.5.5 Reporte de regiones de origen

Muestra todos los departamentos de procedencia de las exportaciones de una empresa analizada

# 3.6 Opción Regiones

# 3.6.1 ¿En qué momento se utiliza esta opción?

Cuando el requerimiento de información es conocer las partidas procedentes de un determinado departamento, o también puede ser las empresas exportadoras o los mercados a los cuales tiene como destino las exportaciones de una región.

# 3.6.2 ¿Qué criterio se usa para la búsqueda de una región?

- 1. Tener identificado el departamento
- 2. Las exportaciones de una región o departamento, no se refieren a la zona de producción, sino también se puede estar refiriendo al lugar donde se da el último procesamiento, o donde se realiza la declaración de exportación.

# 3.6.3 ¿Qué información se obtiene?

- 1. Indicadores anuales
- 2. Indicadores mensuales
- 3. Estacionalidad
- 4. Reportes de:
  - a. Mercados
    - i. Valor FOB USD
    - ii. Peso Neto (Kg)
    - iii. Precio FOB USD x Kg
  - b. Partidas
    - i. Valor FOB USD
    - ii. Peso Neto (Kg)
    - iii. Precio FOB USD x Kg
  - c. Empresas
    - i. Valor FOB USD
    - ii. Peso Neto (Kg)
    - iii. Precio FOB USD x Kg

# 3.6.4 ¿Cómo se aplica a la toma de decisiones comerciales?

El análisis parte de la selección de un departamento, y puedes reportar todos los productos que proceden desde una determinada ubicación geográfica así como las empresas que registran exportaciones desde una determinada zona. Si eres un emprendedor que siempre viajas a diferentes partes del país, o que estás pensando en un negocio de exportación de una determinada zona geográfica, necesitas saber que productos se están exportando y que empresas lo están haciendo. A la fecha todos los departamentos ofrecen una oferta exportable, conocerlo es dará una gran ventaja.

### 3.6.5 Pasos

### 3.6.5.1 Paso 1: Seleccionar departamento

- 1. Selección la opción Regiones
- 2. Seleccione un departamento

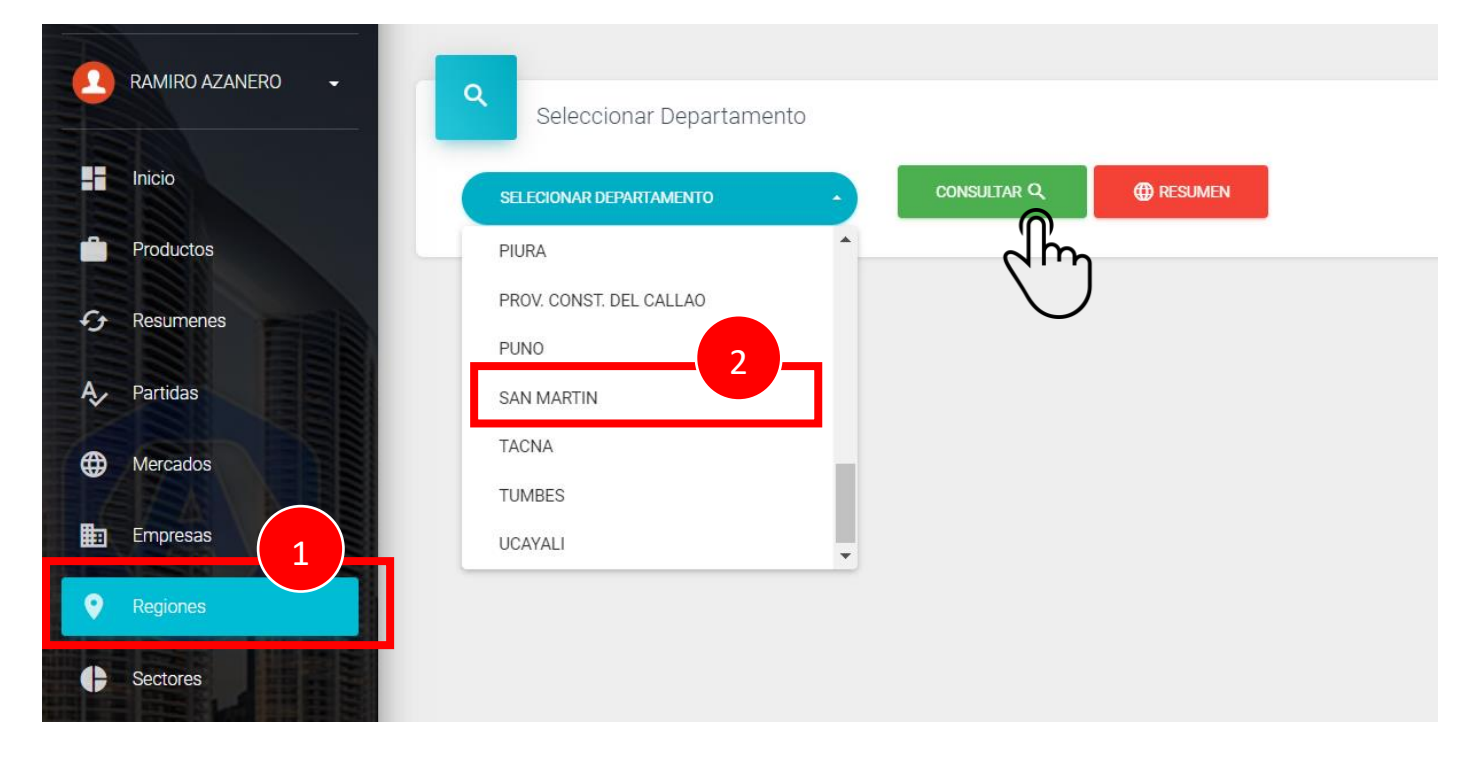

### 3.6.5.2 Paso 2: Indicadores anuales

Reporte Analisis Ubigeo Indicador Anual - Exportaciones

Ê

| Ubi           | geo: SAN MARTIN                | I   Fecha Numera | acion   Periodo 2 | 012 - 2019     |               |               |               |               |               |               |                |
|---------------|--------------------------------|------------------|-------------------|----------------|---------------|---------------|---------------|---------------|---------------|---------------|----------------|
| VER CUADRO ES | TADÍSTICO                      |                  |                   |                |               |               |               |               |               |               |                |
| Copy CS       | V Excel PDF                    | Print            |                   |                |               |               |               |               |               | Bus           | car resultados |
| # •           | Indicadores \$                 | 2012 \$          | 2013 \$           | 2014 \$        | 2015 \$       | 2016 \$       | 2017 \$       | 2018 \$       | 2019 \$       | Var.%18/17 \$ | Var.%Total \$  |
| 1             | Valor FOB USD                  | 127,075,420.96   | 116,928,770.08    | 161,769,093.90 | 82,910,403.04 | 74,734,890.38 | 92,211,253.51 | 87,136,093.71 | 18,114,757.23 | -5.50 %       | -1.73 %        |
| 2             | Peso Neto (Kg)                 | 34,946,530.29    | 42,535,095.78     | 47,198,148.52  | 29,745,530.26 | 28,140,382.61 | 39,603,883.32 | 80,398,148.80 | 16,586,378.18 | 103.01 %      | 22.34 %        |
| 3             | Precio FOB USD x<br>KG         | 3.64             | 2.75              | 3.43           | 2.79          | 2.66          | 2.33          | 1.08          | 1.09          | -53.45 %      | -14.82 %       |
| 4             | Peso Bruto (Kg)                | 35,621,643.17    | 43,068,206.86     | 47,675,474.92  | 30,112,420.57 | 28,663,437.81 | 40,371,160.17 | 81,249,573.29 | 16,888,745.21 | 101.26 %      | 22.01 %        |
| 5             | Cantidad Exportada             | 35,127,735.66    | 42,459,891.36     | 47,221,902.19  | 29,763,800.71 | 28,214,467.52 | 39,618,710.33 | 80,415,135.93 | 16,637,660.80 | 102.97 %      | 2.26 %         |
| 6             | Unidades<br>Comerciales        | 30,338,575.19    | 34,509,509.05     | 25,882,716.49  | 13,337,004.23 | 5,752,554.75  | 9,274,927.39  | 8,716,143.47  | 2,066,564.84  | -6.02 %       | -10.23 %       |
| 7             | Cantidad de<br>Partidas        | 45               | 47                | 47             | 47            | 37            | 66            | 92            | 35            | 39.39 %       | 16.82 %        |
| 8             | Cantidad de<br>Registros       | 686              | 797               | 1,111          | 886           | 903           | 1,316         | 1,365         | 284           | 3.72 %        | 14.45 %        |
| 9             | Cantidad de Duas               | 565              | 616               | 905            | 688           | 631           | 883           | 901           | 201           | 2.04 %        | 10.94 %        |
| 10            | Cantidad de<br>Empresas        | 53               | 55                | 65             | 61            | 62            | 69            | 76            | 33            | 10.14%        | 6.48 %         |
| 11            | Cantidad de<br>Mercados        | 38               | 41                | 41             | 36            | 42            | 40            | 46            | 25            | 15.00 %       | 3.77 %         |
| 12            | Cantidad de Pue                | ertos 104        | 103               | 123            | 103           | 102           | 119           | 126           | 54            | 5.88 %        | 3.96 %         |
| 13            | Cantidad de Adu                | Janas 6          | б                 | 6              | 6             | 5             | 7             | 7             | 5             | 0.00 %        | 3.89 %         |
| 14            | Cantidad de Age                | entes 52         | 41                | 46             | 46            | 47            | 57            | 51            | 30            | -10.53 %      | 0.66 %         |
| 15            | Cantidad de Vía:<br>Transporte | s de 3           | 3                 | 4              | 3             | 3             | 3             | 5             | 3             | 66.67 %       | 12.50 %        |
| #             | Indicadores                    | 2012             | 2013              | 2014           | 2015          | 2016          | 2017          | 2018          | 2019          | Var.%18/17    | Var.%Total     |
| Showing 11 to | 15 of 15 entries               |                  |                   |                |               |               |               |               |               |               |                |

FIRST PREVIOUS 1 2 NEXT LAST

Se aprecia que de la Región San Martín, en el 2018 se exportaron 92 partidas a 46 mercados, realizadas por 76 empresas exportadoras

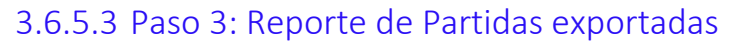

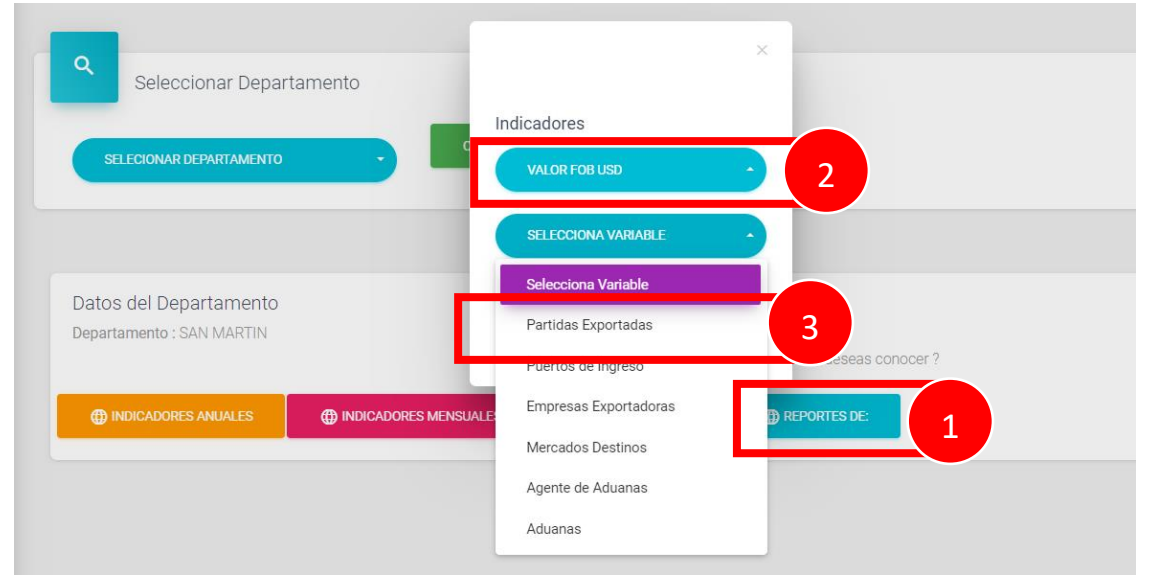

- 1. Clic en REPORTES DE:
- 2. Selecciona Indicador VALOR FOB USD
- 3. Selecciona Variable PARTIDAS EXPORTADAS

El resultado es el siguiente reporte con todas las partidas exportadas de la región San Martín, siendo las principales: Cacao en grano, aceite en bruto, café, palmitos, tabaco, entre otros.

| Report     | e Ubigeo Evol<br>D: SAN MARTIN                           | ucion Anual de Exp<br>v   Variable #1: Val | oortaciones<br>or FOB USD - Variab | ole #2: Partidas Expo | ortadas   Fecha Nu | meracion   Periodo | 2012 - 2019        |                    |                    |               |
|------------|----------------------------------------------------------|--------------------------------------------|------------------------------------|-----------------------|--------------------|--------------------|--------------------|--------------------|--------------------|---------------|
| Copy       | Excel PDF                                                | Print                                      |                                    |                       |                    |                    |                    |                    | Busca              | ar resultados |
| Partida ¢  | Detalle ¢                                                | 2012 \$                                    | 2013 \$                            | 2014 \$               | 2015 \$            | 2016 \$            | 2017 \$            | 2018 -             | 2019 \$            | Var.%18/17 ‡  |
| 1801001900 | Los demás                                                | 7388481.32                                 | 19188655.429999996                 | 49754420.721          | 37763100.947000004 | 33072396.570999987 | 20924531.666       | 18147356.752999995 | 4632840.366999999  | -13.27%       |
| 1511100000 | - Aceite en<br>bruto                                     | 0                                          | 0                                  | 224036.09             | 0                  | 34022.08           | 0                  | 17652992.970000003 | 4022755.51         | 0.00%         |
| 1511900000 | - Los demás                                              | 0                                          | 308229.46                          | 1883310.23            | 3591806.69         | 4550500.799999999  | 9779871.26         | 15286903.761       | 1591057.2299999997 | 56.31%        |
| 0901119000 | Los demás                                                | 108406026.02999997                         | 87385196.18600006                  | 98919445.28099999     | 32194374.829999987 | 28225564.84        | 31340748.946000006 | 15222947.862000002 | 2868423.994        | -51.43%       |
| 1516200000 | - Grasas y<br>aceites,<br>vegetales, y sus<br>fracciones | 677554.0499999999                          | 1205167.62                         | 2123897.6299999994    | 1958209.2899999998 | 2254503.2199999997 | 5154521.62         | 5110664.439999999  | 645560.8400000001  | -0.85%        |
| 1513291000 | De<br>almendra de<br>palma                               | 876941.80999999999                         | 0                                  | 100193.3              | 109987.26          | 0                  | 1180292.48         | 4825239.05         | 103807.7           | 308.82%       |
| 2008910000 | Palmitos                                                 | 3218392.16                                 | 2576229.870000006                  | 1607211.01            | 1353882.7999999998 | 2193051.04         | 2287325.85         | 3892237.0340000005 | 2069028.4859999998 | 70.17%        |
| 2401201000 | Tabaco<br>negro                                          | 2592979.300000003                          | 1338705.05                         | 2004406.950000002     | 1761275.1          | 1825164.04         | 2700741.0799999996 | 1907624.4400000009 | 206582             | -29.37%       |
| 2008199000 | Los demás,<br>incluidas las<br>mezclas                   | 0                                          | 0                                  | 39384                 | 77773.5            | 129085.83          | 1336665.99         | 1783455.1400000001 | 0                  | 33.43%        |
| 2401101000 | Tabaco<br>negro                                          | 426906                                     | 561388                             | 1135800               | 921460             | 982246             | 969984             | 791469             | 0                  | -18.40%       |
| Total:     |                                                          | 127,075,420.96                             | 116,928,770.08                     | 161,769,093.90        | 82,910,403.04      | 74,734,890.38      | 92,211,253.51      | 87,136,093.71      | 18,114,757.23      | -5.50 %       |

De la misma manera se reporta los mercados de destino y las empresas que lo exportan.

# 3.7 Opción Sectores

# 3.7.1 ¿En qué momento se utiliza esta opción?

La pregunta es ¿te gustaría ver el detalle de los productos que conforman el sector agrícola, el sector joyería o cualquier otro sector? O ¿Qué productos lo componen estos sectores? Y sobre todo ¿en cuáles habrían más oportunidades de negocio?

Cuando hablamos de sectores nos estamos refiriendo al sector tradicional y no tradicional, generalmente en el sector tradicional están algunas commodities pero que también podríamos analizar productos con gran potencialidad como son los derivados.

# 3.7.2 ¿Qué criterio se usa para la búsqueda de un sector?

- 1. Tener identificado el sector
- 2. Los tipos de sector son: Tradicional y No tradicional
- 3. Cada tipo de sector está compuesto por sectores económicos

# 3.7.3 ¿Qué información se obtiene?

- 1. Indicadores anuales
- 2. Indicadores mensuales
- 3. estacionalidad
- 4. Reportes de:
  - a. Mercados
    - i. Valor FOB USD
    - ii. Peso Neto (Kg)
    - iii. Precio FOB USD x Kg
  - b. Partidas
    - i. Valor FOB USD
    - ii. Peso Neto (Kg)
    - iii. Precio FOB USD x Kg
  - c. Empresas
    - i. Valor FOB USD
    - ii. Peso Neto (Kg)
    - iii. Precio FOB USD x Kg

# 3.7.4 ¿Cómo se aplica a la toma de decisiones comerciales?

Si no tienes en mente en que producto invertir o a que producto realizar el seguimiento, pero si estás involucrado en un sector y quisieras invertir en un producto relacionado al que conoces o quieras diversificar, entonces el punto de partida es el análisis de un sector, y esto consiste en reportar todos los productos que pertenecen a un determinado subsector económico.

### 3.7.5 Pasos

### 3.7.5.1 Seleccionar sector

| Inicio                                                                                                    | SELECCIONE TODOS                                        |                  | SELECIONE SEC             | TOR         | CONSULTAF |
|----------------------------------------------------------------------------------------------------|---------------------------------------------------------|------------------|---------------------------|-------------|-----------|
| Productos                                                                                                  |                                                         |                  | Seleccione Sec            | tor         | A         |
| resumenes                                                                                                  |                                                         |                  | Agrícolas                 |             |           |
|                                                                                                    |                                                         |                  | Agropecuario              | 2           |           |
| Partidas                                                                                                   |                                                         |                  | Artesanías                |             |           |
| Mercados                                                                                                   |                                                         |                  | Maderas y pap             | eles        |           |
| Empresas                                                                                                   |                                                         |                  | Metal mecánic             | D           |           |
|                                                                                                    |                                                         |                  | Minería no met            | álica       | •         |
| Regiones                                                                                                   |                                                         |                  |                           |             |           |
| Sectores 1                                                                                                 |                                                         |                  |                           |             |           |
|                                                                                                    |                                                         |                  |                           |             |           |
| Q                                                                                                    |                                                         |                  |                           |             |           |
| Seleccione depart                                                                                          | tamento y un sector                                     | SELECIONE SECTOR | ·                         | CONSULTAR Q | RESUMEN   |
| Seleccione depart                                                                                          | tamento y un sector                                     | SELECIONE SECTOR | •                         | CONSULTAR Q | TESUMEN   |
| Seleccione depart<br>SELECCIONE TODOS                                                                      | tamento y un sector                                     | SELECIONE SECTOR | •                         | CONSULTAR Q | RESUMEN   |
| Seleccione depart<br>SELECCIONE TODOS<br>Datos del Sector<br>Sector : Agropecuario                         | Lamento y un sector                                     | SELECIONE SECTOR | •                         | CONSULTAR Q | TRESUMEN  |
| Seleccione depart<br>SELECCIONE TODOS<br>Datos del Sector<br>Sector : Agropecuario<br>Departamento : Todos | amento y un sector                                      | SELECIONE SECTOR | or que más deseas conocer | CONSULTAR Q | RESUMEN   |
| Seleccione depart<br>SELECCIONE TODOS<br>Datos del Sector<br>Sector : Agropecuario<br>Departamento : Todos | amento y un sector<br>2<br>3<br>⊕ INDICADORES MENSUALES | SELECIONE SECTOR | or que más deseas conocer | CONSULTAR Q | RESUMEN   |

- 1. Clic en Sectores
- 2. Selección de sector
- 3. Seleccionar reporte

#### 3.7.5.2 Indicadores anuales

Se puede observar que en el 2018, el sector agropecuario estuvo compuesto por 557 partidas, 143 mercados y 1933 empresas exportadoras.

| ER CUADR | O ESTADÍSTICO            |                  |                  |                  |                  |                  |                  |                  |                  |               |               |
|----------|--------------------------|------------------|------------------|------------------|------------------|------------------|------------------|------------------|------------------|---------------|---------------|
| Сору     | CSV Excel PDF            | Print            |                  |                  |                  |                  |                  |                  |                  | Buse          | ar resultados |
| •        | Indicadores \$           | 2012 \$          | 2013 \$          | 2014 \$          | 2015 \$          | 2016 \$          | 2017 \$          | 2018 \$          | 2019 \$          | Var.%18/17 \$ | Var.%Total    |
|          | Valor FOB USD            | 3,035,537,487.61 | 3,360,346,144.09 | 4,204,894,685.52 | 4,372,835,978.38 | 4,686,512,648.05 | 4,931,161,132.35 | 5,685,658,338.11 | 1,284,513,249.92 | 0.00 %        | 11.25 %       |
|          | Peso Neto (Kg)           | 1,882,004,066.83 | 1,973,083,851.73 | 2,352,099,493.56 | 2,418,725,782.65 | 2,637,938,416.58 | 2,620,088,443.43 | 3,154,826,504.55 | 778,534,372.64   | 20.41 %       | 9.28 %        |
|          | Precio FOB USD x<br>KG   | 1.61             | 1.70             | 1.79             | 1.81             | 1.78             | 1.88             | 1.80             | 1.65             | 0.00 %        | 1.94 %        |
|          | Peso Bruto (Kg)          | 2,093,234,530.48 | 2,190,217,376.38 | 2,617,418,285.30 | 2,689,204,839.64 | 2,922,317,048.25 | 2,903,148,377.39 | 3,491,977,037.07 | 864,802,554.62   | 20.28 %       | 9.20 %        |
|          | Cantidad<br>Exportada    | 2,126,607,415.69 | 2,141,188,806.69 | 2,466,428,350.29 | 2,490,942,366.48 | 2,703,520,955.61 | 2,654,590,616.65 | 3,268,213,476.41 | 779,870,753.23   | 23.12 %       | 7.78 %        |
|          | Unidades<br>Comerciales  | 674,653,909.66   | 715,834,227.31   | 799,029,250.31   | 790,820,501.74   | 758,052,392.30   | 749,228,909.39   | 914,627,338.24   | 199,863,102.45   | 22.08 %       | 5.58 %        |
|          | Cantidad de<br>Partidas  | 556              | 551              | 564              | 551              | 545              | 537              | 557              | 424              | 3.72 %        | 0.05 %        |
|          | Cantidad de<br>Registros | 160,610          | 172,187          | 198,887          | 207,013          | 219,608          | 215,672          | 255,228          | 60,700           | 18.34 %       | 8.24 %        |
|          | Cantidad de Duas         | 76,729           | 79,633           | 87,441           | 87,100           | 91,450           | 87,570           | 96,383           | 20,878           | 10.06 %       | 4.00 %        |
| 0        | Cantidad de<br>Empresas  | 1781             | 1752             | 1847             | 1958             | 1957             | 1935             | 1933             | 1232             | -0.10 %       | 1.42 %        |
| )        | Indicadores              | 2012             | 2013             | 2014             | 2015             | 2016             | 2017             | 2018             | 2019             | Var.%18/17    | Var.%Total    |

### 3.7.5.3 Partidas exportadas por sector

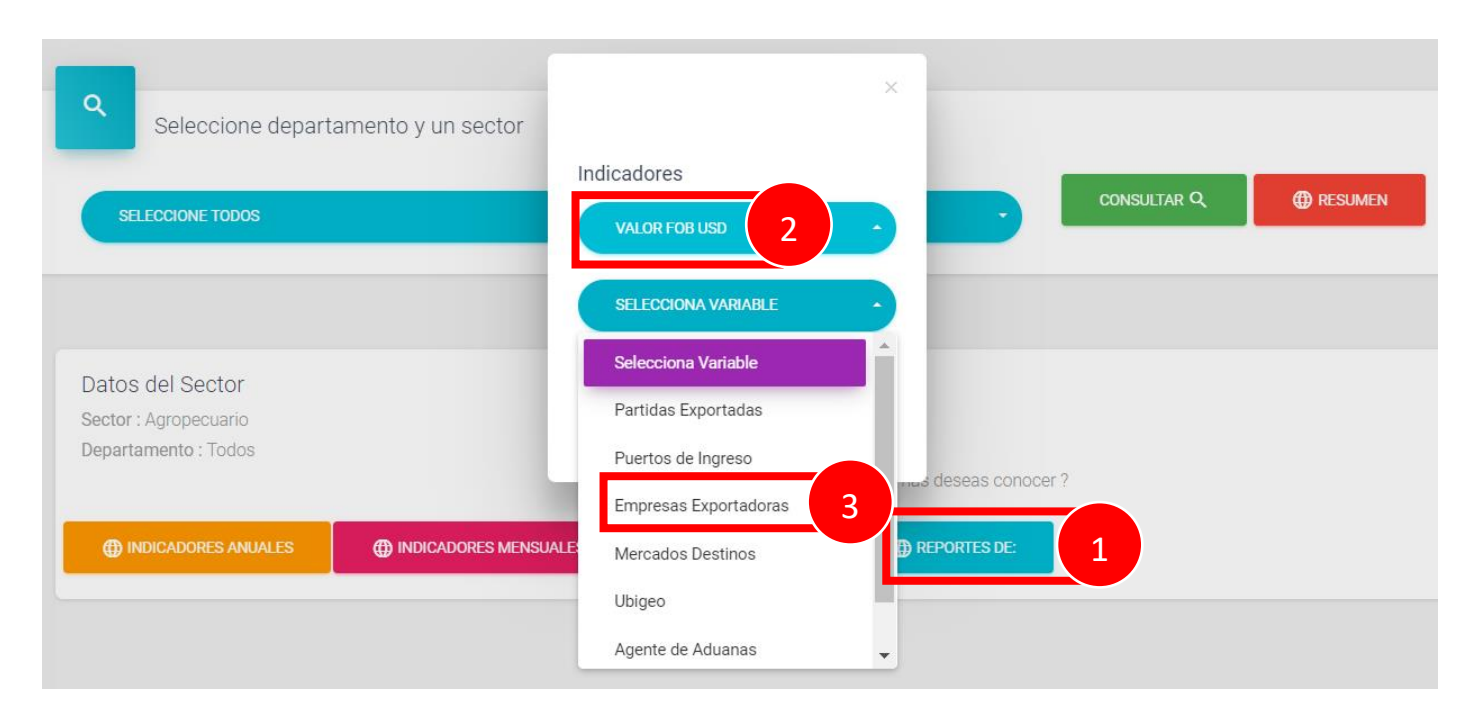

- 1. Clic en REPORTES DE:
- 2. Selección de indicador
- 3. Selección de variable

El resultado es el reporte de todas las partidas exportadas de un determinado sector, así se puede verificar los principales productos exportados del *sector agropecuario* 

| e i          |                                                                             |                    |                    |                    |                       |                    |                    |                    |                    |               |
|--------------|-----------------------------------------------------------------------------|--------------------|--------------------|--------------------|-----------------------|--------------------|--------------------|--------------------|--------------------|---------------|
| Re           | orte Sector Evolu                                                           | cion Anual de Expo | ortaciones         |                    | (ariable #2: Partidae |                    |                    | priodo 2012 - 2010 |                    |               |
| 00           | tor. Agropecuario                                                           | Departamento. I    | odos [ indicador # | 1. Valor 1 00 030  | anable #2.1 articlas  |                    |                    | 2012 2013          |                    |               |
| VER CUADRO E |                                                                             |                    |                    |                    |                       |                    |                    |                    |                    |               |
| Copy C       | SV Excel PDF                                                                | Print              |                    |                    |                       |                    |                    |                    | Busca              | r resultados  |
| Partida 🗧    | Detalle \$                                                                  | 2012 \$            | 2013 \$            | 2014 \$            | 2015 \$               | 2016 ¢             | 2017 \$            | 2018 -             | 2019 \$            | Var.%18/17 \$ |
| 0806100000   | - Frescas                                                                   | 364709911.802999   | 445895382.1380012  | 647291947.8820045  | 694700228.492002      | 661278895.6700025  | 669772546.7189989  | 822992163.0980048  | 294759750.355999   | 22.88%        |
| 0804400000   | - Aguacates<br>(paltas)                                                     | 134473763.903      | 181069499.88100046 | 300272477.4480008  | 306054998.15200114    | 396615476.7840006  | 582421501.6409937  | 722579149.8679928  | 40452378.86900003  | 24.06%        |
| 0810400000   | - Arándanos<br>rojos, mirtilos y<br>demás frutos del<br>género<br>Vaccinium | 487739.6270000001  | 17682610.237       | 30267000.95900004  | 99945426.06399997     | 240209749.19500086 | 375069219.07999825 | 556937978.0579995  | 68266613.19399998  | 48.49%        |
| 0709200000   | - Espárragos                                                                | 342362455.63299876 | 397364752.6259998  | 386292212.840998   | 422047523.8479986     | 422279303.6420007  | 399654849.30399734 | 383561354.0189987  | 52080111.45200004  | -4.03%        |
| 0804502000   | Mangos y<br>mangostanes                                                     | 112635725.20199962 | 134578716.2520003  | 140484772.26699987 | 195560719.73500133    | 200576814.0970001  | 190069699.03299892 | 259163382.4579999  | 159093424.24100035 | 36.35%        |
| 2309909000   | Las demás                                                                   | 111482699.73199995 | 105494188.94200003 | 140830336.96700022 | 132357596.4660003     | 163514766.78399998 | 220058737.216      | 235260645.57400087 | 47238364.48000001  | 6.91%         |
| 0803901100   | Tipo<br>«cavendish<br>valery»                                               | 80503481.59000014  | 86819289.199       | 120361592.54       | 145152907.6299984     | 151422047.84099865 | 148604704.24199995 | 166151475.10000136 | 39579615.691000015 | 11.81%        |
| 1801001900   | Los demás                                                                   | 64542561.18000001  | 85234984.53799994  | 152049519.41099995 | 182621462.7780005     | 183362699.84000003 | 130172120.48499973 | 137925024.09900007 | 22089458.028999995 | 5.96%         |
| 1008509000   | Los demás                                                                   | 31639415.46200001  | 81292430.74899995  | 195132619.07899982 | 143746493.29000002    | 104081270.60300002 | 120148986.93100007 | 124290468.80999982 | 25295859.482000038 | 3.45%         |
| 2005991000   | Alcachofas<br>(alcauciles)                                                  | 113350673.89700034 | 86456240.02600005  | 92645631.84699981  | 88213810.87400009     | 98171018.68100008  | 109193498.83599992 | 111415930.92700021 | 17838503.768000003 | 2.04%         |

# 3.8 Opción Búsqueda detallada

# 3.8.1 ¿En qué momento se utiliza esta opción?

Cuando el usuario desea visualizar y/o descargar el detallado a partir de la selección de determinadas variables, ya sea para analizarlo en la misma pantalla del sistema o para descargar la data y procesarlo de manera personalizada

### 3.8.2 ¿Qué criterios se usan para la búsqueda detallada?

- 1. Si la búsqueda es por código arancelario, la variable condicional es el año
- 2. Si **no** realiza la búsqueda por código arancelario, la variable condicional son los meses y los departamentos

### 3.8.3 ¿Qué información se obtiene?

Todo el registro detallado de un hecho de exportación:

- Año
- Fecha Aduana
- Dua
- N#. Doc.
- Empresa
- DirecciÃ<sup>3</sup>n
- Departamento
- Provincia
- Distrito
- N#. Partida
- Descrip. Prod.
- País

- Puerto
- Vía Transp.
- Unid. Transp.
- Descrip. Transp.
- Agente
- Recinto Aduanero
- Banco
- Valor Fob.
- Peso Neto
- Peso Bruto
- Cant. Exportada
- Unid. Medida

- Cant. Comercial(Kg)
- Unid. Comerc.
- Precio Unit.(x Kg)
- Precio Unit. (x Unid.Med.)
- Precio Unit. (x Unid.Comerc.)
- Peso (Envase/Embalaje)
   Sector
- 3.8.4 ¿Cómo se aplica a la toma de decisiones comerciales?
  - En esta sección se puede evaluar todo el detalle de las exportaciones ya puede ser de un departamento o una partida. Esto permite conocer la diversidad de productos que se exportan y no nos referimos a la cantidad de partidas, sino a la cantidad de productos contenidos en las partidas.
  - Otro detalle muy importante es que en este reporte tenemos la información del número de la DUA, esto nos conduce a ubicar al cliente quien compra en el mercado de destino.
  - 3. Se puede ubicar rápidamente a los agentes de aduanas quienes dan servicio a las exportaciones de mi competencia.
  - 4. Se aplica para generar reportes personalizados a partir de la descarga en Excel.

# 3.8.5 Pasos

- 1. Selección de año
- 2. Ingreso de partida arancelaria
- 3. Verificar registro

|    | Exportaciones      |              |              |                     |                            |                            |           |           |            |            |              |         |                |           |
|----|--------------------|--------------|--------------|---------------------|----------------------------|----------------------------|-----------|-----------|------------|------------|--------------|---------|----------------|-----------|
|    |                    | Selec. Año ( | *)           | Selec. Mes (*)      | Se                         | ec. Departamen             | to (*)    |           | Selec. aís |            | Selec. Ad    | duanas  |                |           |
| •  | RAMIRO AZANERO 🗸   | 2019         |              | - ENERO             |                            | TODOS                      |           | •         | TT IOS     |            | тор          | os      |                |           |
|    | Inicio             | Ruc Empres   | а            | l                   | L Júm                      | ero Partida                |           | 804400000 | 2          |            | -            |         |                |           |
| -  | Productos          | Descripción  | del Producto |                     |                            |                            |           |           |            |            |              |         |                |           |
| G  | Resumenes          | CON          | ISULTAR Q    |                     |                            |                            |           |           |            |            |              |         |                |           |
| Ą, | Partidas           | Ê R          | esultado de  | la Busqueda ::      |                            |                            |           |           |            |            |              |         |                |           |
| •  | Mercados           | Copy CS\     | / Excel      | PDF Print           |                            |                            |           |           |            |            |              |         | Buscar resulta | ados      |
| ₽  | Empresas           |              | Aduana       | * Dua * N# Doc *    | Empresa +                  | 3                          | Departame |           | Distrito * | 1817.      | Descrip. Hoe | Paie ≜  | Puerto *       | VIG       |
| •  | Regiones           | <b>-</b>     | Addana       | ♥ Dua ♥ 14π. Doc. ♥ | Empresa +                  | CALLOS                     | ÷         | ¢         | Distrito + | Partida ¢  | ÷            | 1 013 + | i dento 🕈      | Transp. ¢ |
| ¢  | Sectores           | + 2019 201   | 9-<br>DEL    | 001388 20602884555  | NUTRIFAM<br>TRADING & MORE | PINOS NRO.<br>432 URB. LOS | LIMA      | LIMA      | SANTA      | 0804400000 | PALTA        | Aruba   | ORANJESTAD     | AEREA     |
| ٩  | Busqueda Detallada | 014          | CALLAO       |                     | PERU E.I.R.L.              | LIMA - SANTA<br>AN         |           |           | ANITA      |            |              |         |                |           |
|    | Buscar Manifiesto  |              |              |                     |                            |                            |           |           |            |            | PALTAS       |         |                |           |
|    |                    |              |              |                     |                            |                            |           |           |            |            | FRESCAS      |         |                |           |
| Q  | Buscar Cliente 👻   |              |              |                     |                            |                            |           |           |            |            | VARIEDAD:    |         |                |           |
|    |                    |              |              |                     |                            | JR. TAURIJA                |           |           |            |            | FUERTE *NOS  |         |                |           |
|    |                    |              | A CARDITIA A | A                   |                            | NTA DIOTE                  |           |           |            |            | 1000TH 100 1 | Defere  |                |           |

4. Asegurar que el reporte esté cargado completamente. Dar clic en (+) para poder visualizar más datos de un determinado registro.

| <ul> <li>─ 2019</li> <li>2019-</li> <li>01-07</li> <li>CAI</li> </ul> | REA<br>EL 001388<br>ALLAO | 20602884555 | NUTRIFAM<br>TRADING & MORE<br>PERU E.I.R.L. | 432 URB. LOS<br>FICUS LIMA -<br>LIMA - SANTA<br>AN | LIMA | LIMA | SANTA<br>ANITA | 0804400000 PALTA | Aruba | ORANJESTAD AE | EREA |
|-----------------------------------------------------------------------|---------------------------|-------------|---------------------------------------------|----------------------------------------------------|------|------|----------------|------------------|-------|---------------|------|
| Unid. Transp. AVION                                                   |                           |             |                                             |                                                    |      |      |                |                  |       |               |      |
| Descrip. Transp. CM                                                   |                           |             |                                             |                                                    |      |      |                |                  |       |               |      |
| Agente                                                                |                           |             |                                             |                                                    |      |      |                |                  |       |               |      |
| Recinto Aduanero TAL                                                  | LMA MENZIES SRL           |             |                                             |                                                    |      |      |                |                  |       |               |      |
| Banco                                                                 |                           |             |                                             |                                                    |      |      |                |                  |       |               |      |
| Valor Fob. 320.00                                                     |                           |             |                                             |                                                    |      |      |                |                  |       |               |      |
| Peso Neto 80.00                                                       |                           |             |                                             |                                                    |      |      |                |                  |       |               |      |
| Peso Bruto 80.78                                                      |                           |             |                                             |                                                    |      |      |                |                  |       |               |      |
| Cant. Exportada 80.00                                                 | D                         |             |                                             |                                                    |      |      |                |                  |       |               |      |
| Unid. Medida KILOGRA                                                  | AMO                       |             |                                             |                                                    |      |      |                |                  |       |               |      |
| Cant. Comercial(Kg) 8                                                 | 80.00                     |             |                                             |                                                    |      |      |                |                  |       |               |      |
| Unid. Comerc. KG                                                      |                           |             |                                             |                                                    |      |      |                |                  |       |               |      |
| Precio Unit.(x Kg) 4.00                                               | 0                         |             |                                             |                                                    |      |      |                |                  |       |               |      |
| Precio Unit. (x Unid.M                                                | <b>led.)</b> 4.00         |             |                                             |                                                    |      |      |                |                  |       |               |      |
| Precio Unit. (x Unid.Co                                               | comerc.) 4.00             |             |                                             |                                                    |      |      |                |                  |       |               |      |
| Peso (Envase/Embala                                                   | aje) 1.01                 |             |                                             |                                                    |      |      |                |                  |       |               |      |
| Sector                                                                |                           |             |                                             |                                                    |      |      |                |                  |       |               |      |
|                                                                       |                           |             |                                             |                                                    |      |      |                |                  |       |               |      |

# 3.9 Búsqueda de cliente

Cuando el emprendedor decide exportar directamente, esto significa, luego que haya realizado con esta misma herramienta (explicado en las secciones anteriores) un análisis de mercado y análisis de precios. Así mismo, esto significa que disponga de un capital a invertir, el conocimiento del producto a exportar y la capacidad de producción, entonces es momento que dé el siguiente paso: Contactar con clientes directos, pero que sean CONFIABLES y muestren todas la GARANTÍA para poder iniciar una negociación.

Con este método, en el módulo de exportaciones, para identificar clientes se sigue los siguientes pasos:

Identificar el número de DUA / DAM Identificar el Numero de Manifiesto Consultar manifiesto

Identificar el Cliente

# 3.9.1 Identificar DUA / DAM

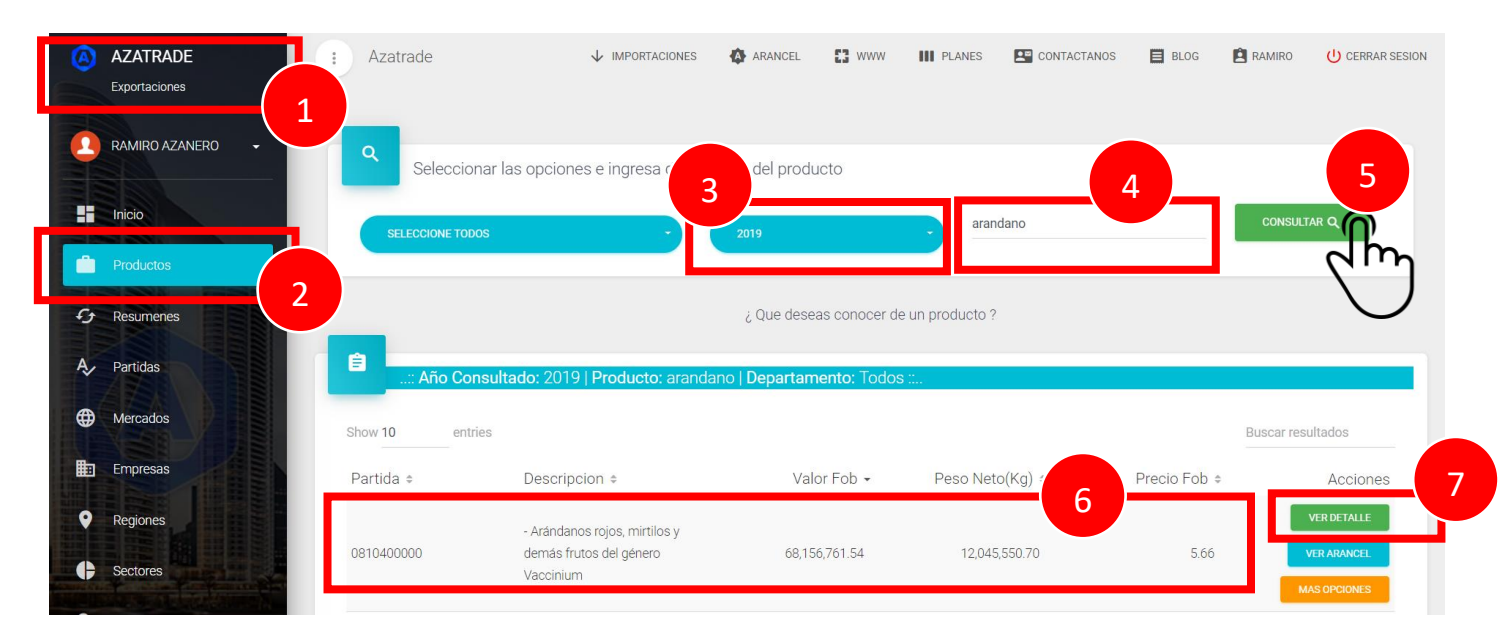

- 1. Módulo de exportaciones
- 2. Opción productos
- 3. Seleccionar año. Ejemplo: 2018
- 4. Ingresar producto. Ejemplo: arándano
- 5. Consultar
  - (Se espera un momento mientras carga)
- 6. Se selecciona la partida de interés
- 7. Se ingresa a VER DETALLE
- 8. Se identifica el número de la DUA y demás información importante

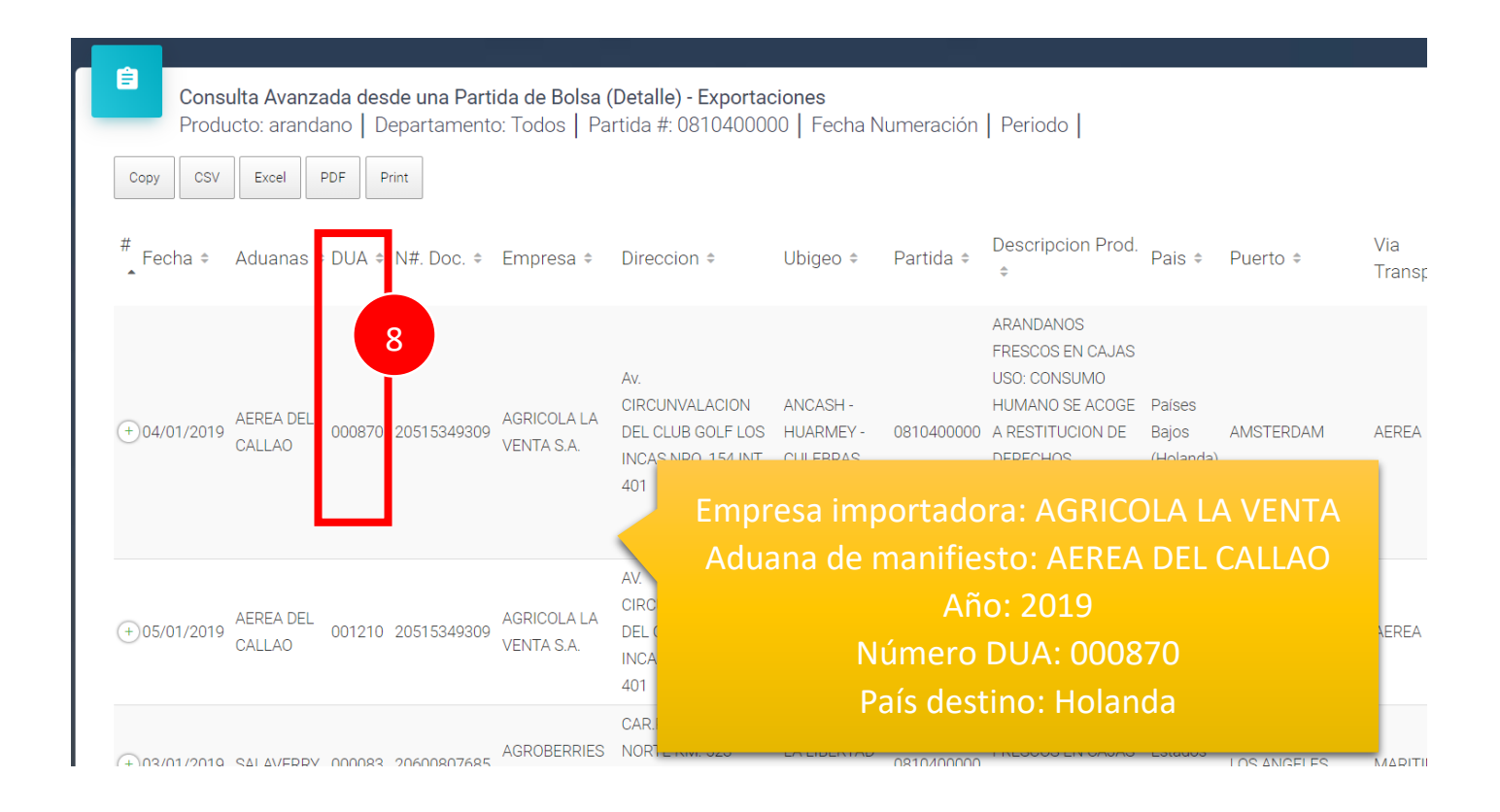

# 3.9.2 Identificar número de manifiesto

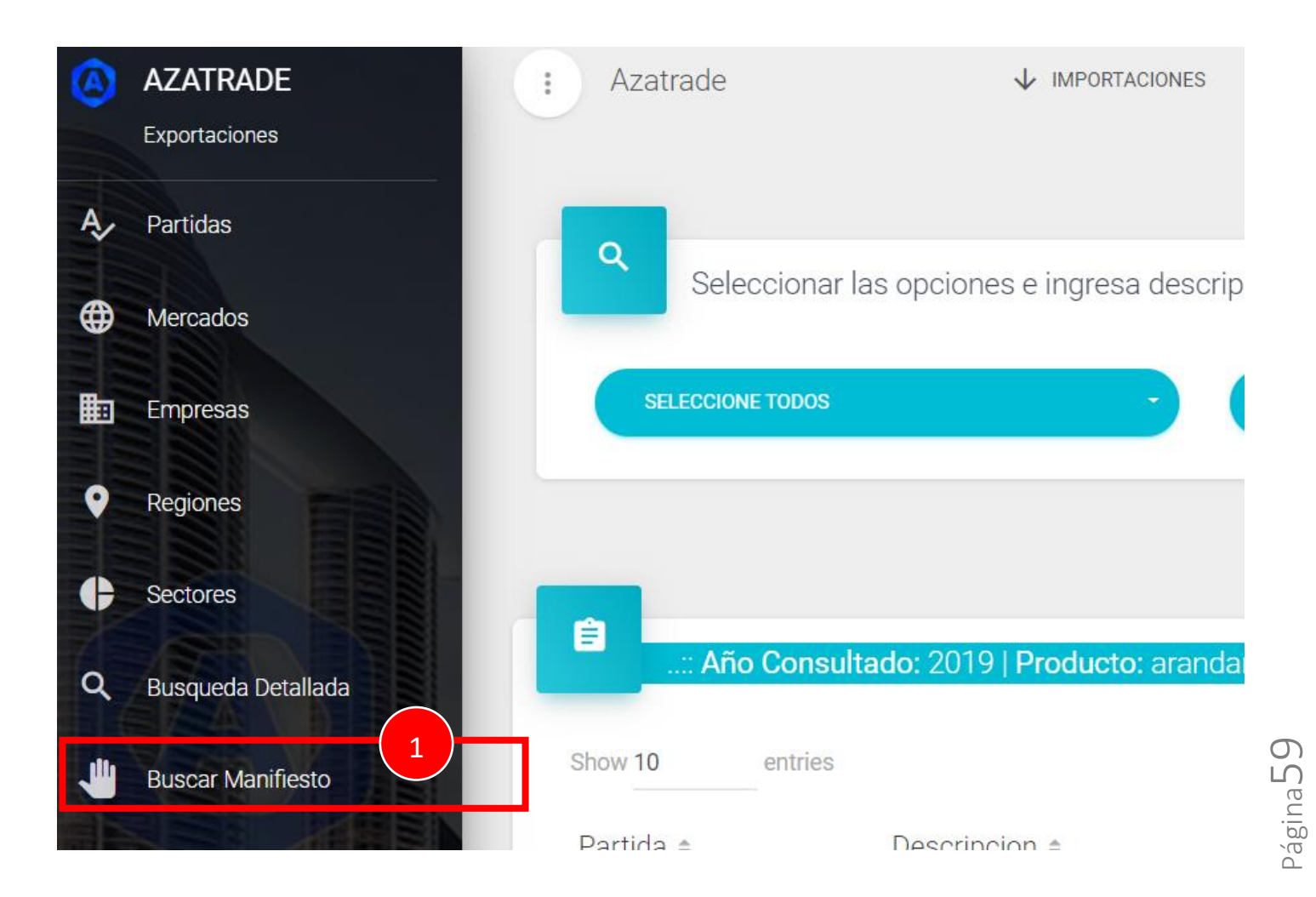

- 1. Ingresar a BUSCAR MANIFIESTO
- 2. Ingresar datos en el siguiente formulario de la DUA

# SUNAT

#### Retroceder | Inicio

#### CONSULTA DE UNA DUA

Esta opción permite consultar los datos de una DUA, para ello tendrá que seleccionar el régimen asociado, la aduana donde se declaró la DUA, el año correspondiente y el número correlativo de la declaración. Si desea verificar la cancelación de la DUA <u>haga click aquí</u>.

Para consultar levante en Regímenes Especiales, haga click aquí.

|               | Regimenes Especiales, <u>maga ener aqui</u> .                     |   |
|---------------|-------------------------------------------------------------------|---|
|               | Régimen<br>Asociado : Dua Exportación 41                          | T |
|               | Código de Aduana<br>235 Aerea del Callao ▼                        |   |
|               | <b>Año :</b> 2019                                                 | - |
|               | Número de 000870<br>Declaración :                                 | - |
|               | Ingrese el código<br>que se muestra<br>en la imagen: RHTJ<br>RHTJ |   |
|               | Consultar Limpiar                                                 |   |
|               | - Cum                                                             |   |
| 3. Copiar núr | mero de manifiesto                                                |   |

# 41 - ΕΧΡΟΡΤΑCΙÓΝ DEFINITIVA

| Aduana                     | Código                     | DI        | ECLARAC                                                     | CION UNICA    | ANAS (A)                        |                    |                             |                           |            |  |  |
|----------------------------|----------------------------|-----------|-------------------------------------------------------------|---------------|---------------------------------|--------------------|-----------------------------|---------------------------|------------|--|--|
| AEREA Y POSTAL EX-<br>IAAC | 235                        |           |                                                             |               |                                 |                    |                             | 2 REGISTRO DE ADUANA      |            |  |  |
| Nº Orden                   | Destinaciór                | n         | Modalidad                                                   | Tipo Despacho | Nº DUA                          | Prov.              | Nº                          | P DeclaraciÃ              | ³n: 000870 |  |  |
| 020087                     | 41                         |           | 0                                                           | NORMAL        | 2019-                           | 000870             | Fecha Numeración:04/01/2019 |                           |            |  |  |
|                            | 1.1 Importa                | I         |                                                             |               |                                 |                    |                             | eto a: NARA<br>GULARIZADA | ACN        |  |  |
| 1 IDENTIFICACION           | VENTA S.A                  | ۷.        |                                                             |               |                                 |                    |                             |                           |            |  |  |
|                            |                            |           |                                                             |               | Importador/Exportador 1.4 Cod.U |                    |                             |                           |            |  |  |
| Aduana de ma               | rtadora:<br>Inifiesto      | AGE<br>AE | AGRICOLA LA VENTA<br>AEREA DEL CALLAO<br>OS INCAS, SANTIAGO |               |                                 |                    | 54-40<br>DE SU              | 1 URB.<br>RC              |            |  |  |
|                            | Año: 2                     | 2019      | )                                                           |               | 3.2 M                           | Nº Manifiesto      | 3<br>C                      | .3 VÃa Transp<br>ódigo    | oorte      |  |  |
| Nún                        | nero DU                    | JA: 0     | 00870                                                       |               | TRU 2019                        | - 574 <sub>3</sub> | 4                           | - AEREA                   |            |  |  |
| País                       | País destino: H            |           |                                                             |               |                                 |                    |                             |                           |            |  |  |
| Número d                   | Número de Manifiesto: 2019 |           |                                                             | 574           | 7.6 Unidad Tr                   | ansporte (T/R)     | 3.<br>Ci                    | .7 Aduana D∕<br>ódigo     | S          |  |  |
| 06/01/2019                 | -                          |           |                                                             |               |                                 |                    |                             |                           |            |  |  |

### 3.9.3 Consultar número de manifiesto

4. Ingresar a la opción buscar cliente / Aérea del callao

|   | Buscar Manifiesto   | Show 10    | entries                                |               |                 | I          |
|---|---------------------|------------|----------------------------------------|---------------|-----------------|------------|
| ٩ | Buscar Cliente      | Partida 🗢  | Descripcion \$                         | Valor Fob 🕶 F | Peso Neto(Kg) ≑ | Precio Fob |
| ۵ | Aéra Del Callao     | 0010400000 | - Arándanos rojos,<br>mirtilos y demás | 6015676154    |                 | 5.6        |
| ۲ | Marítima Del Callao | 0810400000 | frutos del género<br>Vaccinium         | 08,150,701.54 | 12,045,550.70   | 5.0        |

#### 5. Consultar manifiesto de carga. Ingresar año y numero de manifiesto

|                                                                                                    | MANIFIESTOS DE EXPORTACION DE CARGA AEREA                                                                                                    |
|----------------------------------------------------------------------------------------------------|----------------------------------------------------------------------------------------------------|
|                                                                                                    |                                                                                                    |
| Esta opción permite consultar informació<br>siguientes datos de cada guía aeréa: núr<br>uno de ellos | n de las guías aeréas por año, código de terminal y número de manifiesto. Se muestra los siguientes datos generales: fecha de llegada,<br>nero de guía, pero recibido, saldo de peso, bultos. En casos de escoger la opción. Todos en código de terminal se muestra un browse de |
| Criterios de Busqueda                                                                                |                                                                                                    |
| Año de Manifiesto:                                                                                   | 2019 (yyyy) 5                                                                                                    |
| Número de Manifiesto:                                                                                | 574                                                                                                    |
| Código de Terminal:                                                                                  | 0000-TODOS •                                                                                                    |
| Consulta                                                                                             |                                                                                                    |
|                                                                                                    |                                                                                                    |

6. Se activa el buscador de internet y se busca la empresa en la columna embarcador, y en la misma fila se ubica al consignatario. Si hay varios registros, se debe buscar todas las coincidencias con los datos de la DUA. Se ingresa el detalle

| [                             |                        |              |                       | C               | on c          | ntrl + F       |              | TOS E E      | agricola la   | ven                                                  | 1/2 ^                                   | ~ >                               | <          |
|-------------------------------|------------------------|--------------|-----------------------|-----------------|---------------|----------------|--------------|--------------|---------------|------------------------------------------------------|-----------------------------------------|-----------------------------------|------------|
| Manifiesto                    |                        |              | 235 - 201             | 9 - 574         |               |                | Nro, Deta    | alles:       |               | 8                                                    |                                         |                                   |            |
| Fecha de S                    | alida:                 |              | 06/01/20              | 19 02:18        |               |                | P. Bruto:    |              |               | 14,466.00                                            |                                         |                                   |            |
| Aerolinea:                    |                        |              | DL - DELT             | A AIR LINES INC | . SUCURSAL D  | EL PERU        | Nacional     | idad:        |               |                                                      |                                         |                                   |            |
| Número de                     | e Vuelo:               |              | 150                   |                 |               |                | Nro. Bult    | 05:          |               | 4912                                                 |                                         |                                   |            |
| Fecha del                     | Término del Emba       | rque:        | 06/01/20              | 19 02:00        |               |                | Fecha de     | Autorización | de Carga:     | 05/01/2019 21:                                       | 53:55                                   |                                   |            |
| Fecha de T                    | ransmisión del Ma      | anifiesto:   | 06/01/20              | 19 18:33:49     |               |                |              |              |               |                                                      |                                         |                                   |            |
|                               |                        |              |                       |                 | Res           | sultados de Co | nsulta       |              |               |                                                      |                                         |                                   |            |
|                               |                        |              |                       |                 |               |                |              |              |               |                                                      |                                         | 1 a 8                             | de         |
| Guía<br>Aerea/Nro.<br>Detalle | Guía<br>Master/Directa | Detalle      | Código de<br>Terminal | Peso Orig.      | Bultos Orig.  | Peso Manif.    | Bultos Manif | Peso Recib.  | Bultos Recib. | Consignatario                                        | Embarcador                              | Fecha<br>Transmi<br>del<br>Docume | de<br>siór |
| 000607703360                  | 00607703360            | 3            | 3454                  | 0.00            | 0             | 2,580.00       | 144          | 2,580.00     | 144           | FLAMINGO PRODUCE<br>LTD. C/O H&M FREIGHT<br>SERVICES | COMPLEJO<br>AGROINDUSTRIA<br>BETA S.A.  | AL 06/01/20                       | 19         |
|                               |                        |              | Descrinción :         | ERESH GREEN     | SPARAGUS      |                |              |              |               |                                                      |                                         | -                                 | _          |
| 000607704060                  | 00607 6                | 2            | 3454                  | 0.00            | 0             | 2,343.00       | 1200         | 2,343.00     | 1200          | CARL GOTTMANN S<br>HANDELSMAATSCHAFFI<br>B           | J AGRICOLA LA<br>VENTA S.A              | 06/01/20                          | 19         |
|                               |                        | $\bigcirc$   | Descripción :         | FRESH BLUEBER   | RRIES         |                |              |              |               |                                                      |                                         |                                   |            |
| 000607704255                  | 00607704255            | Jh           | 3454                  | 0.00            | 0             | 2,319.00       | 1200         | 2,319.00     | 1200          | CARL GOTTMANN S<br>HANDELSMAATSCHAFFI<br>B           | J <mark>AGRICOLA LA</mark><br>VENTA S.A | 06/01/20                          | 19         |
|                               |                        | $\mathbf{i}$ | Descripción :         | FRESH BLUEBER   | RRIES         |                |              |              |               |                                                      |                                         |                                   |            |
| 000607704546                  | 00607704546            | 1            | 3454                  | 0.00            | 0             | 2,218.00       | 1700         | 2,218.00     | 1700          | OGL FOOD TRADE<br>GMBH                               | FRUTICOLA DEL<br>SUR S.A.               | 06/01/20                          | 19         |
|                               |                        |              | Descripción :         | FRESH FIGS      |               |                |              |              |               |                                                      |                                         |                                   |            |
| 000608929281                  | 00608929281            | 8            | 3454                  | 0.00            | 0             | 2,970.00       | 524          | 2,970.00     | 524           | WEALMOOR LIMITED                                     | AGRICOLA CERR<br>PRIETO S.A             | 06/01/20                          | 19         |
|                               |                        |              | Descripción :         | FRESH GREEN A   | ASPARAGUS     |                |              |              | 1             |                                                      | 001/5500101155                          |                                   |            |
| 002018002989                  | 00632119301            | 10           | 3507                  | 1,568.00        | 109           | 1,568.00       | 109          | 1,568.00     | 109           | SOURCING INC.                                        | TRENTO S.A.C.                           | 07/01/20                          | 19         |
|                               |                        |              | Descripción :         | HENLEY LONG S   | SLEEVE FOR ME | NS 50% DRYTE   | X 38% COTTON | 12% MODAL A  | ND T SHIR     |                                                      |                                         |                                   |            |
| 002018002997                  | 00632119312            | 9            | 3507                  | 417.00          | 31            | 417.00         | 31           | 417.00       | 31            | CRIQUET SHIRTS                                       | PUNTOZIP S.A.C                          | . 07/01/20                        | 19         |
|                               |                        | -            | Descripción :         | POLO BOX LON    | G SLEEVE 100% | COTTON FOR     | MEN          |              |               |                                                      |                                         |                                   |            |
| 000632119511                  | 00632119511            | 5            | 3507                  | 0.00            | 0             | 51.00          | 4            | 51.00        | 4             | HAMMACHER<br>SCHLEMMER                               | CLASSIC ALPACA<br>SAC                   | 06/01/20                          | 19         |
|                               | () 225                 |              | Descripcion :         | NORWEGLAN A     | LPACA CARDIGA | AN-GENUINE PE  | RUVIAN HIGHL | AND ALPACA S |               |                                                      |                                         |                                   |            |

Azatrade – Sistema de Inteligencia Comercial – GUÍA DE USUARIO

7. Ver detalle. Se identifica el consignatario / Cliente comprador en el exterior

|        |                        |         | DESCRI                              | PCION DE MER                                                        | RCANCIAS DEL E           | OCUMENTO DE TRANSPORTE    |  |  |  |  |
|--------|------------------------|---------|-------------------------------------|---------------------------------------------------------------------|--------------------------|---------------------------|--|--|--|--|
|        |                        |         |                                     | MANIFIE                                                             | STO 235-2019-574 DETALLI | = 2                       |  |  |  |  |
|        | Resultados de Consulta |         |                                     |                                                                     |                          |                           |  |  |  |  |
| Bultos | Peso Bruto E           | mpaques | Embarcador                          | jgnatario                                                           | varcas y Números         | Descripción de Mercadería |  |  |  |  |
| 1200   | 2,343.00               |         | SHIPPER :AGRICOLA LA<br>VENTA S.A - | CONSIGNATARIO :CARL -<br>GOTTMANN S -<br>HANDELSMAATSCHAFFIJ -<br>B |                          | FRESH BLUEBERRIES         |  |  |  |  |

# 3.9.4 Búsqueda de proveedor

8. Se busca la empresa CARL GOTTMANN en un buscador de internet

| Google | CARL GOTTMANN                                                                                                    |                                                    |                               |         |                      |                                             |                                                   |                    | ٩ |  |
|--------|----------------------------------------------------------------------------------------------------|----------------------------------------------------|-------------------------------|---------|----------------------|---------------------------------------------|---------------------------------------------------|--------------------|---|--|
|        | Todo Imágenes Noticias Maps Vídeos Más Preferen                                                                                                    |                                                    |                               |         |                      | Preferencias                                | icias Herramientas                                |                    |   |  |
|        | Cerca de                                                                                                    | e 84,700 resulta                                   | dos (0.41 seg                 | jundos) |                      |                                             |                                                   |                    |   |  |
|        | C. Gottmann BV: Home<br>https://www.gottmann.nl/ ▼ Traducir esta página<br>C. Gottmann BV Spin international trading organisation which has imported and ex-<br>every corner of the globa for over 80 years. We always deliver |                                                    |                               |         |                      |                                             |                                                   | ported fruit to    |   |  |
|        | Vi<br>Lea<br>la d                                                                                                    | sión y misió<br>a más sobre la v<br>empresa comerc | on<br>visión y la mis<br>cial | ión de  | <b>S</b><br>Ca<br>pa | <b>u fruta</b><br>arl Gottma<br>asión. Cali | <b>nuestra pasió</b><br>inn B.V Su fruta n<br>dad | <b>n</b><br>uestra |   |  |
|        | Má                                                                                                    | is resultados de                                   | gottmann.nl                   | »       |                      |                                             |                                                   |                    |   |  |

- 9. Se verifica si se trata de la empresa que se está buscando:
  - a. País destino: Holanda
  - b. Verificar productos relacionados a mi búsqueda

Azatrade – Sistema de Inteligencia Comercial – GUÍA DE USUARIO

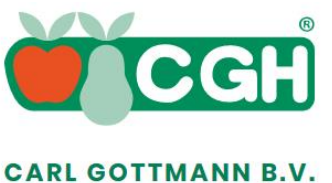

Home About us

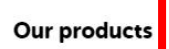

ts Contact

+31 (0) 180 62 07 22 EN~

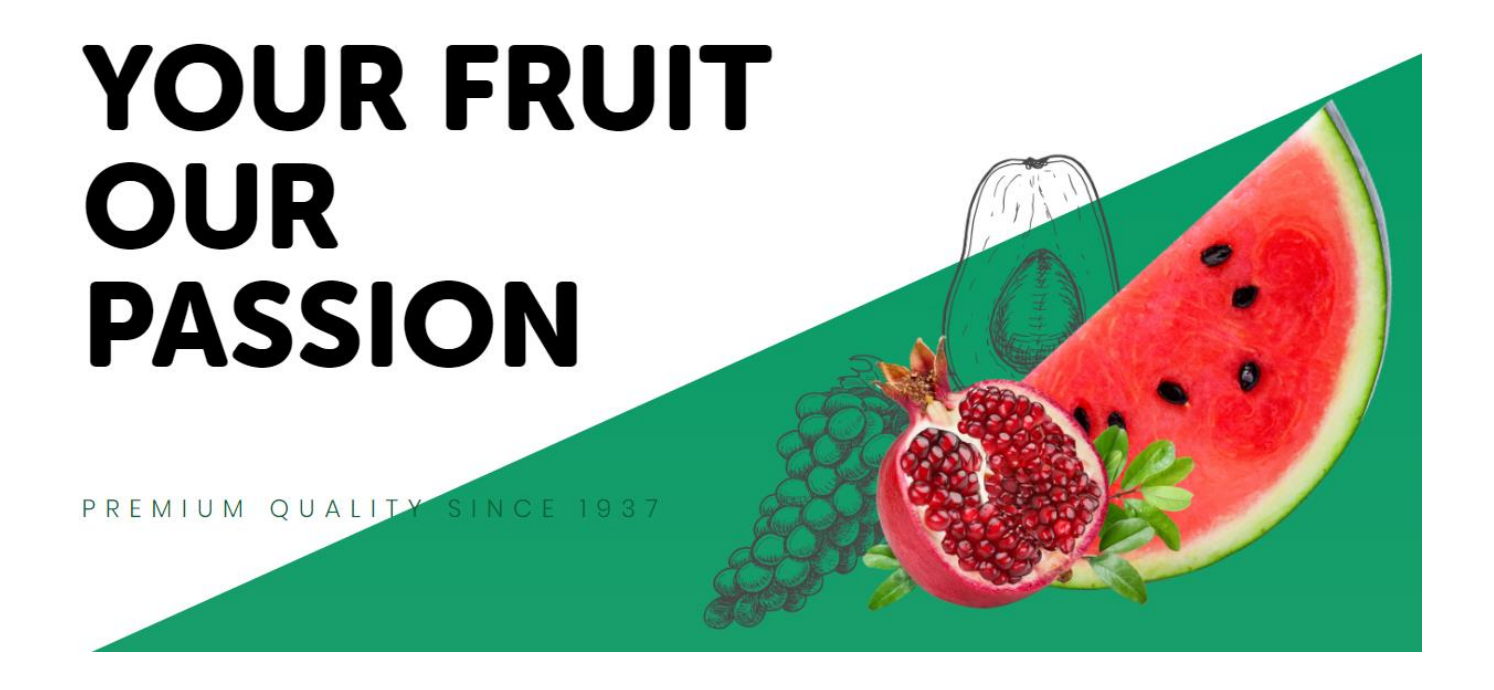

Listos para dar el siguiente paso ii

# 4 Módulo de importación

# 4.1 ¿En qué momento se utiliza ésta opción?

Cuando requiero información sobre el ingreso de mercadería al Perú:

- Conocer si un producto se importa o no
- Conocer las presentaciones en la que se importa
- Conocer las empresas importadoras
- Conocer los países de procedencia
- Los precios unitarios a los cuales se importan
- Las cantidades importadas
- Los proveedores en los países de origen
- Y mucho más

# 4.2 ¿Qué criterios debo tener en cuenta antes de consultar?

Lo más importante es que escribas correctamente el producto que deseas consultar, para ello sigue las siguientes recomendaciones:

- 1. **BÚSQUEDA POR PALABRA CLAVE SIEMPRE EN SINGULAR.** Ejemplo: Si estás interesado en las importaciones de zapatillas debes considerar la palabra clave ZAPATILLA, en singular, de esta manera los resultados que obtengas serán tanto ZAPATILLA como ZAPATILLAS
- BÚSQUEDA POR PALABRA CLAVE, AGOTAR SINONIMOS. Es importante que esté familiarizado con todas las palabras o nombres comunes o comerciales del producto. Ejemplo. Si busca cargadores externos para celular puede buscarlo como "Cargador externo" o "batería externa"
- 3. **BÚSQUEDA POR PALABRA CLAVE COMPUESTA.** Si la palabra es muy genérica y desea delimitar más la consulta puede utilizar más de dos palabras claves. Ejemplo: SI la palabra TELA es muy genérica y lo desea delimitar solo a aquellas telas de tipo Polyester, puede utilizar TELA POLYESTER
- 4. **PALABRA CLAVE MAL ESCRITA.** En el mismo ejemplo anterior, en vez de escribir POLYESTER escribió POLIESTER, posiblemente le muestre otro resultado, dado a que el primero se refiere a TELA y la segunda a un POLIMEROS
- 5. **BÚSQUEDA POR PARTIDA ARANCELARIA,** si UD conoce ya la partida arancelaria, ingrese los 10 DÍGITOS QUE PERTENECEN A LA PARTIDA ARANCELARIA, sin dejar espacios en blanco. tener cuidado con las partidas que empiezan con cero, también deben considerarse.

# 4.3 ¿Qué información encuentro en la data de importaciones?

Cada registro de la base de datos de las importaciones peruanas te muestra 50 campos, entre los más importantes está:

- Aduana
- Número documento aduanero de mercadería
- Fecha de numeración
- Empresa importadora
- Agente Aduana
- Fecha llegada
- Vía de transporte
- Almacén
- Aduana manifiesto
- Año manifiesto
- Número de Manifiesto ESTE DATO ES CLAVE PARA LA IDENTIFICACIÓN DEL PROVEEDOR
- País origen
- País adquisición
- Puerto embarque
- Partida
- Descripción comercial
- Valor FOB USD
- Valor flete
- Valor seguro
- Peso neto
- Peso bruto
- Cantidad importada
- Unidad de medida
- Cantidad de unidades comerciales
- Tipo unidad comercial.
- Estado mercancía
- Derechos de importación
- Otros

# 4.4 ¿Cómo lo aplico a la toma de decisiones comerciales?

1. Conocimiento del mercado de producto. Se puede evaluar todas las variables que lo componen las importaciones, es decir tener toda la información sobre el flujo comercial de un producto de interés

- 2. Conocer y contactar a los importadores directos peruanos. Cuando no se puede importar de manera directa, en algunos casos es necesario ubicar a los importadores mayoristas
- 3. Analizar los precios de importación de la competencia
- 4. Contactar de manera segura a los proveedores
- 5. Conocer los impuestos que paga la competencia
- 6. Conocer los agentes de aduana que da servicio a la competencia

# 4.5 ¿Es necesario conocer la partida arancelaría?

**NO.** Es un sistema hecho para quienes no conocen de clasificación arancelaria, entendemos que muchos emprendedores no conocen sobre el tema, ni tampoco están en la necesidad de saberlo, por lo tanto hemos adoptado una consulta que parte de la descripción comercial.

# 4.6 Pasos

### 4.6.1 Paso 1: Acceder al sistema

| Ø        | Azatrade                                |                            |                       | PLANES         | + REGISTRATE      | lingresar                 |
|----------|-----------------------------------------|----------------------------|-----------------------|----------------|-------------------|---------------------------|
|          |                                         |                            |                       |                |                   |                           |
|          |                                         |                            | Inicia Ses            | Ingresar       | correo y clave    |                           |
|          |                                         | Ingress                    | a tus datos princa    | oceder         |                   |                           |
|          | 2                                       | Ingred                     |                       | Jocaci         |                   |                           |
|          | Si no recuerdas,<br>puedes recuperar    |                            | mail<br>assword       | _              |                   |                           |
|          | AM                                      |                            | INGRESAR              | 9              |                   |                           |
|          | And And And And And And And And And And | ί Olv                      | idaste tu contra      | aseña ?        |                   |                           |
| ۲        | AZATRADE : Aza<br>Exportaciones         | trade                      | [                     |                | ARANCEL CO WWW    | III PLANES 🔛 CONTACTANOS  |
|          |                                         |                            |                       |                |                   |                           |
|          | Inicio                                  | Seleccionar las opciones e | e ingresa descripciór | n del producto |                   | ne a Namber del Develueto |
| -        | Productos                               | LECCIONE TODOS             | 3                     | SELECIONAR AÑO |                   | jrese Nombre del Producto |
| ÷        | Resumenes                               | -                          |                       |                |                   |                           |
| A∕       | Partidas                                | Productos<br>13,258        | A∕-                   | Part<br>5,9    | idas<br>09        | Mercados<br>205           |
| <b>(</b> | Mercados Q Encuentra                    | tu producto AQUI           | 🔍 Consulta una p      | vartida AQUI   | Q Selecciona un m | ercado AQUI               |
|          | Empresas<br>Regiones                    |                            |                       |                |                   |                           |
| ¢        | Sectores                                | Mercado Destino 2018       |                       |                | +                 | 5                         |
| ٩        | Busqueda Detallada                      | CHINA                      | 13,298 Mill           |                | 28%               |                           |
| -        | Buscar Manifiesto                       | USA                        | 7,992 Mill            |                | 17%               |                           |

# 4.6.2 Paso 2: Acceder a búsqueda detallada

- 1. Ingresar a búsqueda detallada
- 2. Seleccionar año como dato obligatorio. Los otros datos son opcionales

Azatrade – Sistema de Inteligencia Comercial – GUÍA DE USUARIO

3. Ingresar palabra clave o partida arancelaria

| AZATRADE  Importaciones | 1    | Azatrade       | ↑<br>EXPORTACIONES | ARANCEL        | <b>C3</b><br>www | PLANES         | CONTACTANOS    | BLOG   | RAMIRO | U CERRAR<br>SESION |
|-------------------------|------|----------------|--------------------|----------------|------------------|----------------|----------------|--------|--------|--------------------|
| RAMIRO AZANERO +        |      | ۹<br>IMPO      |                    | RUANAS – B     | USQUEDA [        | DETALLAD       | Ą              |        |        |                    |
|                         | )_ [ | Selec. Año (*) | Se 2               | Selec.         | País             |                | Selec. Aduanas |        |        | 1                  |
| Q Busqueda Detallada    |      | AÑO -          | MES                |                | ODOS             | -              | TODOS          |        | -      |                    |
| Q Buscar Proveedor -    |      | Ruc Empresa    |                    | escripción com | ercial ó Numer   | o de partida ( |                |        |        | i I                |
| Preguntas               |      | Ruc Empresa    | 3                  | Nombre comerc  | cial ó Numero (  | de partida (*) |                |        |        |                    |
| U Cerrar Sesion         | #    | PARTIDA        | DESCRIPCIÓ         | ÓN             | FOB USD          | PE             | SO NETO        | PRECIO | A C    | CCION              |
|                         |      |                |                    |                | No Ha            | y Datos        |                |        |        |                    |
|                         |      |                |                    |                |                  |                |                |        |        |                    |

# 4.6.3 Paso 3: Consulta por descripción comercial

|   | A IMPORTACIONES PERUANAS – BUSQUEDA DETALLADA                                                    |                                                    |                                                  |                |          |        |  |  |  |  |  |
|---|--------------------------------------------------------------------------------------------------|----------------------------------------------------|--------------------------------------------------|----------------|----------|--------|--|--|--|--|--|
|   | Selec. Año (*)<br>2019<br>Ruc Empresa<br>Ruc Empresa                                             | Selec. Mes Se<br>MES Descripción co<br>Scooter Ele | lec. País TODOS mercial ó Numero de parti ctrico | Selec. Aduanas | SULTAR Q | •      |  |  |  |  |  |
| - |                                                                                                  | DEGODIDOJÁN                                        |                                                  |                |          | 400101 |  |  |  |  |  |
| # | #     PARTIDA     DESCRIPCION     FOB USD     PESO NETO     PRECIO     ACCION       No Hay Datos |                                                    |                                                  |                |          |        |  |  |  |  |  |
|   |                                                                                                  |                                                    |                                                  |                |          |        |  |  |  |  |  |

- 1. Seleccione año
- 2. Defina correctamente el producto a buscar

Defina la palabra clave a buscar. Ejemplo: Si está interesado en las bicicletas eléctricas, podría tener en mente las 3 siguientes opciones:

- a. Motocicleta eléctrica
- b. Bicicleta eléctrica
- c. Scooter eléctrico

Es importante tener en cuenta, que si aún no se tiene la palabra especifica bien definida, se puede iniciar de manera genérica y luego realizar un filtro

Página68

- d. Motocicleta
- e. Bicicleta
- f. Scooter

Pruebe con todas ellas, dado a que es necesario analizar el tamaño de mercado por cada uno de ellos, esto también permite ir conociendo otras presentaciones parecidas o sinónimos comerciales del producto.

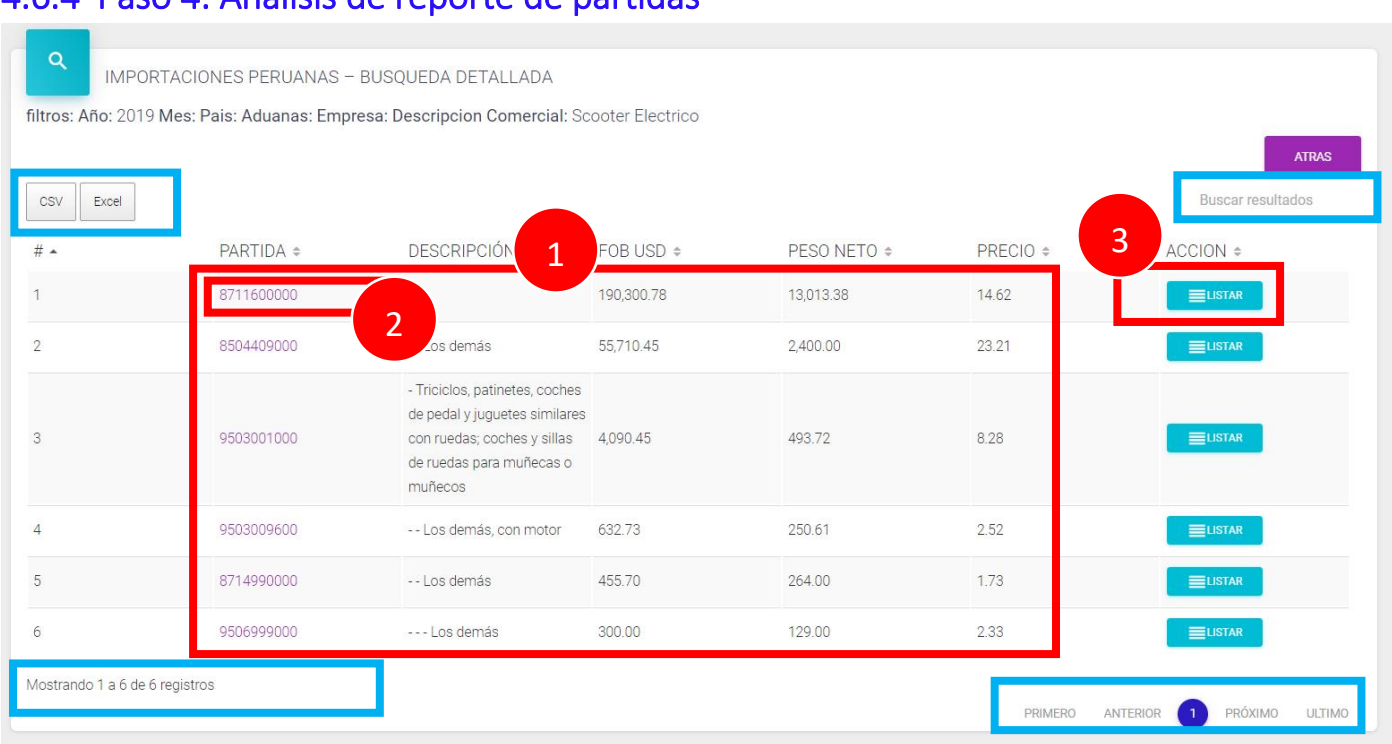

### 4.6.4 Paso 4: Análisis de reporte de partidas

- 1. Se visualiza las importaciones agrupadas por partida arancelaria, se ordena de acuerdo a la importancia del Valor FOB USD
- 2. Cada partida tiene la opción de ingresar a ver un detallado por mes
- 3. Tiene la opción de visualizar las importaciones agrupadas por país de procedencia y aduana de ingreso a Perú, esto ayuda a evaluar los países de mayor importancia

**Importante**, si consultas en celular, el reporte se adapta al tamaño de pantalla. Por lo que se debe tener en cuenta el siguiente ícono (+)

|        | Azatrade – . | Sistema de Inteligencia Co | mercial – GUÍA DE USUAR                                                                                                    | 210        |  |  |
|--------|--------------|----------------------------|----------------------------------------------------------------------------------------------------|------------|--|--|
| # 🔺    |              | PARTIDA 🗢                  | DESCRIPCIÓN 🗢                                                                                                    | FOB USD ¢  |  |  |
| -      |              | 8711600000                 |                                                                                                    | 190,300.78 |  |  |
| PRECIO | 14.62        |                            |                                                                                                    |            |  |  |
| ACCION |              |                            |                                                                                                    |            |  |  |
| -      |              | 8504409000                 | Los demás                                                                                                    | 55,710.45  |  |  |
| PRECIO | 23.21        |                            |                                                                                                    |            |  |  |
| ACCION |              |                            |                                                                                                    |            |  |  |
| ÷      |              | 9503001000                 | <ul> <li>Triciclos, patinetes, coches de pedal y<br/>juguetes similares con ruedas; coches y<br/>sillas de ruedas para muñecas o<br/>muñecos</li> </ul> | 4,090.45   |  |  |
| +      |              | 9503009600                 | Los demás, con motor                                                                                                    | 632.73     |  |  |
| +      |              | 8714990000                 | Los demás                                                                                                    | 455.70     |  |  |

# 4.6.5 Paso 5: Ingresar al número de partida del reporte anterior

1. Clic en la primera partida que se desea analizar

| CSV Excel |            |                                                                                                    |            |             | Buscar resultados |
|-----------|------------|----------------------------------------------------------------------------------------------------|------------|-------------|-------------------|
| # •       | PARTIDA \$ | DESCRIPCIÓN \$                                                                                           | FOB USD \$ | PESO NETO ¢ | PRECIC            |
| (+)       | 8711600000 |                                                                                                    | 190,300.78 | 13,013.38   | 14.62             |
| +         |            | Los demás                                                                                                | 55,710.45  | 2,400.00    | 23.21             |
| (+)       | 9503001000 | - Triciclos, patinetes, coches de<br>pedal y juguetes similares con<br>ruedas; coches y sillas de ruedas | 4,090.45   | 493.72      | 8.28              |

### 2. Selecciona el mes a reportar

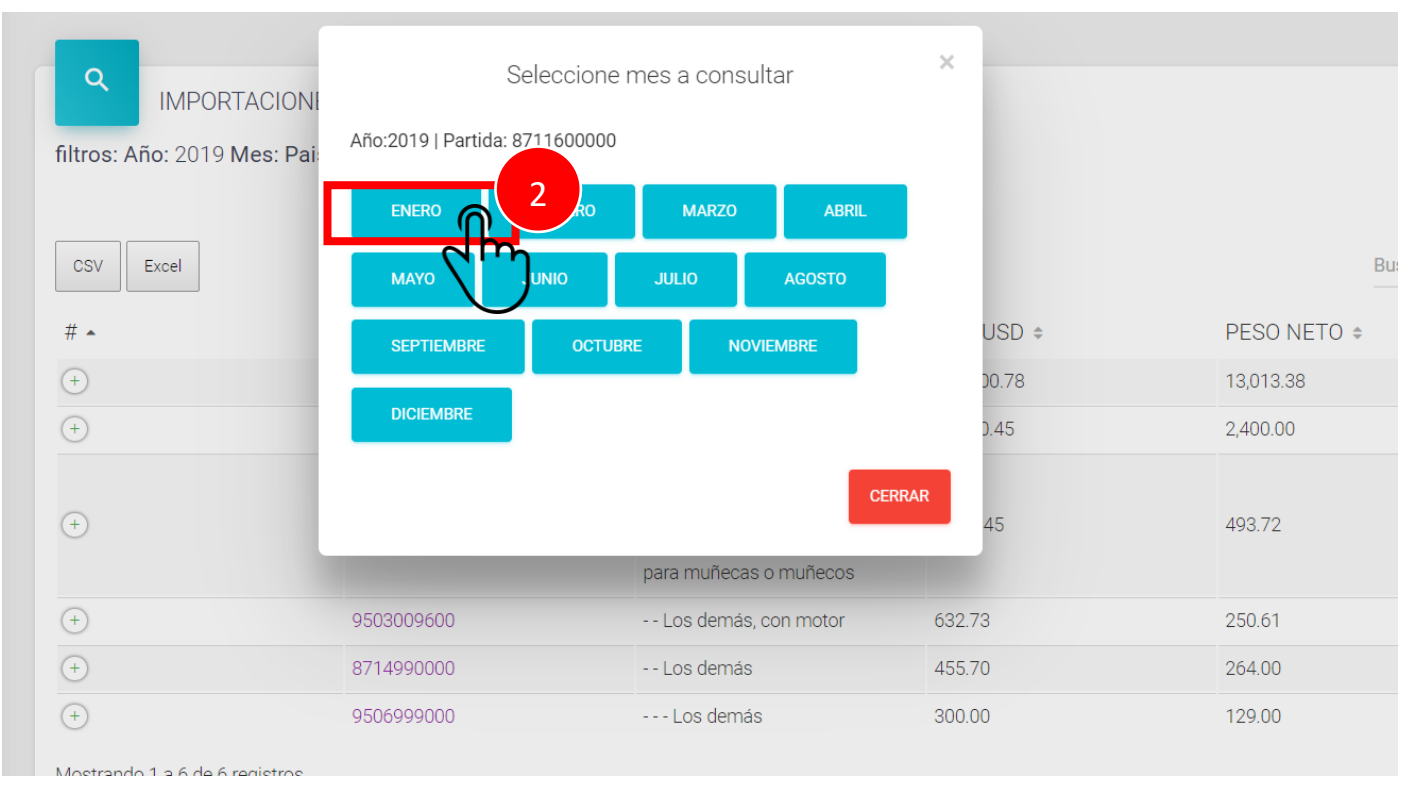

### 3. Visualizar el reporte detallado

| <b>≜</b><br>:: R   | Resultado q               | de la Bus         | queda ::        |                     |                  |                    |                                                   |             |                    |                    |             |                  |                    |
|--------------------|---------------------------|-------------------|-----------------|---------------------|------------------|--------------------|---------------------------------------------------|-------------|--------------------|--------------------|-------------|------------------|--------------------|
| CSV Exce           | : Enero   Partio          | <b>da:</b> 871160 | 0000   busqueda | : Scooter Electrico |                  |                    |                                                   |             |                    |                    |             | Busca            | ar resultados      |
| # Codiao           | Aduana 🛊                  | Año DUI<br>¢      | Numero DUI<br>¢ | Fecha Num. DUI<br>¢ | Tipo Docum.<br>¢ | Numero Docum.<br>¢ | Razon Social<br>¢                                 | Codigo<br>¢ | Agente Aduana<br>¢ | Fecha LLegada<br>¢ | Codigo<br>¢ | Via Transp.<br>¢ | Codigo Transp<br>¢ |
| - <b>4</b><br>+ ।⊳ | RITIMA<br>DEL<br>CALLAO   | 19                | 026970          | 2019-01-18          | 4                | 20601243173        | RENLI PERU<br>EMPRESA<br>INDIVIDUAL<br>RESPONSABI | 9353        | NORCAM S.A.        | 2019-01-17         | 1           | BARCO            | 5009               |
| +)118              | MARITIMA<br>DEL<br>CALLAO | 19                | 026970          | 2019-01-18          | 4                | 20601243173        | RENLI PERU<br>EMPRESA<br>INDIVIDUAL<br>RESPONSABI | 9353        | NORCAM S.A.        | 2019-01-17         | 1           | BARCO            | 5009               |
| +)118              | MARITIMA<br>DEL<br>CALLAO | 19                | 026970          | 2019-01-18          | 4                | 20601243173        | RENLI PERU<br>EMPRESA<br>INDIVIDUAL<br>RESPONSABI | 9353        | NORCAM S.A.        | 2019-01-17         | 1           | BARCO            | 5009               |
| +) 118             | MARITIMA<br>DEL<br>CALLAO | 19                | 026970          | 2019-01-18          | 4                | 20601243173        | RENLI PERU<br>EMPRESA<br>INDIVIDUAL<br>RESPONSABI | 9353        | NORCAM S.A.        | 2019-01-17         | 1           | BARCO            | 5009               |
| + 118              | MARITIMA<br>DEL<br>CALLAO | 19                | 026970          | 2019-01-18          | 4                | 20601243173        | RENLI PERU<br>EMPRESA<br>INDIVIDUAL<br>RESPONSABI | 9353        | NORCAM S.A.        | 2019-01-17         | 1           | BARCO            | 5009               |
| + 118              | MARITIMA<br>DEL<br>CALLAO | 19                | 026970          | 2019-01-18          | 4                | 20601243173        | RENLI PERU<br>EMPRESA<br>INDIVIDUAL<br>RESPONSABI | 9353        | NORCAM S.A.        | 2019-01-17         | 1           | BARCO            | 5009               |
| + 118              | MARITIMA<br>DEL<br>CALLAO | 19                | 026970          | 2019-01-18          | 4                | 20601243173        | RENLI PERU<br>EMPRESA<br>INDIVIDUAL<br>RESPONSABI | 9353        | NORCAM S.A.        | 2019-01-17         | 1           | BARCO            | 5009               |
| # Codigo           | Aduana                    | Año DUI           | Numero DUI      | Fecha Num. DUI      | Tipo Docum.      | Numero Docum.      | Razon Social                                      | Codig       | o Agente Aduana    | Fecha LLegada      | a Codi      | go Via Trans     | p. Codigo Tra      |

4. Ver más campos de cada registro

| Pais Orige             | n China                                                                                                    |
|------------------------|----------------------------------------------------------------------------------------------------|
| Codigo                 | CN                                                                                                    |
| Pais Adqui             | sicion China                                                                                                    |
| Codigo                 | CNSHA                                                                                                    |
| Puerto Em              | barque SHANGHAI                                                                                                    |
| Numero Se              | rie 6                                                                                                    |
| Partida                | 8711600000                                                                                                    |
| Descripcio<br>CH:CTW18 | n Comercial L1,MARCA:S/M,MODELO:TG03-3,AÑO FAB:2018,AÑO MOD:2018 8711600000 PB:270,PN:70,CU:200,LA:1810,AN:390,AL:850,NR:2<br>11TG033S1006,VI:CTW1811TG033S1006,MO:XGW6N1500W50C1810196,CC:0,CO:ELECTRICO,SN:0 TE:ELECTRICO,SAC, SCOOTER ELECTRICO |
| Valor Fob              | 358.44                                                                                                    |
| Valor Flete            | 16.75                                                                                                    |
| Valor Segu             | ro 6.27                                                                                                    |
| Peso Neto              | 70.00                                                                                                    |
| Peso Bruto             | 73.80                                                                                                    |
| Cant. Impo             |                                                                                                    |
|                        | rtada 1.00                                                                                                    |

En esta parte, se evalúa toda la información correspondiente a cada registro importado, de esta manera se conoce la descripción comercial del producto, y determinar si se trata del producto que estoy buscando.

# 4.6.6 Paso 6: Información agrupada

La otras opción de consulta es ingresa a Listar, esto permitirá conocer los países con mayor importancia antes de ver su detallado

1. Listar países

| PARTIDA \$ | DESCRIPCIÓN ¢                                                                                                    | FOB USD ¢  | PESO NETO 🗢 | PRECIO ÷ | ACCION ÷ |
|------------|----------------------------------------------------------------------------------------------------|------------|-------------|----------|----------|
| 8711600000 |                                                                                                    | 190,300.78 | 13,013.38   | 14.62    |          |
| 8504409000 | Los demás                                                                                                    | 55,710.45  | 2,400.00    | 23.21    |          |
| 9503001000 | <ul> <li>Triciclos, patinetes, coches<br/>de pedal y juguetes similares<br/>con ruedas; coches y sillas<br/>de ruedas para muñecas o<br/>muñecos</li> </ul> | 4,090.45   | 493.72      | 8.28     | ELISTAR  |
| ۹<br>IMPC                                                                            | Q IMPORTACIONES PERUANAS - BUSQUEDA DETALLADA |                     |        |            |              |                  |                   |  |  |  |  |  |  |
|--------------------------------------------------------------------------------------|-----------------------------------------------|---------------------|--------|------------|--------------|------------------|-------------------|--|--|--|--|--|--|
| iltros: Año: 2019 Descripcion Comercial: Scooter Electrico Partida: 8711600000 ATRAS |                                               |                     |        |            |              |                  |                   |  |  |  |  |  |  |
| CSV Excel                                                                            |                                               |                     |        |            |              |                  | Buscar resultados |  |  |  |  |  |  |
| # •                                                                                  | PAIS \$                                       | ADUANA \$           | MES \$ | FOB USD 🗢  | PESO NETO \$ | PRE 2            | ACCION ÷          |  |  |  |  |  |  |
| 1                                                                                    | Hong Kong                                     | MARITIMA DEL CALLAO | 3      | 116,427.09 | 6,468.75     | 18.00            |                   |  |  |  |  |  |  |
| 2                                                                                    | China                                         | MARITIMA DEL CALLAO | 1      | 73,493.69  | 6,539.29     | 11.24            |                   |  |  |  |  |  |  |
| 3                                                                                    | Estados Unidos                                | MARITIMA DEL CALLAO | 2      | 380.00     | 5.34         | 71.21            |                   |  |  |  |  |  |  |
| Mostrando 1 a 3 de                                                                   | vlostrando 1 a 3 de 3 registros               |                     |        |            |              |                  |                   |  |  |  |  |  |  |
|                                                                                      |                                               |                     |        |            |              | PRIMERO ANTERIOR | 1 PRÓXIMO ULTIMO  |  |  |  |  |  |  |

En esta vista se puede visualizar las importaciones agrupadas por país de origen, aduana de ingreso y mes ingresado. Esto va guiando al usuario y poder elegir la mejor opción. Ejemplo: como se aprecia que el país de procedencia es Hong Kong, entonces puedo listar el detalle correspondiente a este filtro. Existen dos países, el de adquisición y el de origen, en este caso Hong Kong está haciendo referencia al país de adquisición. El de origen, lo podrá saber al momento que ingresa a su detallado.

#### 2. Reporte detallado de todos los registros

| filtro | IMPORTACIONES PERUANAS – BUSQUEDA DETALLADA<br>filtros: Año: 2019 Descripcion Comercial: Scooter Electrico Partida: 8711600000 - Pais: HK Aduana: 118 Mes: 3           CSV         Excel         Atras |                           |              |                 |                     |                  |                    |                                                      |             |                    |                    |             |                  |
|--------|----------------------------------------------------------------------------------------------------|---------------------------|--------------|-----------------|---------------------|------------------|--------------------|------------------------------------------------------|-------------|--------------------|--------------------|-------------|------------------|
| #      | Codigo<br>¢                                                                                                    | Aduana 🗢                  | Año DUI<br>¢ | Numero DUI<br>¢ | Fecha Num. DUI<br>¢ | Tipo Docum.<br>¢ | Numero Docum.<br>¢ | Razon Social<br>¢                                    | Codigo<br>¢ | Agente Aduana<br>‡ | Fecha LLegada<br>¢ | Codigo<br>¢ | Via Transp.<br>≑ |
| +      | 118                                                                                                    | MARITIMA<br>DEL<br>CALLAO | 19           | 098955          | 2019-03-08          | 4                | 20601844916        | QUE TAL<br>COMPRA DEL<br>PERU<br>EMPRESA<br>INDIVIDU | 6649        |                    | 2019-03-09         | 1           | BARCO            |
| +      | 118                                                                                                    | MARITIMA<br>DEL<br>CALLAO | 19           | 103745          | 2019-03-12          | 4                | 20601844916        | QUE TAL<br>COMPRA DEL<br>PERU<br>EMPRESA<br>INDIVIDU | 6649        |                    | 2019-03-09         | 1           | BARCO            |
| +      | <b>3</b>                                                                                                    | MARITIMA<br>DEL<br>CALLAO | 19           | 103745          | 2019-03-12          | 4                | 20601844916        | QUE TAL<br>COMPRA DEL<br>PERU<br>EMPRESA<br>INDIVIDU | 6649        |                    | 2019-03-09         | 1           | BARCO            |

3. Ver toda la información

| Codigo                      | CN                                                                                                    |
|-----------------------------|----------------------------------------------------------------------------------------------------|
| Pais Orige                  | n China                                                                                                    |
| Codigo                      | НК                                                                                                    |
| Pais Adqui                  | isicion Hong Kong                                                                                                    |
| Codigo                      | HKHKG                                                                                                    |
| Puerto Em                   | barque HONG KONG                                                                                                    |
| Numero Se                   | erie 1                                                                                                    |
| <u>•</u> 4                  | 711600000                                                                                                    |
| Description<br>SAC, TE: ELE | n Comercial L1,MI,M365 VE:SCOOTER ELECTRICO,2018/2018 8711600000 USO:AS:1,FR:2X1,TT:CVT;PA:1PM: 0.35@ 10.00,PB:100,PN:15,CU:85 CA:MOTOCICLETA,C1:NEGRO,CO:ELECTRICO,SN:0<br>ECTRICO LA:1140,AN:195,AL: 1140, NF:HK SHENGHUAHUI TECHN,NR:2, |
| Valor Fob                   | 80,034.00                                                                                                    |
| Valor Flete                 | 2,990.00                                                                                                    |
| Valor Segu                  | <b>iro</b> 1,400.60                                                                                                    |
| Peso Neto                   | 4,488.75                                                                                                    |
| Peso Bruto                  | • 4,725.00                                                                                                    |
| Cant. Impo                  | + 1, 000,00                                                                                                    |
|                             | <b>rrada</b> 300.00                                                                                                    |
| Und. Medi                   | au U                                                                                                    |

4. De eta manera se puede evaluar toda la información que se registró al momento de la declaración en SUNAT

### 4.7 Funcionalidad de un reporte

Todo reporte tiene la siguiente funcionalidad

- 1. Datos de la consulta
- 2. Opción de descarga en Excel
- 3. Buscador de resultado en el mismo reporte
- 4. Ver más datos del registro
- 5. Cantidad de registro que contiene el reporte
- 6. Avanzar a las siguientes o anteriores páginas

Azatrade – Sistema de Inteligencia Comercial – GUÍA DE USUARIO

| Ê       | :: R                 | esultado de               | e la Busqu  | Jeda ::           |                     |                  |                    |                                                      |        |                      |                    |          |                    |                     |                   |
|---------|----------------------|---------------------------|-------------|-------------------|---------------------|------------------|--------------------|------------------------------------------------------|--------|----------------------|--------------------|----------|--------------------|---------------------|-------------------|
| Año: 2  | 2019   Mes:          | Enero   Partida           | a: 87116000 | 00   busqueda: Sc | ooter Electrico     |                  |                    |                                                      |        |                      |                    |          |                    |                     |                   |
| c       | SV Exce              | -<br>-                    |             |                   |                     |                  |                    |                                                      |        |                      |                    |          |                    | Busca               | r resultados      |
| #       | Codigo<br>¢          | Adu                       | .10 DUI     | ⇔ Numero DUI      | Fecha Num. DUI<br>≑ | Tipo Docum.<br>¢ | Numero Docum.<br>¢ | Razon Social<br>¢                                    | Codigo | ¢ Agente Aduana<br>¢ | Fecha LLegada<br>≑ | Codigo : | ∳ Via Transp.<br>¢ | Codigo Transp.<br>¢ | Cod. Almacen<br>¢ |
| (+      |                      |                           | 19          | 026970            | 2019-01-18          | 4                | 20601243173        | RENLI PERU<br>EMPRESA<br>INDIVIDUAL<br>RESPONSABI    | 9353   | NORCAM S.A.          | 2019-01-17         | 1        | BARCO              | 5009                | 3951              |
| (+      | 118                  | MARITIMA<br>DEL<br>CALLAO | 19          | 026970            | 2019-01-18          | 4                | 20601243173        | RENLI PERU<br>EMPRESA<br>INDIVIDUAL<br>RESPONSABI    | 9353   | NORCAM S.A.          | 2019-01-17         | 1        | BARCO              | 5009                | 3951              |
| (+      | ) 118                | MARITIMA<br>DEL<br>CALLAO | 19          | 026970            | 2019-01-18          | 4                | 20601243173        | RENLI PERU<br>EMPRESA<br>INDIVIDUAL<br>RESPONSABI    | 9353   | NORCAM S.A.          | 2019-01-17         | 1        | BARCO              | 5009                | 3951              |
| (+      | ) 118                | MARITIMA<br>DEL<br>CALLAO | 19          | 026970            | 2019-01-18          | 4                | 20601243173        | RENLI PERU<br>EMPRESA<br>INDIVIDUAL<br>RESPONSABI    | 9353   | NORCAM S.A.          | 2019-01-17         | 1        | BARCO              | 5009                | 3951              |
| (+      | ) 118                | MARITIMA<br>DEL<br>CALLAO | 19          | 026970            | 2019-01-18          | 4                | 20601243173        | RENLI PERU<br>EMPRESA<br>INDIVIDUAL<br>RESPONSABI    | 9353   | NORCAM S.A.          | 2019-01-17         | 1        | BARCO              | 5009                | 3951              |
| (+      | ) 118                | MARITIMA<br>DEL<br>CALLAO | 19          | 026970            | 2019-01-18          | 4                | 20601243173        | RENLI PERU<br>EMPRESA<br>INDIVIDUAL<br>RESPONSABI    | 9353   | NORCAM S.A.          | 2019-01-17         | 1        | BARCO              | 5009                | 3951              |
| ŧ       | ) 118                | MARITIMA<br>DEL<br>CALLAO | 19          | 026970            | 2019-01-18          | 4                | 20601243173        | RENLI PERU<br>EMPRESA<br>INDIVIDUAL<br>RESPONSABI    | 9353   | NORCAM S.A.          | 2019-01-17         | 1        | BARCO              | 5009                | 3951              |
| (+      | ) 118                | MARITIMA<br>DEL<br>CALLAO | 19          | 026970            | 2019-01-18          | 4                | 20601243173        | RENLI PERU<br>EMPRESA<br>INDIVIDUAL<br>RESPONSABI    | 9353   | NORCAM S.A.          | 2019-01-17         | 1        | BARCO              | 5009                | 3951              |
| (+      | ) 118                | MARITIMA<br>DEL<br>CALLAO | 19          | 031069            | 2019-01-22          | 4                | 20601848687        | MINDROCK<br>DIGITAL<br>SOCIEDAD<br>ANONIMA<br>CERRAD | 5884   |                      | 2019-01-13         | 1        | BARCO              | 3402                | 3033              |
| #<br>Mo | Codigo<br>strando 31 | Aduana<br>a 40 de 41 regi | A 5         | Pro DUI           | Fecha Num. DUI      | Tipo Docum.      | Numero Docum.      | Razon Social                                         | Codigo | Agente Adua          | PRIMERO            | Codigo   | Via Transp.        | Codigo Transp.      | Cod. Almacen      |

# 4.8 ¿Cómo encontrar PROVEEDORES en el exterior?

Cuando el emprendedor decide importar directamente, esto significa, luego que haya realizado con esta misma herramienta (explicado en las secciones anteriores) un análisis de mercado y análisis de precios. Así mismo, esto significa que disponga de un capital a invertir, entonces es momento que dé el siguiente paso: Contactar proveedores directos, pero que sean CONFIABLES y muestren todas la GARANTÍA para poder iniciar una negociación.

Con este método, en el módulo de importaciones, para identificar proveedores se sigue los siguientes pasos:

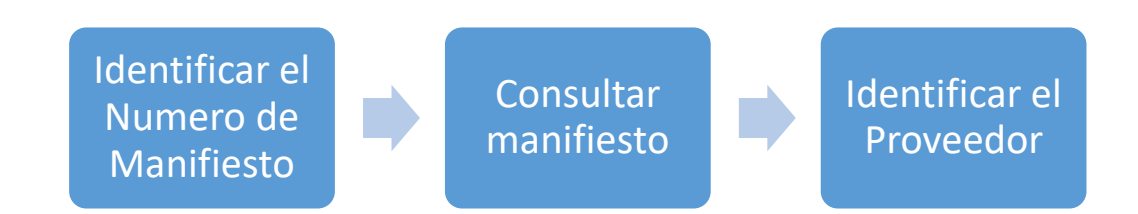

#### 4.8.1 Paso 1: Identificar número de manifiesto

Toda información detallada muestra la aduana, el año y el número de manifiesto de cada registro importado. Con estos datos se procede a buscar el proveedor. También es importante tener identificado a la empresa importadora ya que ayudará a ubicar de manera más rápida al proveedor, al momento de consultar el manifiesto de carga.

| CSV Excel      | I                         |         |                      |                     |                |                      |                                                   |        |                 |                 |  |  |  |
|----------------|---------------------------|---------|----------------------|---------------------|----------------|----------------------|---------------------------------------------------|--------|-----------------|-----------------|--|--|--|
| # Codigo       | Aduana ≑                  | Año DUI | ♦<br>Numero DUI<br>♦ | Fecha Num. DUI<br>≑ | Tipo Docu<br>¢ | m. Numero Docum<br>¢ | . Razon Social<br>¢                               | Codigo | ¢ Agente Aduana | Fecha LLeg<br>¢ |  |  |  |
| - 118          | MARITIMA<br>DEL<br>CALLAO | 19      | 026970               | 2019-01-18          | 4              | 20601243173          | RENLI PERU<br>EMPRESA<br>INDIVIDUAL<br>RESPONSABI | 9353   | NORCAM S.A.     | 2019-01-17      |  |  |  |
| Aduana Manif   | Aduana Manifiesto 118     |         |                      |                     |                |                      |                                                   |        |                 |                 |  |  |  |
| Año Manifiest  | <b>o</b> 2019             |         |                      |                     |                | Empre                | Empresa importadora: RENI L PERU                  |        |                 |                 |  |  |  |
| Num. Manifies  | sto 104                   |         |                      |                     |                |                      |                                                   |        |                 |                 |  |  |  |
| Fecha Recepc   | <b>ion</b> 2019-01-1      | 8       |                      |                     |                | A                    | Aduana de manifiesto: 118                         |        |                 |                 |  |  |  |
| Fecha Cancela  | acion 2019-01             | -18     |                      |                     |                | Ĺ                    | Año de manifiesto: 2019                           |        |                 |                 |  |  |  |
| Tipo Cancelac  | ion 2                     |         |                      |                     |                |                      | Allo de manifiesto. 2019                          |        |                 |                 |  |  |  |
| Cod. Banco Ca  | anc. 002                  |         |                      |                     |                | Nu                   | Número de manifiesto: 104                         |        |                 |                 |  |  |  |
| Cod. Entidad F | inanc. 002                |         |                      |                     |                |                      |                                                   |        |                 |                 |  |  |  |
| Indicador Tele | despacho T                |         |                      |                     |                |                      |                                                   |        |                 |                 |  |  |  |

Año: 2019 | Mes: Enero | Partida: 8711600000 | busqueda: Scooter Electrico

# 4.8.2 Consulta del número de manifiesto:

- 1. Se ingresa a la Buscar proveedor
- 2. Se ingresa a la Aduana de manifiesto

Para la aduana de manifiesto, se debe tener en cuenta lo siguiente:

- 118 = Marítima del Callao
- 235 = Aérea del Callao
- Otros códigos = Otras aduanas

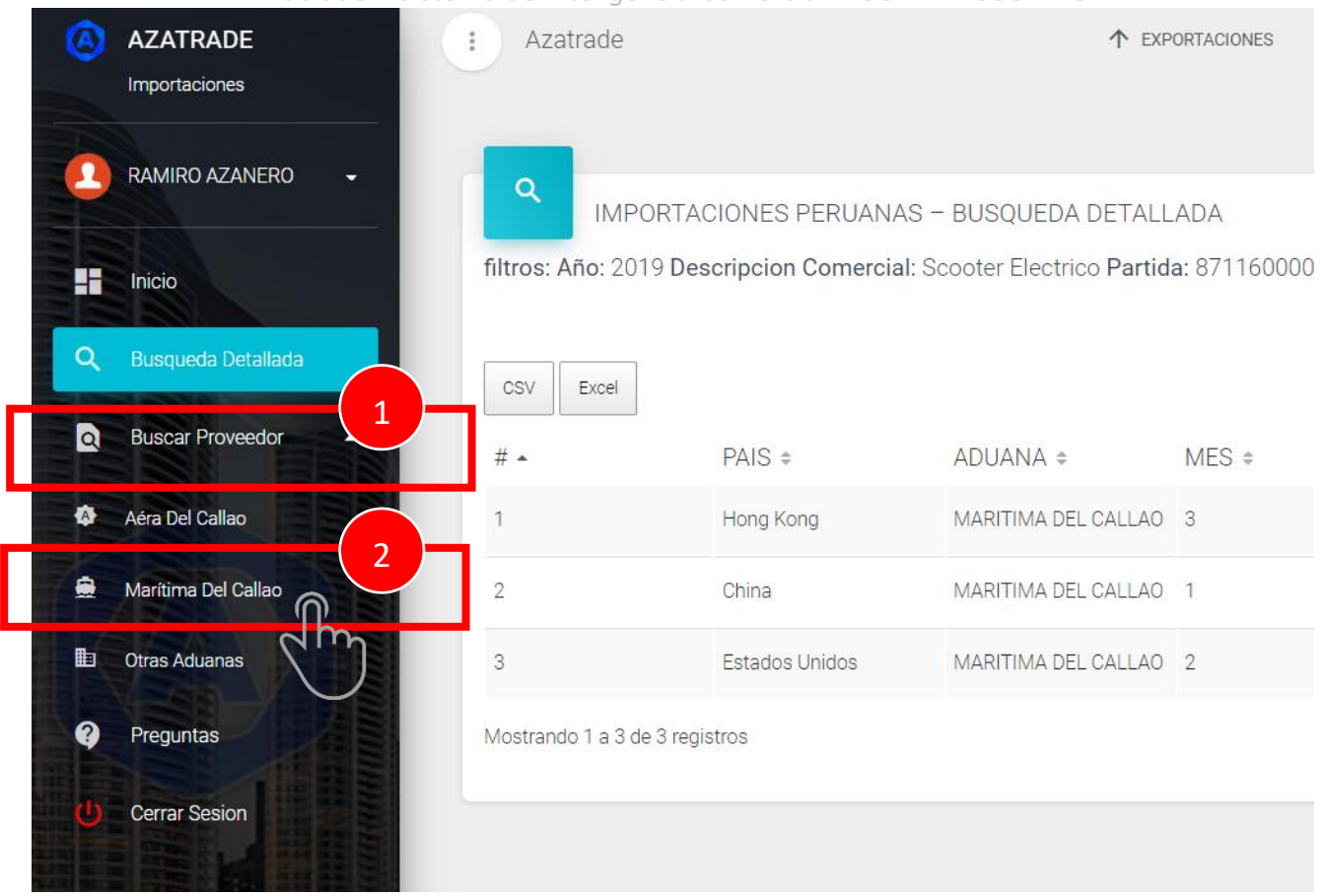

3. Se ingresa el año de manifiesto y el número de manifiesto

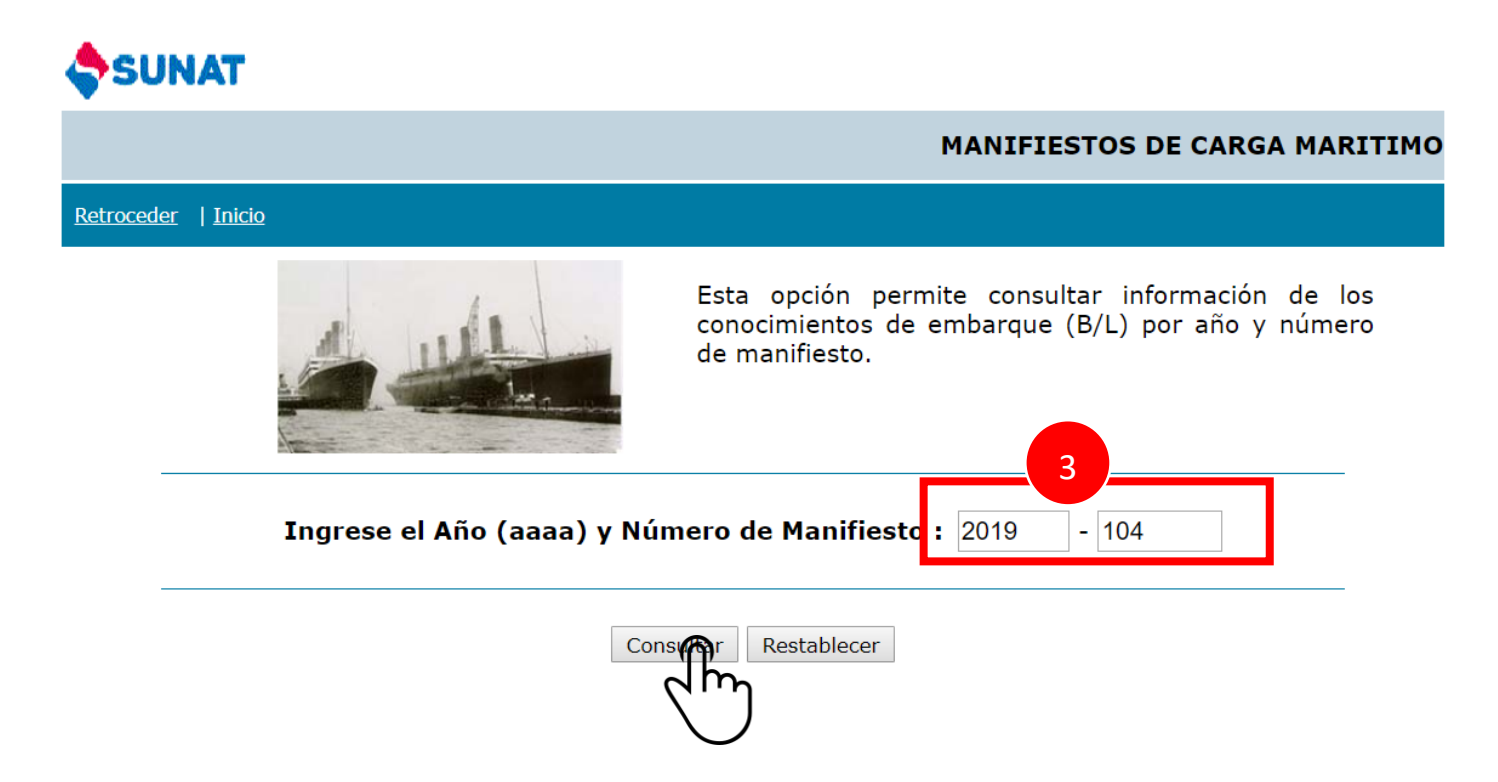

4. Búsqueda del proveedor en el manifiesto de carga, para ello se da un Control + F para buscar en página web. Aquí se pega el nombre de la empresa que se muestra en el reporte anterior:

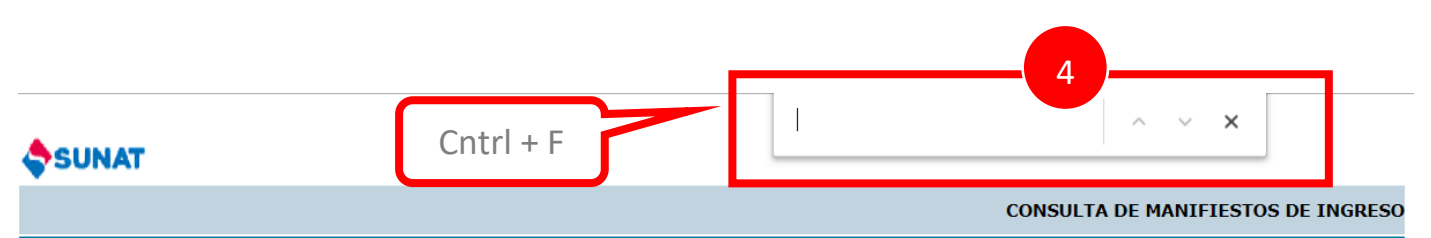

#### Retroceder | Inicio

| Manifiesto            | 118-2019-104                             | No Bultos:    | 1454535       |
|-----------------------|------------------------------------------|---------------|---------------|
| Fecha de Llegada:     | 16/01/2019 01:30                         | P.Bruto:      | 39,440,540.46 |
| Fecha de Descarga:    | 17/01/2019 02:00                         |               |               |
| Matrícula de la Nave  | YM UNANIMITY                             | Nacionalidad: | TW            |
| Empresa de Transporte | 5009- TERMINALES PORTUARIOS PERUANOS SAC | No Detalles:  | 0             |
| Inicio de Tarja:      | 0                                        |               |               |
| Fin de Tarja:         | 0                                        |               |               |
| Fecha de Transmision: | 08/01/2019 17:27:15                      |               |               |

| Puerto | Número | Conocimiento | B/L Master/Directo | Detalle | Código<br>de<br>Terminal | Peso<br>Orig. | Bultos<br>Orig. | Peso Manif. | Bultos<br>Manif. | Peso<br>Recib.<br>Dep.Temp. | Bultos<br>Recib.<br>Dep.Temp. | Saldo<br>Peso | Saldo<br>Bultos | Consig |
|--------|--------|--------------|--------------------|---------|--------------------------|---------------|-----------------|-------------|------------------|-----------------------------|-------------------------------|---------------|-----------------|--------|
|        |        |              |                    |         |                          |               |                 |             |                  |                             |                               |               |                 |        |

Luego que se pega, se da un enter con el teclado. Esto permite ubicar rápidamente la empresa importadora. En esta misma fila se puede visualizar el embarcador, que en la mayoría de casos es el proveedor en el país de origen

|           |                          |               |                 |             |                  |                             |                               |               |                 | NDIVIDUAL RESPONSABI 1/                                              | 1 ^ ~ X                              |                                    |
|-----------|--------------------------|---------------|-----------------|-------------|------------------|-----------------------------|-------------------------------|---------------|-----------------|----------------------------------------------------------------------|--------------------------------------|------------------------------------|
| Detalle   | Código<br>de<br>Terminal | Peso<br>Orig. | Bultos<br>Orig. | Peso Manif. | Bultos<br>Manif. | Peso<br>Recib.<br>Dep.Temp. | Bultos<br>Recib.<br>Dep.Temp. | Saldo<br>Peso | Saldo<br>Bultos | Consignatario                                                        | Embarcador                           | Fecha de<br>transmisión<br>del ICA |
| 1         |                          | 0.00          | 0               | 18,234.00   | 720              | 0.00                        | 0                             | 0.00          | 0               | COLCERAMICA S.A.S.                                                   | CHI MEI CORPORATION68387705<br>59-1, | ;                                  |
| 14        | 3951                     | 0.00          | 0               | 19,480.00   | 80               | 19,260.00                   | 80                            | 0.00          | 0               | CROP BUSINESS S.A.C.                                                 | ZHEJIANG CHEMICALS IMPORT<br>AND     | 18/01/2019                         |
| <u>15</u> | 6423                     | 0.00          | 0               | 26,226.00   | 18               | 26,240.00                   | 18                            | 0.00          | 0               | BRENNTAG PERU S.A.C                                                  | SINOCHEM HEALTH COMPANY<br>LTD.      | 23/01/2019                         |
| 32        | 0659                     | 0.00          | 0               | 4,960.00    | 5                | 5,110.00                    | 5                             | 0.00          | 0               | CT POWER S.A.C.                                                      | JIANGSU LONGEN POWER<br>TECHNOLOGY   | 24/01/2019                         |
| 33        | 3951                     | 0.00          | 0               | 7,540.50    | 250              | 7,570.00                    | 250                           | 0.00          | 0               | COMERCIAL MERCED EMP IND<br>DE RESP LTDA                             | ZHEJIANG JIASHAN YUEDA<br>ARTIFICIAL | 18/01/2019                         |
| 34        | 5                        | 0.00          | 0               | 23,152.80   | 880              | 23,170.00                   | 880                           |               |                 | семсен 4                                                             |                                      | 18/01/2019                         |
| 35        | 3951                     | 0.00          | 0               | 6,133.00    | 291              | 6,220.00                    | 291                           | 0.00          | 0               | RENLI PERU EMPRESA<br>INDIVIDUAL<br>RESPONSABILIDAD LIMITADA -<br>RE | CHANGZHOU YUNSHINE<br>IMPORT&EXPORT  | 18/01/2019                         |

**Importante**. Si no encuentra la empresa se puede copiar solo una parte del nombre de la empresa e ir buscando (dando enter). Si no lo encuentra es porque esta como TO ORDER,

en este caso se busca por el número de bultos o cualquier otro dato, de tal manera que coincidan los datos del reporte Azatrade y el manifiesto de carga

5. También se puede abrir el detalle, el mismo que muestra el proveedor y el detalle del producto en ingles

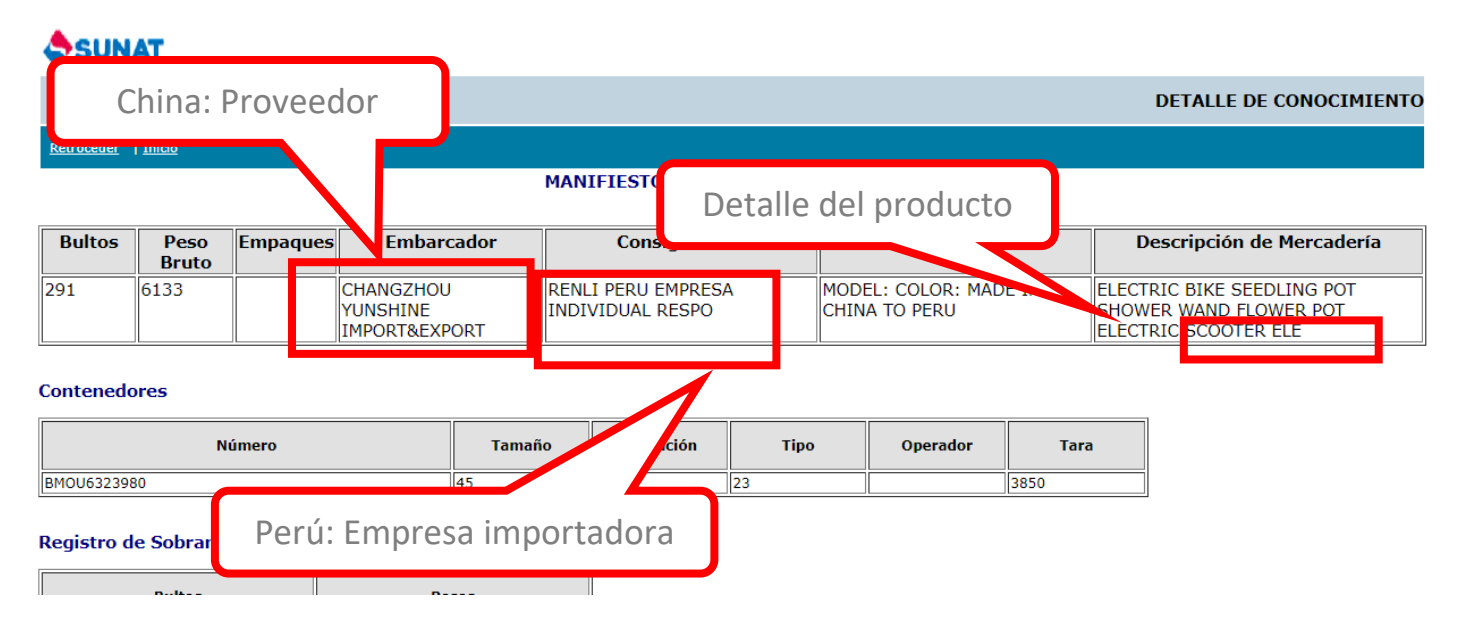

## 4.8.3 Búsqueda del proveedor

Una vez identificado el proveedor se busca en un buscador de internet.

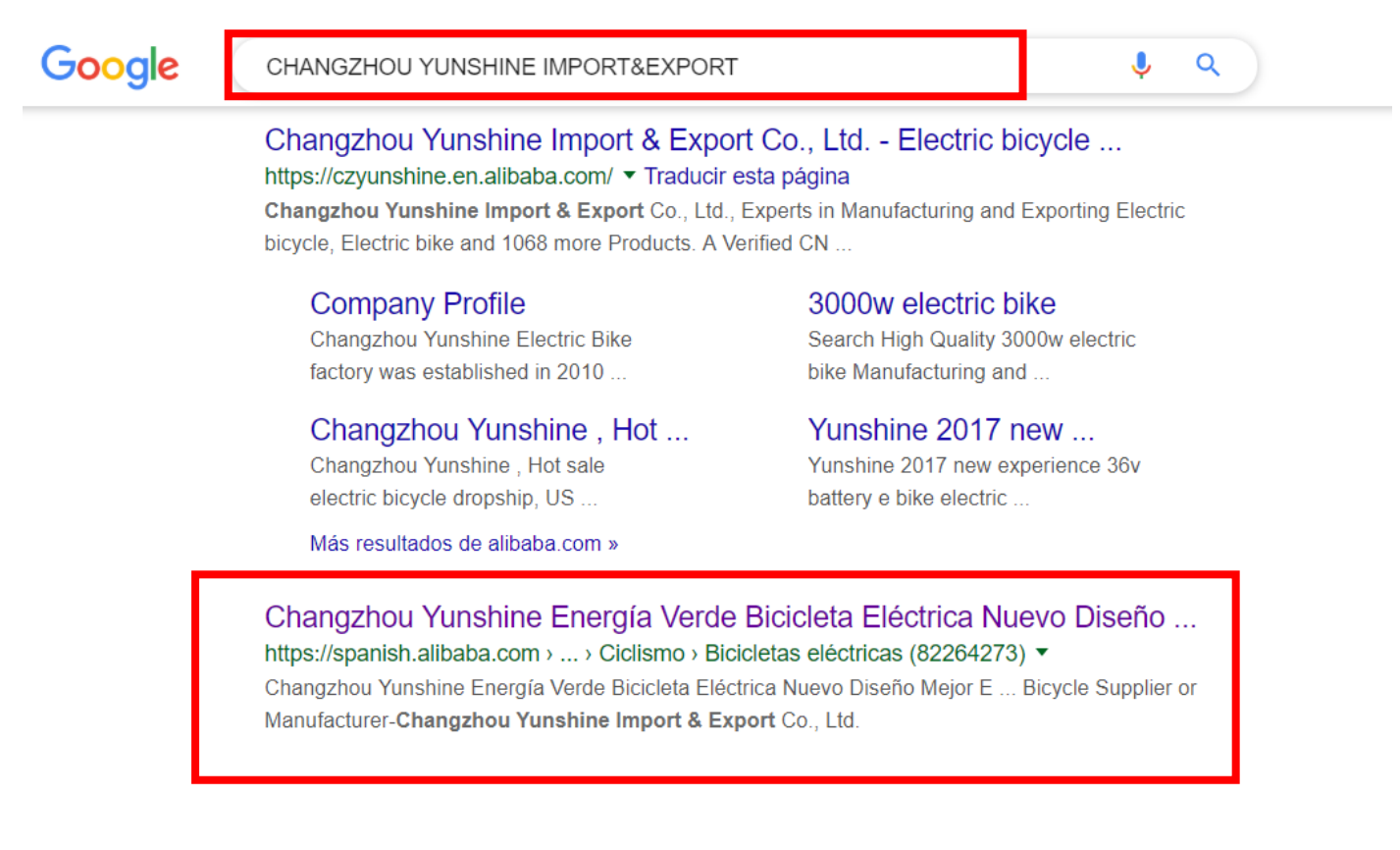

#### Azatrade – Sistema de Inteligencia Comercial – GUÍA DE USUARIO

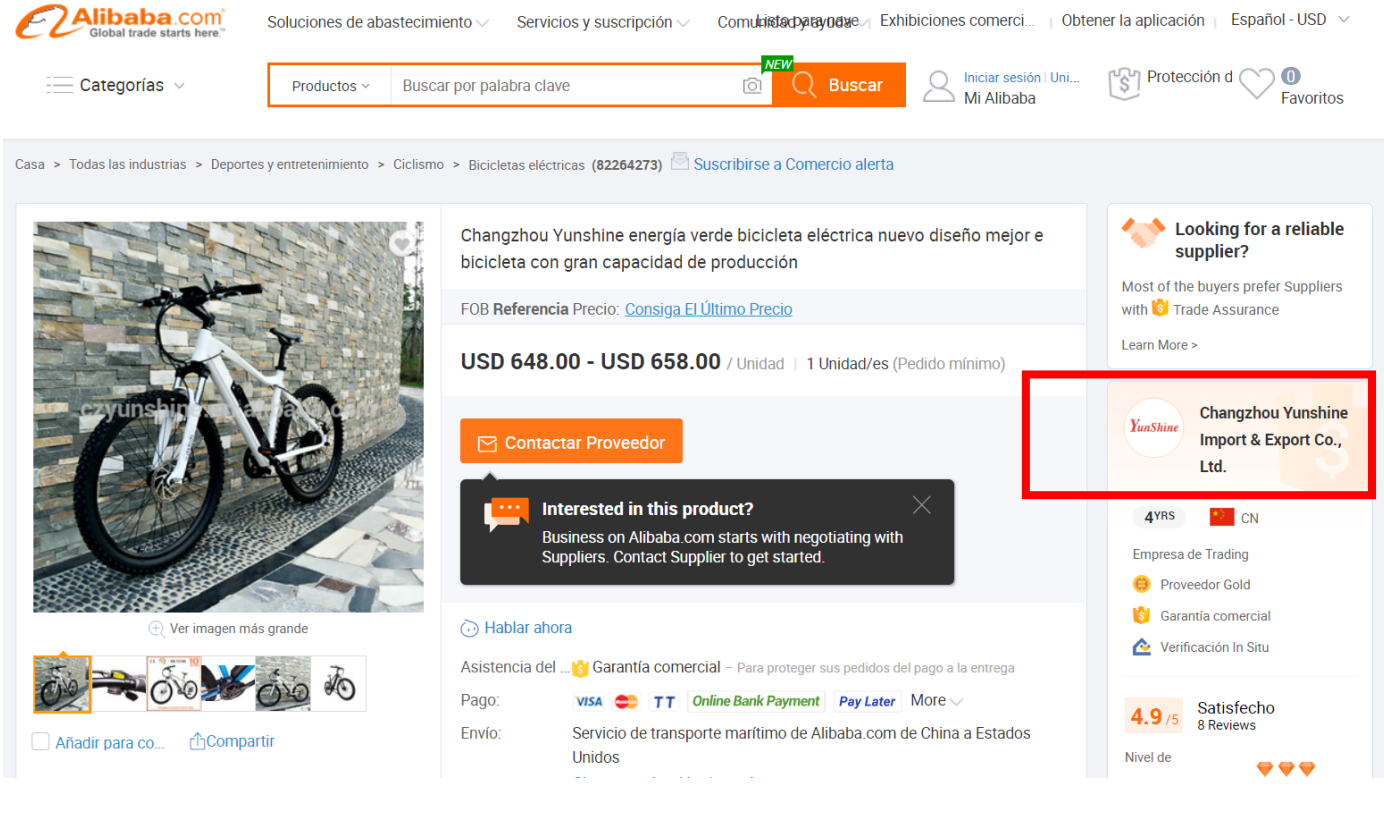

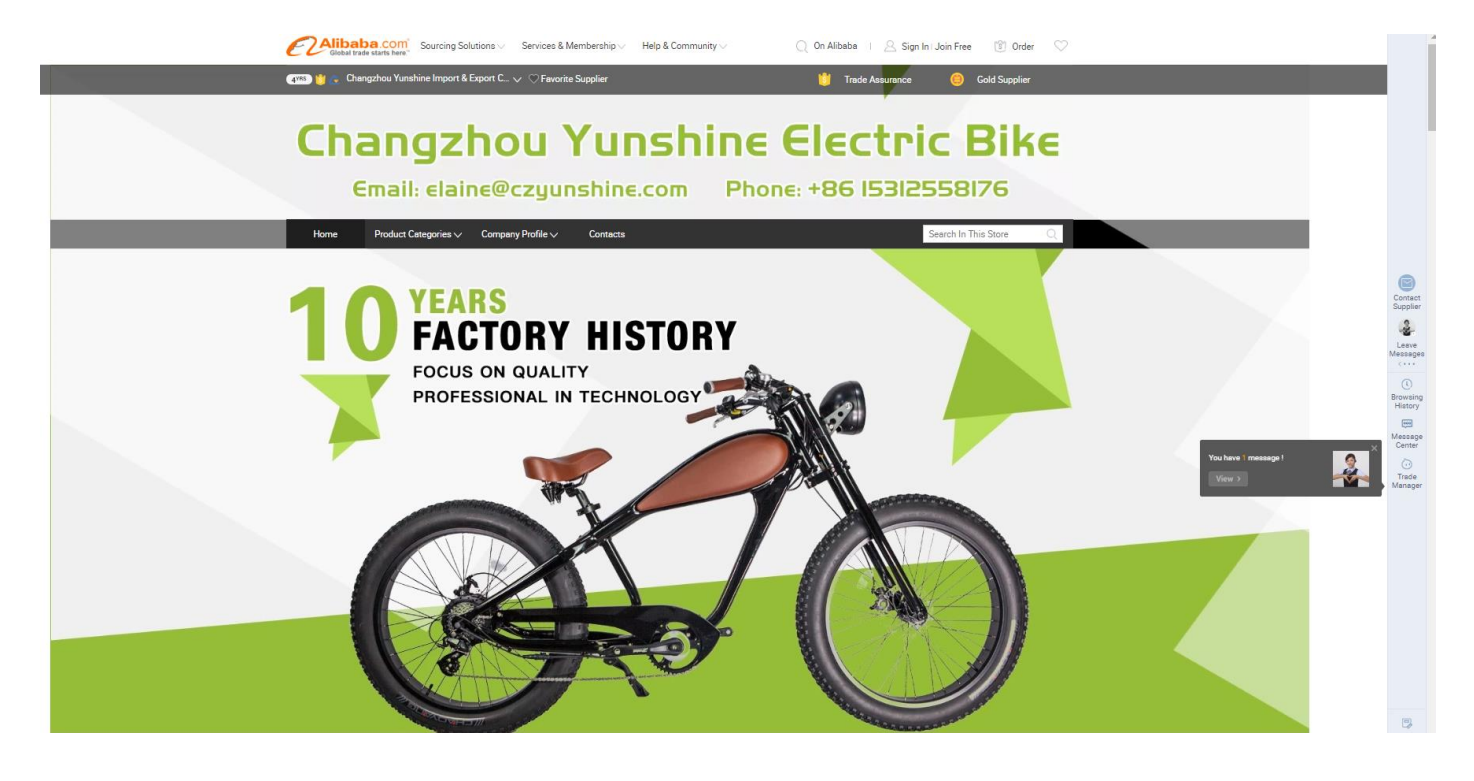

Estas listo para iniciar proceso de negociación:

- Cotización
- Evaluación de costos y precios
- Definición de estrategia de venta y distribución local
- Inicio de operaciones

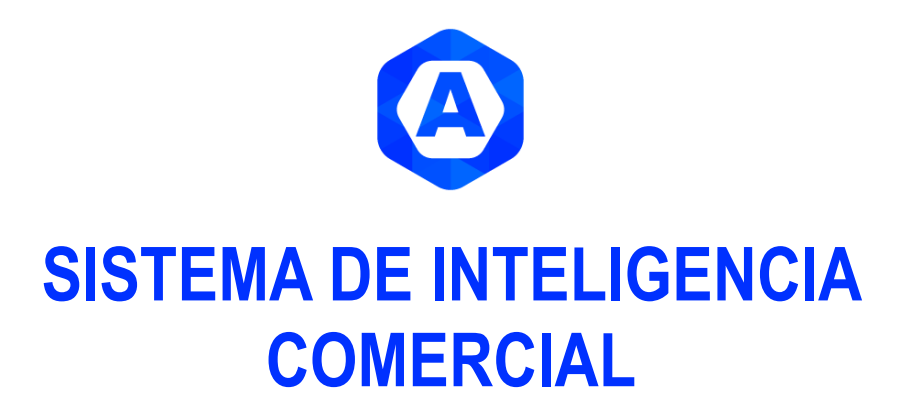

Más que un sistema de inteligencia comercial, AZATRADE es un identificador de oportunidades comerciales

**GUIA AZATRADE**